# Peer Analytics: Conducting Advanced Investment Analysis and Comparisons

Morningstar Direct Cloud Editions

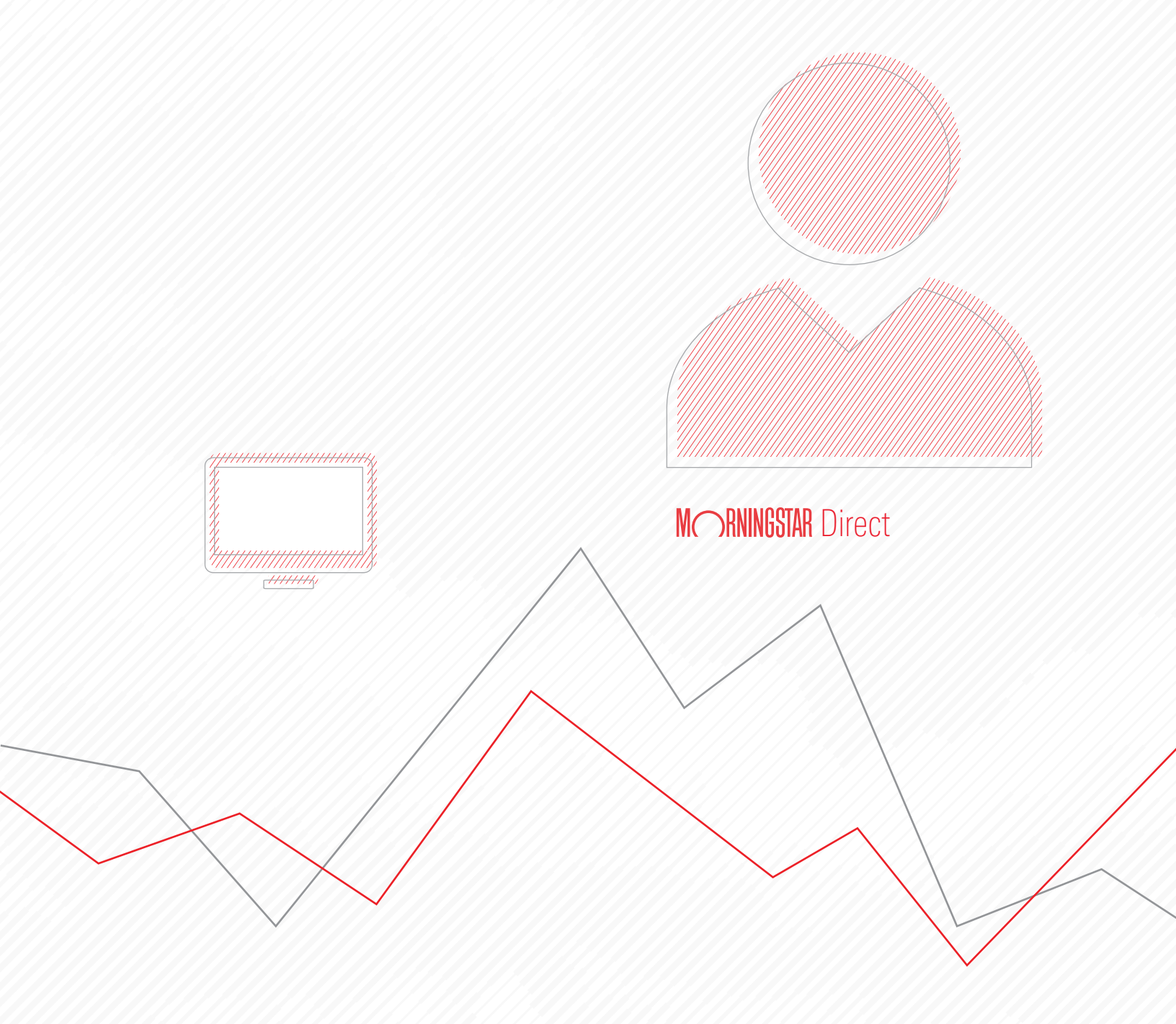

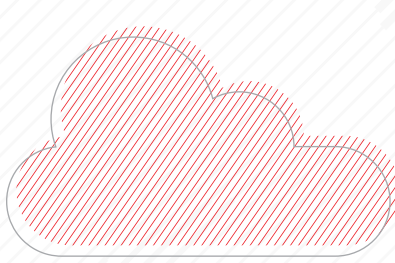

Copyright © 2019 Morningstar, Inc. All rights reserved.

The information contained herein: (1) is proprietary to Morningstar and/or its content providers; (2) may not be copied or distributed; (3) is not warranted to be accurate, complete or timely; and (4) does not constitute advice of any kind. Neither Morningstar nor its content providers are responsible for any damages or losses arising from any use of this information. Any statements that are nonfactual in nature constitute opinions only, are subject to change without notice, and may not be consistent across Morningstar. Past performance is no guarantee of future results.

## Contents

|           | Overview                                                                           | 4          |
|-----------|------------------------------------------------------------------------------------|------------|
|           | What do I need to know before using the Peer Analytics tools?                      | 5          |
| Using D   | ynamic Ranking                                                                     | 6          |
|           | Overview                                                                           | 6          |
|           | Exercise 1: Screen for funds in emerging markets                                   | 6          |
|           | Exercise 2: Select data columns to display.                                        | 8          |
|           | Exercise 3: Rank the funds within their peer group                                 | . 12       |
|           | Exercise 4: Apply conditional formatting                                           | . 14       |
| Assessi   | ng the Performance of Small Cap Value Funds                                        | 17         |
|           | Overview                                                                           | 17         |
|           | Exercise 5: Screen for funds in the Small Can Value Morningstar Category           | 18         |
|           | Exercise 6: Select data columns to display.                                        | . 19       |
|           | Exercise 7: Score funds on their performance                                       | . 20       |
|           | Exercise 8: Adjust the weightings for the scorecard                                | . 22       |
|           | Exercise 9: Show the percentile rank for the funds' scores                         | . 24       |
|           | Exercise 10: Use conditional formatting to highlight the results                   | . 25       |
|           | Exercise 11: Save the changes to the workbook                                      | . 26       |
| ldentifyi | ng Top Actively Managed Funds                                                      |            |
|           | Overview                                                                           | 28         |
|           | Exercise 12: Create a screen to find actively managed funds                        | . 28       |
|           | Exercise 13: Add the Active Share Score data point and benchmark                   | . 32       |
|           | Exercise 14: Group funds by Morningstar Category.                                  | . 35       |
|           | Exercise 15: Apply conditional formatting to a column                              | . 37       |
|           | Exercise 16: View the average and count values for each category group             | . 38       |
|           | Exercise 17: Apply a standard scorecard to the list                                | . 39       |
| Creating  | a Custom Scorecard                                                                 | 44         |
|           | Ουσινίουν                                                                          | 11         |
|           | Evercise 18: Find the average value for a data point                               | . 44       |
|           | Exercise 19: Create a screen to find funds in the Large Blend Morningstar Category | 46         |
|           | Exercise 20: Create a custom column set                                            | 48         |
|           | Exercise 21: Create a custom scorecard                                             | 51         |
|           | Exercise 22: Apply conditional formatting to the report                            | . 55       |
| Setting   | Up a Grid Batch Report                                                             | 57         |
| -         | Ουστνίοιν                                                                          | 57         |
|           | UVEIVIEW                                                                           | . J/<br>57 |
|           | Exercise 20. Set your tille 2016                                                   | 59<br>59   |
|           | Exercise 25: Opening a grid batch report                                           | 61         |
|           |                                                                                    |            |

# **Peer Analytics: Conducting Advanced Investment Analysis and Comparisons**

This document provides a series of exercises to help familiarize you with the Peer Analytics capabilities in the Grid View component of the Morningstar Direct<sup>SM</sup> Cloud editions. The Peer Analytics tools allow you to conduct advanced investment analysis and comparison.

**Overview** 

Note: In the desktop version of Morningstar Direct, these capabilities were found in the Performance Reporting module.

Note the following steps for leveraging the Peer Analytics tools:

- 1. Select investments to analyze (via a list or screen).
- 2. Choose the data columns to appear in the Grid View component.
- 3. Use the Peer Analytics tools to do the following:
  - group investments together (for example, by Morningstar Category)
  - ► display group-specific benchmarks, dynamic rank values, and summary statistics
  - apply conditional formatting to numeric data columns, and
  - create a scorecard to evaluate the data points you have displayed.

Once the presentation of the Grid View component meets your satisfaction, you can save the workbook and create a grid batch report to automatically generate the report as a Microsoft<sup>®</sup> Excel<sup>®</sup> file, saving you the trouble in the future of having to open the workbook and export it yourself.

The following scenarios are covered in this guide:

- Using Dynamic Ranking (page 6)
- Assessing the Performance of Small Cap Value Funds (page 17)
- Identifying Top Actively Managed Funds (page 28)
- Creating a Custom Scorecard (page 44)
- Setting Up a Grid Batch Report (page 57)

Before using the Peer Analytics capabilities in a Grid View component, note the following important points:

- The list or screen you are viewing must have no more than 2,000 items, as this is the limit when using the Peer Analytics capabilities.
- The Peer Analytics panel is available on the Grid View component in any worksheet, but the component must be expanded in order for the Show Peer Analytics button to be seen.

What do I need to know before using the Peer Analytics tools?

**Exercise 1: Screen** 

for funds in emerging markets

## **Using Dynamic Ranking**

In this section, you will use dynamic ranking for selected data points to rank funds **Overview** against their peer group by doing the following:

- 1. Screen for emerging markets funds
- 2. Select columns to display
- 3. Rank selected columns within their peer group, and
- 4. Apply conditional formatting to the dynamically ranked values.

In this exercise, you will screen for exchange-traded and open-end funds in the Diversified Emerging Markets Morningstar Category.

Do the following:

1. On the header, click **Create** > **Screen**. The Screener window opens.

| Menu | Home                        |              |                     |                                 | Ú                | P 🛛 🖓 🕰 |                     |
|------|-----------------------------|--------------|---------------------|---------------------------------|------------------|---------|---------------------|
|      |                             |              |                     |                                 | Create           | -       |                     |
|      |                             |              | MORNINGST           | B Direct 🗢                      | List             |         |                     |
|      |                             |              |                     |                                 | Screen           |         |                     |
|      | (Q.                         | Search for S | Securities and Rese | arch                            | Custom Benchmark |         | Select this option  |
|      |                             |              |                     |                                 | Custom Scenario  |         | to create a screen. |
|      |                             |              |                     |                                 | Policy           |         |                     |
| I    | Lists & Screens             |              |                     | Model Portfolios                | Model Portfolio  |         |                     |
|      |                             | τ            | Last Mad Erad       |                                 | Workbook         |         |                     |
|      | vame                        | Type         |                     | (i) There are no model portfo   | Note             |         |                     |
|      | 5-Star Stocks               | Screen       | 04/30/2018          | account.                        | Grid Batch       |         |                     |
| 1    | Moderate Aggressive         | List         | 04/24/2018          | To create a new model portfol   | .,               |         |                     |
| 1    | arge Value Funds            | List         | 04/24/2018          | in the upper right-hand corner. |                  |         |                     |
|      | Annala antes Data d Oraclia | 1 tax        | 04/22/2010          | 777                             |                  |         |                     |

2. Create a **screen** to include the following criteria:

| Field                           | Value                                                                                       |
|---------------------------------|---------------------------------------------------------------------------------------------|
| Universe                        | <ul> <li>Exchange-Traded Fund</li> <li>Open End Fund</li> </ul>                             |
| Domicile                        | United States                                                                               |
| Morningstar Category            | Diversified Emerging Markets                                                                |
| Oldest Share Class              | Yes                                                                                         |
| Prospectus Net<br>Expense Ratio | <=1                                                                                         |
| Inception Date                  | Before the first day of the current month from five years ago.<br>(For example, 10/01/2013) |

|                                                       |            | Cancel Done      |                        |
|-------------------------------------------------------|------------|------------------|------------------------|
| <ul> <li>Create your Universe</li> </ul>              |            | 🔍 Logic Mode 📋   |                        |
| Investment Type: Exchange-Traded Fund, Open-End Fund  |            |                  |                        |
| I Domicile: United States                             | ()×        | The final screen |                        |
| # Morningstar Category: Diversified Emerging Mkts     |            | ()×              | SHOULD LOOK LIKE UIIS. |
| I Oldest Share Class                                  | Value: Yes | ()×              |                        |
| I Prospectus Net Expense Ratio: Less than or Equal to | ( ×        |                  |                        |
| Inception Date: Before                                |            | ×                |                        |

3. Click Done.

4. Save the screen as Diversified Emerging Markets.

To properly rank the funds, you need to ensure the appropriate data columns are displayed. You could open an existing column set, but in this exercise you will create a new column set to simplify the data display. Do the following:

## Exercise 2: Select data columns to display

1. From the **Column Set** menu, select **Create New**. The Column Set Management window opens.

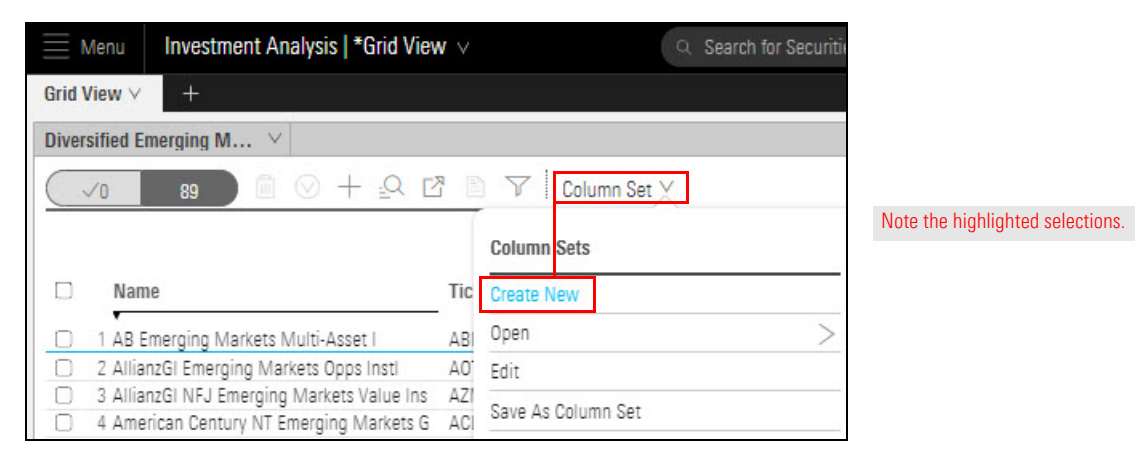

- 2. Search for and select Ticker.
- Search for and select Total Return (Mo-End) Collection (YTD/1Y/3Y/5Y). Four data points are added to Your Current Data Point Columns.
- 4. Click the X to remove Total Ret (YTD mo-end).

| Column Set Man                        | <b>agement</b>   Column Set ∨   |                                |                                      |                                      | C                                    | Cancel Done |                                    |
|---------------------------------------|---------------------------------|--------------------------------|--------------------------------------|--------------------------------------|--------------------------------------|-------------|------------------------------------|
| Select Data Point                     |                                 |                                |                                      |                                      |                                      |             |                                    |
| $\mathbf{Q}$ total return             | Y                               |                                |                                      |                                      |                                      |             |                                    |
| Total Returns (Mo<br>- (YTD/1Y/3Y/5Y) | -End) Collection                |                                |                                      |                                      |                                      |             | Search for and select this option. |
| Total Return (Daily<br>(YTD/1Y/3Y/5Y) | y) Collection -                 |                                |                                      |                                      |                                      |             |                                    |
| Total Returns (Otro<br>(YTD/1Y/3Y/5Y) | -End) Collection                |                                |                                      |                                      |                                      |             |                                    |
| Calendar Year Ret<br>(2016/2015/2014/ | turns Collection<br>(2013/2012) |                                |                                      |                                      |                                      |             |                                    |
| Gross Return (Mo                      | -End) Collection                |                                |                                      |                                      |                                      |             |                                    |
| Your Current Data                     | a Point Columns 🔟               |                                |                                      |                                      |                                      |             |                                    |
| Name                                  | Ticker                          | Total Return (YTD<br>- mo-end) | Total Return (1Y -<br>mo-end) Annizd | Total Return (3Y -<br>mo-end) Annizd | Total Return (5Y -<br>mo-end) Annizd |             | Click here to remove this item.    |
|                                       | EDIT ×                          | edit ×                         | edit ×                               | edit ×                               | edit ×                               |             |                                    |

- Search for and select Morningstar Standard Rank Collection (YTD/1Y/3Y/5Y). Four data points are created.
- 6. Click the X to remove Total Ret % Rank Cat YTD mo-end (mo-end).

| Column Set Management   Co                                                         | lumn Set ∨                            |                                           |                                           | Cancel Done                               |                                    |
|------------------------------------------------------------------------------------|---------------------------------------|-------------------------------------------|-------------------------------------------|-------------------------------------------|------------------------------------|
| Select Data Point                                                                  |                                       |                                           |                                           |                                           |                                    |
| Q Morningstar 🛛 🗸                                                                  |                                       |                                           |                                           |                                           |                                    |
| Morningstar Star Ratings<br>Collection<br>(Overall/3Y/5Y/10Y)                      |                                       |                                           |                                           |                                           | Search for and select this option. |
| Morningstar Standard<br>Rank Collection<br>(YTD/1Y/3Y/5Y)                          |                                       |                                           |                                           |                                           |                                    |
| Operations Collection<br>(Ticker/Category/Inc<br>Date/ISIN/Base<br>Currency/Secid) |                                       |                                           |                                           |                                           |                                    |
| Your Current Data Point Colum                                                      | ns 🎹                                  |                                           |                                           |                                           |                                    |
| Total Return (5Y -<br>mo-end) Annizd Rai<br>mo                                     | tal Ret %<br>nk Cat YTD<br>I-end (mo- | Total Ret %<br>Rank Cat 1Y<br>mo-end (mo- | Total Ret %<br>Rank Cat 3Y<br>mo-end (mo- | Total Ret %<br>Rank Cat 5Y<br>mo-end (mo- | Click here to remove this item.    |
| K EDIT X EDI                                                                       | it X                                  | EDIT ×                                    | EDIT ×                                    | EDIT ×                                    |                                    |

- 7. Search for and select the following data points:
  - ► Standard Deviation (Mo-End) Collection (1/3/5 Years)
  - Prospectus Net Expense Ratio, and
  - ► Morningstar Analyst Rating.
- 8. To create a data point to display the Analyst Date, you will add a second instance of Morningstar Analyst Rating and modify its display setting. Do the following:
  - A. Search for and select **Morningstar Analyst Rating**. Now you have two Morningstar Analyst Rating data points.
  - B. In the second Morningstar Analyst Rating data point, click **Edit**. A window opens, where you can edit the data point's settings.

| Colun | nn Set Management                             | Column Set 🗸                                  |          |                                               |                                 |                                            | Cancel Done                                |                                                 |
|-------|-----------------------------------------------|-----------------------------------------------|----------|-----------------------------------------------|---------------------------------|--------------------------------------------|--------------------------------------------|-------------------------------------------------|
| Selec | t Data Point                                  |                                               |          |                                               |                                 |                                            |                                            |                                                 |
| QN    | Morningstar Analys                            | Y                                             |          |                                               |                                 |                                            |                                            |                                                 |
| Morn  | ingstar Analyst Rating                        |                                               |          |                                               |                                 |                                            |                                            |                                                 |
|       |                                               |                                               |          |                                               |                                 |                                            |                                            |                                                 |
| Your  | Current Data Point Col                        | umns III                                      |          |                                               |                                 |                                            |                                            |                                                 |
|       | Standard<br>Deviation Total<br>(1Y - qtr-end) | Standard<br>Deviation Total<br>(3Y - qtr-end) |          | Standard<br>Deviation Total<br>(5Y - qtr-end) | Prospectus Net<br>Expense Ratio | Morningstar<br>Analyst Rating<br>(day-end) | Morningstar<br>Analyst Rating<br>(day-end) | Click here to change the data point's settings. |
| ×     | EDIT ×                                        | EDIT                                          | $\times$ | EDIT ×                                        | EDIT ×                          | EDIT ×                                     | EDIT ×                                     |                                                 |

C. From the Display As menu, select Analyst Date.

| Column Set Management   Co | lumn Set ∨     |     | (Gancel (Done) |                                   |
|----------------------------|----------------|-----|----------------|-----------------------------------|
| Morningstar Analyst Rating |                |     | Reset          |                                   |
| Time                       | End Date       |     |                |                                   |
| Most Recent                | ∨ Day End      | ~   |                |                                   |
| Analyst Rating Type        | Display As     |     | 25             |                                   |
| Overall                    | V Value        | v   |                |                                   |
|                            | None           |     |                |                                   |
|                            | Value          | V., |                | Note the highlighted selections   |
|                            | Effective Date |     |                | Noto the fightighted belocitiens. |
|                            | Analyst Date   |     |                |                                   |
|                            | Code           |     |                |                                   |

- D. Click **OK**.
- 9. Search for and add two instances of the Morningstar Quantitative Rating data point.
  - A. In the second Morningstar Quantitative Rating data point, click Edit.

| Column S  | Set Management   Col                          | umn Set 🗸                       |                                            |                                            |                                                | Cancel Done                                    |                                       |
|-----------|-----------------------------------------------|---------------------------------|--------------------------------------------|--------------------------------------------|------------------------------------------------|------------------------------------------------|---------------------------------------|
| Select Da | ita Point                                     |                                 |                                            |                                            |                                                |                                                |                                       |
| Q ingst   | ar Quantitative                               | 7                               |                                            |                                            |                                                |                                                |                                       |
| Mornings  | tar Quantitative Rating                       |                                 |                                            |                                            |                                                |                                                |                                       |
|           |                                               |                                 |                                            |                                            |                                                |                                                |                                       |
| Your Curr | ent Data Point Column                         | is III                          |                                            |                                            |                                                |                                                |                                       |
| otal d)   | Standard<br>Deviation Total<br>(5Y - qtr-end) | Prospectus Net<br>Expense Ratio | Morningstar<br>Analyst Rating<br>(day-end) | Morningstar<br>Analyst Rating<br>(day-end) | Morningstar<br>Quantitative<br>Rating (mo-end) | Morningstar<br>Quantitative<br>Rating (mo-end) | Click here to change this data point. |
| ×         | EDIT ×                                        | EDIT ×                          | EDIT ×                                     | EDIT ×                                     | EDIT ×                                         | EDIT ×                                         |                                       |
|           |                                               |                                 |                                            |                                            |                                                |                                                |                                       |

### B. From the Display As menu, select As of Date.

| Column Set Managem  | ent   Colum  | in Set ∨   |          | (Cancel)(Done) |                                 |
|---------------------|--------------|------------|----------|----------------|---------------------------------|
| Morningstar Quanti  | tative Ratin | g          |          | Reset OK       |                                 |
| Time                |              | End Date   |          |                |                                 |
| Most Recent         | V            | Month End  | <u> </u> |                |                                 |
| Analyst Rating Type |              | Display As |          |                |                                 |
| Overall             | $\sim$       | Value      | V        |                |                                 |
|                     |              | Value      | ~        |                | Note the highlighted selections |
|                     |              | Text Value |          |                | Note the highlighted selections |
|                     |              | As of Date |          |                |                                 |

C. Click **OK**.

- 10. Search for and select **Manager Tenure**.
- 11. From the Actions menu, select Nest by Data Point.

|                  | 3                   |                          |                                      |                                      | Connicer                   | Dune          |                                |
|------------------|---------------------|--------------------------|--------------------------------------|--------------------------------------|----------------------------|---------------|--------------------------------|
| Select Data Poir | nt                  |                          |                                      |                                      |                            |               |                                |
| Q Search for d   | data poin 🛛 🗸       |                          |                                      |                                      |                            |               |                                |
| nvestment Obje   | ectives             |                          |                                      |                                      |                            |               |                                |
| ŧ of Holdings    |                     |                          |                                      |                                      |                            |               |                                |
| % Assets in Top  | Holdings            |                          |                                      |                                      |                            |               |                                |
| 12b-1 Fee        |                     |                          |                                      |                                      |                            |               |                                |
| ABI Primary Seri | ies                 |                          |                                      |                                      |                            |               |                                |
| AIF(AIFMD)       |                     |                          |                                      |                                      |                            |               |                                |
| 40P              |                     |                          |                                      |                                      |                            |               |                                |
|                  |                     |                          |                                      |                                      |                            |               |                                |
| 'our Current Da  | ita Point Columns 🔟 |                          |                                      |                                      |                            |               | Salact this                    |
| Name             | Actions             | eturn (1Y -<br>1) Annizd | Total Return (3Y -<br>mo-end) Annizd | Total Return (5Y -<br>mo-end) Annlzd | Total Ret %<br>Rank Cat 1Y | Total<br>Rank | option from<br>the Nested icor |
|                  | Nest by Time Period | -                        |                                      |                                      | mo-end (mo-                | mo-e          |                                |

### 12. Click Done.

| Diver  | versified Emerging M V    |        |       |           |                   |            |                  |               |                    |                          |                      |                                                |
|--------|---------------------------|--------|-------|-----------|-------------------|------------|------------------|---------------|--------------------|--------------------------|----------------------|------------------------------------------------|
|        | VU 89 E U                 |        | Total | Return (n | no-end)<br>Annizd | Total<br>( | Ret %<br>Cat (mo | Rank<br>-end) | Standar<br>(mo-end | d Deviatio<br>) AnnIzd ( | on Total<br>Cat Curr | Note the new column layout with posted boadors |
|        | Name                      | Ticker | 1Y    | 3Y        | 5Y                | 1Y         | 3Y               | 5Y            | 1Y                 | 3Y                       | 5Y                   | with hested headers.                           |
|        | 1 AB Emerging Markets M   | ABIEX  | -3.27 | 7.73      | 3.72              | 48         | 79               | 25            | 12.02              | 11.09                    | 10.97                |                                                |
|        | 2 AllianzGI Emerging Mark | AOTIX  | -0.48 | 10.56     | 3.92              | 19         | 49               | 20            | 13.20              | 12.89                    | 13.02                |                                                |
| $\Box$ | 3 AllianzGI NFJ Emerging  | AZMIX  | -4.12 | 12.35     | 5.06              | 58         | 22               | 7             | 11.85              | 13.46                    | 13.74                |                                                |

13. From the Column Set menu, select Save As Column Set.

| Diver | sified Emerging M 🗡                        |     |          |              |   |                      |
|-------|--------------------------------------------|-----|----------|--------------|---|----------------------|
|       | ≠ <u>2</u> 2                               | 1   | Y        | Column Set 🗡 |   |                      |
|       |                                            |     | Column   | Sets         |   |                      |
|       | Name                                       | Tic | Create I | lew          |   |                      |
|       | 1 AB Emerging Markets Multi-Asset I        | ABI | Open     |              | > | the Column Set menu  |
|       | 2 AllianzGI Emerging Markets Opps Instl    | AO' | Edit     |              |   | to save the changes. |
|       | 3 AllianzGI NFJ Emerging Markets Value Ins | AZ! |          |              |   |                      |
|       | 4 American Century NT Emerging Markets G   | ACI | Save As  | Column Set   |   |                      |

14. Name the column set Volatility and Expense.

Initially, dynamic ranking selects the first rankable data point in the column set. You can select more than one data point to rank on; however, not all data points are rankable, as you will see.

Exercise 3: Rank the funds within their peer group

Do the following:

1. At the top-right corner of the Grid View component, click **Show Peer Analytics**. The Peer Analytics panel opens.

| Dive      | rsified Emerging M $$     |              |       |           |                   |            |                  |               |                    |                        |                      | 4                                  |            |
|-----------|---------------------------|--------------|-------|-----------|-------------------|------------|------------------|---------------|--------------------|------------------------|----------------------|------------------------------------|------------|
| $\square$ | vi 89 🗎 🛇                 | + <u>-</u> Q | C C   | Y         | Column            | Set ∨      |                  |               |                    |                        | Show Pe              | eer Analytics 🔇                    | Click horo |
|           |                           |              | Total | Return (m | io-end)<br>Annizd | Total<br>( | Ret %<br>Cat (mo | Rank<br>-end) | Standar<br>(mo-end | rd Deviati<br>) Annlzd | on Total<br>Cat Curr |                                    | UNCK HEIE  |
|           | Name                      | Ticker       | 1Y    | 3Y        | 5Y                | 1Y         | 3Y               | 5Y            | 1Y                 | 3Y                     | 5Y                   | Prospectus<br>Net Expense<br>Ratio |            |
|           | AB Emerging Markets M     | ABIEX        | -3.27 | 7.73      | 3.72              | 48         | 79               | 25            | 12.02              | 11.09                  | 10.97                | 1.00                               |            |
|           | 2 AllianzGl Emerging Mark | AOTIX        | -0.48 | 10.56     | 3.92              | 19         | 49               | 20            | 13.20              | 12.89                  | 13.02                | 0.91                               |            |
| D         | 3 AllianzGI NFJ Emerging  | AZMIX        | -4.12 | 12.35     | 5.06              | 58         | 22               | 7             | 11.85              | 13.46                  | 13.74                | 0.90                               |            |

- 2. Click the Dynamic Ranking toggle to enable it.
- Click the Select Data Points to Rank field. In the menu, the first rankable data point (1Y in Total Returns Mo-End)) is selected. Note that only rankable data points from the column set are listed.
- 4. At the top of the menu, uncheck the box for Total Return (1Y mo-end) AnnIzd.
- 5. **Scroll down** and near the bottom of the menu, check the box for the following data points:
  - ► Standard Deviation Total (1Y mo-end) AnnIzd Cat Curr
  - ► Standard Deviation Total (3Y mo-end) AnnIzd Cat Curr
  - Standard Deviation Total (5Y mo-end) Annlzd Cat Curr, and
  - ► Prospectus Net Expense Ratio.

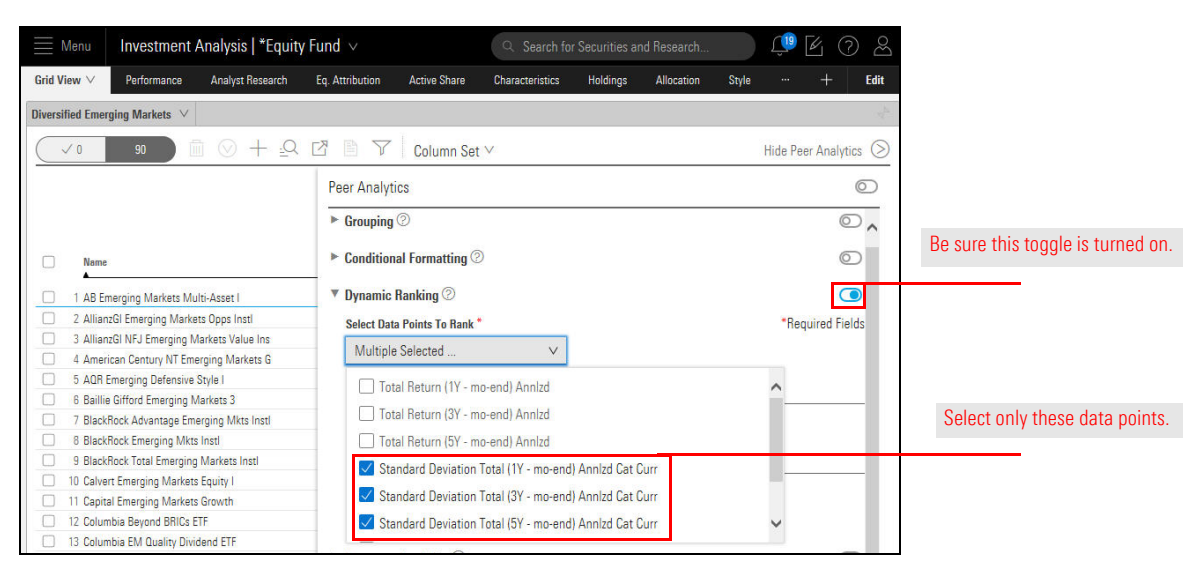

6. Click away from the menu to close it.

7. In the Rank Within area, select Peer Group.

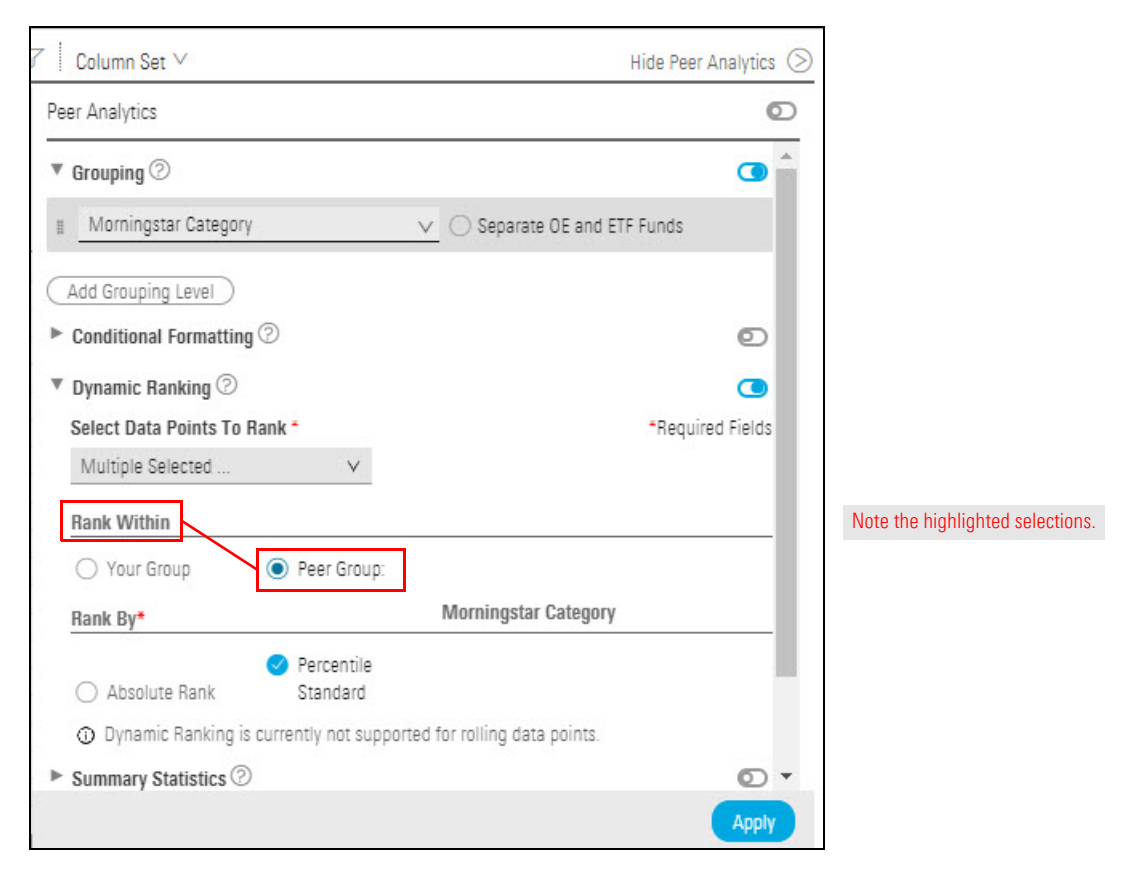

### 8. Click Apply.

9. Click Hide Peer Analytics.

New columns for percentile data have been created under Standard Deviation Total (mo-end) AnnIzd Cat Corr and to the right of Prospectus Net Expense Ratio.

| · · · · · · |                            |       | Standar                | rd Deviat | ion Total (mo-         | end) Ann | lzd Cat Curr           |                                    |                        |             |
|-------------|----------------------------|-------|------------------------|-----------|------------------------|----------|------------------------|------------------------------------|------------------------|-------------|
|             | Name                       | 1Y    | Percentile<br>Standard | 3Y        | Percentile<br>Standard | 5Y       | Percentile<br>Standard | Prospectus<br>Net Expense<br>Ratio | Percentile<br>Standard | Note the    |
|             | 14 Columbia Emerging Mark  | 11.39 | 87                     | 15.48     | 95                     | 14.96    | 94                     | 0.59                               | 20                     | selections. |
|             | 15 Consulting Group Emergi | 13.61 | 94                     | 13.80     | 91                     | 14.28    | 92                     | 0.86                               | 42                     |             |
|             | 16 DFA Emerging Markets C  | 13.07 | 93                     | 14.09     | 92                     | 14.22    | 92                     | 0.53                               | 16                     |             |
|             | 17 DFA Emerging Markets I  | 13.12 | 93                     | 14.00     | 92                     | 14.30    | 92                     | 0.48                               | 14                     |             |
|             | 18 DFA Emerging Markets II | 13.16 | 93                     | 14.00     | 92                     | 14.29    | 92                     | 0.34                               | 7                      |             |

In this exercise, you will apply conditional formatting to the dynamically ranked columns, so values less than or equal to 25 will have a green background, making them easier to focus on.

Exercise 4: Apply conditional formatting

Do the following:

- 1. Click Show Peer Analytics.
- 2. Click the toggle to enable **Conditional Formatting**.

| Menu                  | Investment A                                 | nalysis   *Equity                | y Fund 🗸        |                 | Q Search fo     | or Securities | and Research    |           | <b>(19</b> | 6          | ) &  |
|-----------------------|----------------------------------------------|----------------------------------|-----------------|-----------------|-----------------|---------------|-----------------|-----------|------------|------------|------|
| Grid View $\vee$      | Performance                                  | Analyst Research                 | Eq. Attribution | Active Share    | Characteristics | Holdings      | Allocation      | Style     |            | +          | Edit |
| Diversified Emerg     | ging Markets \vee                            |                                  |                 |                 |                 |               |                 |           |            |            |      |
| √ 0                   | 90                                           | ⊘ + ⊴Q                           | c e v           | Column Set      | ~               |               |                 |           | Hide Pe    | er Analyti | cs 📎 |
|                       |                                              |                                  | Peer Analyt     | ics             |                 |               |                 |           |            |            | 0    |
|                       |                                              |                                  | Grouping        | 0               |                 |               |                 |           |            | C          |      |
| □ ▼ Name              |                                              |                                  |                 | gstar Category  |                 | v (           | ) Separate OE a | nd ETF Fu | unds       |            |      |
| VUS Fu                | und Diversified Emer<br>nerging Markets Mult | <b>ging Mkts</b><br>ii-Asset I   | Add Groupin     | ng Level        |                 |               |                 |           |            |            |      |
| 2 Allian     3 Allian | zGI Emerging Markets<br>zGI NFJ Emerging Ma  | s Opps Instl<br>arkets Value Ins | Condition       | al Formatting @ | )               |               |                 |           |            | C          |      |
| 4 Ameri     5 AQR E   | ican Century NT Emer<br>Emerging Defensive S | ging Markets G<br>tyle I         | ≣All Nun        | neric Data 🗸    | Between         | V             | Min - Ma        | x         | Aa 🕑       |            |      |
| 6 Baillie             | e Gifford Emerging Ma                        | arkets 3                         |                 |                 |                 |               |                 |           |            |            |      |

- 3. Do the following:
  - A. In the **All Numeric Data** drop-down field, **scroll down** and select the first **Percentile Standard**.
  - B. From the next drop-down field, select Less/Equal To.
  - C. In the text field, type **25**.
  - D. From the Formatting Style drop-down field, select Green.
- 4. To the right of Formatting Style, click the **Rule Options** icon, then select **Duplicate**. A duplicate of the first row is created.

| Peer Analytics                                                   | 0            |                                                 |
|------------------------------------------------------------------|--------------|-------------------------------------------------|
| <ul> <li>Grouping ⑦</li> <li>Conditional Formatting ⑦</li> </ul> |              | Note the selections and values for these fields |
| ■ Percentile Stan      Less/Equal To      ✓ 25                   | Aa           |                                                 |
| Add Formatting Rule                                              | Rule Options |                                                 |
| Dynamic Ranking ②                                                | Delete       | Note the highlighted selections                 |
| Select Data Points To Rank *                                     | Duplicate    |                                                 |

- 5. In the new row, from the **All Numeric Data** drop-down field, select the second **Percentile Standard**.
- 6. From the Rule Options menu, select Duplicate. A third row is created.
- 7. In the new row, from the **All Numeric Data** drop-down field, select the third **Percentile Standard**.
- 8. From the Rule Options menu, select Duplicate. A fourth row is created.
- 9. In the fourth row, from the **All Numeric Data** drop-down field, select the fourth **Percentile Standard**.

| Peer Analytics         |                   |    |    | 0       |                                 |
|------------------------|-------------------|----|----|---------|---------------------------------|
| ▼ Grouping ②           |                   |    |    |         |                                 |
| Conditional Formatting | 0                 |    |    |         | The Conditional Formatting area |
| ∎Percentile Stan… ∨    | Less/Equal To 🗸 🗸 | 25 | Аа | $\odot$ | should look like this.          |
| ∎Percentile Stan… ∨    | Less/Equal To 🗸 🗸 | 25 | Aa | $\odot$ |                                 |
| ∎Percentile Stan…∨     | Less/Equal To 🗸 🗸 | 25 | Аа | $\odot$ |                                 |
| ∎ Percentile Stan…∨    | Less/Equal To 🔍 🗸 | 25 | Aa | $\odot$ |                                 |
| Add Formatting Rule    |                   |    |    |         |                                 |

- 10. Click **Apply**.
- 11. Click Hide Peer Analytics.

12. Scroll right to see the columns with conditional formatting applied.

|   | ×0 89 🗎 (                 | 0+     | _Q [  | 7                | Y             | 1        | olur                  | nn Set              | V     |                        |            |                        |          |                        | Show Pee                           | r Analytics 🤇          |
|---|---------------------------|--------|-------|------------------|---------------|----------|-----------------------|---------------------|-------|------------------------|------------|------------------------|----------|------------------------|------------------------------------|------------------------|
|   |                           |        | Total | Return<br>end) A | (mo-<br>nnizd | Tot<br>I | al Re<br>Rank<br>mo-i | et %<br>Cat<br>end) |       | Standard               | l Deviatio | on Total (mo-          | end) Ann | lzd Cat Curr           |                                    |                        |
|   | ▼ Name                    | Ticker | 1Y    | ЗY               | 5Y            | 1Y       | 3Ү                    | 5Y                  | 1¥    | Percentile<br>Standard | 3Y         | Percentile<br>Standard | 5Y       | Percentile<br>Standard | Prospectus<br>Net Expense<br>Ratio | Percentile<br>Standard |
|   | ▼ US Fund Diversified     |        |       |                  |               |          |                       |                     |       |                        |            |                        |          |                        |                                    | 1                      |
|   | 1 AB Emerging Markets     | ABIEX  | -3.27 | 7.73             | 3.72          | 48       | 79                    | 25                  | 12.02 | 32                     | 11.09      | 10                     | 10.97    | 10                     | 1.00                               | 26 -                   |
| 7 | 2 AllianzGI Emerging M    | AOTIX  | -0.48 | 1                | 3.92          | 19       | 49                    | 20                  | 13.20 | 61                     | 12.89      | 34                     | 13.02    | 29                     | 0.91                               | 20                     |
| 7 | 3 AllianzGI NFJ Emergi    | AZMIX  | -4.12 | 1                | 5.06          | 58       | 22                    | 7                   | 11.85 | 28                     | 13.46      | 47                     | 13.74    | 47                     | 0.90                               | 19 -                   |
| ) | 4 American Century NT     | ACLKX  | -5.75 | 1                | 6.00          | 72       | 20                    | 3                   | 11.66 | 24                     | 13.62      | 51                     | 14.11    | 58                     | 0.01                               | 1 -                    |
| 3 | 5 AQR Emerging Defen      | AZEIX  | 3.77  | 7.85             | 0.60          | 5        | 77                    | 85                  | 11.37 | 17                     | 12.51      | 25                     | 12.88    | 26                     | 0.71                               | 13 -                   |
| D | 6 Baillie Gifford Emergi  | BGELX  | -0.17 | 1                | 7.40          | 17       | 5                     | 1                   | 15.45 | 95                     | 16.26      | 96                     | 15.74    | 91                     | 0.78                               | 15                     |
| כ | 7 BlackRock Advantage     | BLSIX  | -0.68 | 1.35             | -0            | 21       | 98                    | 94                  | 13.86 | 76                     | 9.10       | 2                      | 7.66     | 1                      | 0.94                               | 21 -                   |
| 3 | 8 BlackRock Emerging      | MA     | -0.37 | 1                | 3.75          | 19       | 12                    | 25                  | 14.06 | 83                     | 14.36      | 72                     | 14.69    | 81                     | 0.99                               | 25                     |
| 0 | 9 BlackRock Total Emer    | BEEIX  | -7.20 | 6.91             | 2.79          | 81       | 87                    | 51                  | 9.44  | 5                      | 11.14      | 11                     | 10.89    | 7                      | 0.91                               | 20                     |
| 0 | 10 Calvert Emerging Mar   | CVMIX  | -4.30 | 1                | 5.68          | 59       | 11                    | 4                   | 12.49 | 39                     | 12.58      | 27                     | 13.22    | 33                     | 0.92                               | 21                     |
| 0 | 11 Capital Emerging Mar   | EM     | -3.51 | 1                | 2.09          | 51       | 37                    | 67                  | 13.59 | 71                     | 14.59      | 82                     | 14.59    | 74                     | 0.89                               | 19 -                   |
|   | 12 Columbia Beyond BRI    | BBRC   | 2.21  | 7.34             | 0.17          | 8        | 83                    | 89                  | 13.72 | 73                     | 12.80      | 32                     | 12.75    | 24                     | 0.60                               | 10 -                   |
| D | 13 Columbia EM Quality    | HILO   | 0.38  | 1                | -0            | 14       | 55                    | 95                  | 12.30 | 36                     | 13.22      | 41                     | 14.20    | 59                     | 0.60                               | 10                     |
|   | 14 Columbia Emerging      | ECON   | -1    | 1.73             | -2            | 100      | 98                    | 99                  | 11.39 | 18                     | 15.48      | 91                     | 14.96    | 85                     | 0.59                               | 9 -                    |
|   | 15 Consulting Group Em    | TEMUX  | -6.60 | 1                | 2.88          | 77       | 34                    | 49                  | 13.61 | 72                     | 13.80      | 54                     | 14.28    | 61                     | 0.86                               | 17 -                   |
|   | 16 DFA Emerging Marke     | DFCEX  | -2.48 | 1                | 3.57          | 41       | 36                    | 31                  | 13.07 | 53                     | 14.09      | 63                     | 14.22    | 59                     | 0.53                               | 8                      |
|   | 17 DFA Emerging Markets I | DFEMX  | -0.88 | 1                | 3.59          | 23       | 25                    | 28                  | 13.12 | 56                     | 14.00      | 60                     | 14.30    | 61                     | 0.48                               | 7                      |
|   | 18 DFA Emerging Marke     | DFETX  | -0.76 | 1                | 3.80          | 22       | 23                    | 23                  | 13.16 | 58                     | 14.00      | 60                     | 14.29    | 61                     | 0.34                               | 5 -                    |
|   | 19 DFA Emerging Marke     | DE     | -5.08 | 1                | 4.60          | 66       | 51                    | 10                  | 13.15 | 58                     | 14.09      | 63                     | 13,79    | 49                     | 0.73                               | 14 -                   |
|   | 20 DFA Emerging Marke     | DFESX  | -2.34 | 1                | 3.69          | 39       | 23                    | 26                  | 12.88 | 47                     | 14.11      | 64                     | 14.29    | 61                     | 0.55                               | 9 -                    |
| 0 | 21 DFA Emerging Marke     | DFEVX  | 2.37  | 1                | 3.58          | 7        | 7                     | 29                  | 14.85 | 92                     | 15.62      | 92                     | 16.20    | 94                     | 0.57                               | 9                      |
|   | 22 DWS Emerging Mark      | SEMGX  | 1.37  | 1                | 4.42          | 9        | 24                    | 12                  | 13.80 | 74                     | 14.20      | 66                     | 14.60    | 75                     | 1.00                               | 26 -                   |
| 2 | 23 Fidelity® Emerging M   | FEMIKX | -2.28 | 1                | 5.44          | 38       | 20                    | 5                   | 11.93 | 29                     | 13.20      | 40                     | 13.19    | 32                     | 0.97                               | 24 1                   |
| 7 | 24 Fidelity® Emerging M   | FPADX  | -1.04 | 1                | 2.02          | 26       | 27                    | 20                  | 13 35 | 65                     | 14.03      | 61                     | 14.66    | 79                     | 0.08                               | 1 -                    |

Now you can easily identify the funds with data in the  $0\!-\!25$  quartile.

## 13. Save the workbook as Emerging Markets Volatility and Expense.

| ≣ Menu           | Investment Analysis   *Grid V                                | iew ∨      |             |                   |                                             |
|------------------|--------------------------------------------------------------|------------|-------------|-------------------|---------------------------------------------|
| Grid View $\vee$ | Workbook                                                     |            | _           |                   |                                             |
| Diversified Em   | ergii<br>Create New<br>8: Open                               | -<br>7 B   | ∀   c       | olumn Set 🗸       | Use the workbook menu to select this option |
|                  | Save                                                         |            |             | 1Y (mo-er         |                                             |
|                  | Save As                                                      |            |             | Standard          |                                             |
| □ ▼ Name         | Manage Sharing                                               | Ticker     | Total<br>Re | Total Cat<br>Curr |                                             |
| ▼ US Fu          | nd Diversified Emerging Mkts<br>erging Markets Multi-Asset I | ABIEX      | -3.27       | 12.02             |                                             |
| 🗆 2 Allianz      | GI Emerging Markets Opps Instl                               | AOTIX      | -0.48       | 13.20             |                                             |
| 🗆 3 Allianz      | GI NFJ Emerging Markets Value                                | Ins AZMIX  | -4.12       | 11.85             |                                             |
| 🗆 4 Ameri        | can Century NT Emerging Marke                                | ts G ACLKX | -5.75       | 11.66             |                                             |
| □ 5 AQR E        | merging Defensive Style I                                    | AZEIX      | 3.77        | 11.37             |                                             |
| 🗆 6 Baillie      | Gifford Emerging Markets 3                                   | BGELX      | -0.17       | 15.45             |                                             |

Your manager has asked you to evaluate the performance of funds in the Small Cap Value category over the past one-, three-, and five-year time periods, provided the funds are at least five years, and are still open to new investors. Your manager needs to see only certain share classes of these funds.

You will create a screen to find these funds, then use the Scorecard capability to evaluate their performance. In addition to seeing the overall score for the funds, you will also display the absolute rank and the percentile rank for each fund.

|         | Menu Investment Analysis   *Grid View    | $\sim$                                        |                                               |                                               |                   |                                | Q Sea                              | irch fo |
|---------|------------------------------------------|-----------------------------------------------|-----------------------------------------------|-----------------------------------------------|-------------------|--------------------------------|------------------------------------|---------|
| Grid Vi | iew +                                    |                                               |                                               |                                               |                   |                                |                                    |         |
|         |                                          |                                               |                                               |                                               |                   |                                |                                    |         |
| * Open  | Small Value Funds 🗸                      |                                               |                                               |                                               |                   |                                |                                    |         |
|         | ✓ 0                                      |                                               | Column Set 🗸                                  |                                               |                   |                                |                                    |         |
|         |                                          |                                               |                                               |                                               |                   |                                | Scorecard                          |         |
|         |                                          |                                               |                                               |                                               |                   |                                |                                    |         |
|         | Name                                     | Total Return (1Y -<br>mo-end) Annlzd<br>[20%] | Total Return (3Y -<br>mo-end) Annizd<br>[30%] | Total Return (5Y -<br>mo-end) Annlzd<br>[50%] | Weighted<br>Score | Weighted<br>Score List<br>Rank | Weighted<br>Score List<br>Quartile |         |
|         | 1 Goldman Sachs Small Co Val Insohts Inv | 20.66                                         | 12.60                                         | 12.30                                         | 6.20              | 1                              | 1                                  |         |
|         | 2 JNL/PPM America Small Cap Value A      | 17.15                                         | 11.26                                         | 13.29                                         | 7.50              | 2                              | 1                                  |         |
|         | 3 Goldman Sachs Small Cp Val Insghts A   | 20.37                                         | 12.32                                         | 12.02                                         | 7.70              | 3                              | 1                                  |         |
|         | 4 Columbia Small Cap Value I A           | 18.91                                         | 12.53                                         | 11.69                                         | 9.50              | 4                              | 1                                  |         |
|         | 5 Royce Opportunity Invmt                | 20.81                                         | 12.16                                         | 11.33                                         | 10.70             | 5                              | 1                                  |         |
|         | 6 VALIC Company I Small Cap Special Val  | 15.39                                         | 11.28                                         | 12.96                                         | 12.20             | 6                              | 1                                  |         |
|         | 7 Wells Fargo Special Small Cap Value A  | 15.03                                         | 11.13                                         | 12.78                                         | 15.50             | 7                              | 1                                  |         |
|         | 8 CornerCap Small-Cap Value Investor     | 14.82                                         | 11.04                                         | 13.08                                         | 16.10             | 8                              | 1                                  |         |
|         | 9 Nuveen Small Cap Value A               | 12.65                                         | 11.18                                         | 12.50                                         | 20.20             | 9                              | 1                                  |         |
|         | 10 MFS® New Discovery Value A            | 15.07                                         | 10.96                                         | 11.65                                         | 20.80             | 10                             | 1                                  |         |
|         | 11 ProFunds Small Cap Value Inv          | 18.71                                         | 10.82                                         | 11.02                                         | 21.20             | 11                             | 1                                  |         |
|         | 12 Wells Fargo Small Company Value A     | 19.48                                         | 10.31                                         | 10.94                                         | 22.30             | 12                             | 1                                  |         |
|         | 13 Vanguard Small Cap Value Index Inv    | 14.71                                         | 9.54                                          | 11.92                                         | 25.10             | 13                             | 1                                  |         |
|         | 14 AB Discovery Value A                  | 16.33                                         | 9.35                                          | 11.11                                         | 25.90             | 14                             | 1                                  |         |
|         | 15 Delaware Small Cap Value A            | 12.52                                         | 11.04                                         | 11.23                                         | 27.30             | 15                             | 1                                  |         |
|         | 16 RBC Microcap Value A                  | 16.21                                         | 8.87                                          | 11.28                                         | 27.70             | 16                             | 1                                  |         |
|         | 17 Dunham Small Cap Value A              | 16.47                                         | 10.18                                         | 10.23                                         | 31.30             | 17                             | 1                                  |         |
|         | 18 Bridgeway Small-Cap Value             | 22.42                                         | 10.36                                         | 9.43                                          | 31.60             | 18                             | 2                                  |         |
|         | 19 Northern Small Cap Value              | 12.60                                         | 9.68                                          | 11.05                                         | 33.90             | 19                             | 2                                  |         |
|         | 20 American Beacon Small Cp Val Inv      | 15.13                                         | 9.41                                          | 10.74                                         | 34.10             | 20                             | 2                                  |         |
|         | 21 Janus Henderson Small Cap Value A     | 11.38                                         | 10.10                                         | 11.07                                         | 34.20             | 21                             | 2                                  |         |
|         | 22 Sterling Capital Behav Sm Cp Val Eq A | 15.60                                         | 9.46                                          | 10.33                                         | 34.40             | 22                             | 2                                  |         |
|         | 23 Guggenheim Mid Cap Value A            | 15.76                                         | 11.13                                         | 9.39                                          | 36.00             | 23                             | 2                                  |         |
|         | 24 Victory Integrity Small-Cap Value A   | 16.14                                         | 8.52                                          | 10.78                                         | 36.00             | 23                             | 2                                  |         |
|         | 25 American Beacon Small Cp Val A        | 15.03                                         | 9.33                                          | 10.64                                         | 36.20             | 25                             | 2                                  |         |
|         | 26 VALIC Company II Small Cap Value      | 15.44                                         | 9.42                                          | 10.27                                         | 36.20             | 25                             | 2                                  |         |

## **Overview**

Various options exist for reporting scores.

To find small-cap value funds still open to new investors (and that have been open for at least five years), do the following:

1. On the header, click **Create** > **Screen**. The Screener window opens.

Exercise 5: Screen for funds in the Small Cap Value Morningstar Category

| <u></u> Menu | Home                       |              |                     |                     |                | Û                | E 7 2 |                     |
|--------------|----------------------------|--------------|---------------------|---------------------|----------------|------------------|-------|---------------------|
|              |                            |              |                     |                     |                | Create           | 1     |                     |
|              |                            |              | MORNINGST           |                     |                | List             | -     |                     |
|              |                            |              |                     | DIGGU               |                | Screen           |       |                     |
|              | Q                          | Search for S | Securities and Rese | arch                |                | Custom Benchmark |       | Use this icon to    |
|              |                            |              |                     |                     |                | Custom Scenario  |       | create a new screen |
|              |                            |              |                     |                     |                | Policy           |       |                     |
|              | Lists & Screens            |              |                     | Model Portfol       | ios            | Model Portfolio  |       |                     |
|              | News                       | T            | 1                   |                     |                | Workbook         |       |                     |
|              | Name                       | туре         |                     | (i) There are no i  | model portf(   | Note             |       |                     |
|              | 5-Star Stocks              | Screen       | 04/30/2018          | account.            |                | Grid Batch       |       |                     |
|              | Moderate Aggressive        | List         | 04/24/2018          | To create a new m   | nodel portfoli | .,               |       |                     |
|              | Large Value Funds          | List         | 04/24/2018          | in the upper right- | hand corner.   |                  |       |                     |
|              | Manaja antas Data d Stanla | 1.544        | 04/22/2010          |                     |                |                  |       |                     |

2. Create a screen to include the following criteria:

| Field                   | Value                                                                   |
|-------------------------|-------------------------------------------------------------------------|
| Investment Type         | <ul> <li>Exchange-Traded Fund</li> <li>Open-End Fund</li> </ul>         |
| Domicile                | United States                                                           |
| Morningstar Category    | Small Value                                                             |
| Closed to New Investors | No                                                                      |
| Inception Date          | Before [Choose the first date of the current month from five years ago] |
| Share Class Type        | <ul> <li>A</li> <li>► Inv</li> <li>► No Load</li> </ul>                 |

| Screener                               |                                                 |           | Cancel Done  |                   |
|----------------------------------------|-------------------------------------------------|-----------|--------------|-------------------|
| 0/64   十 茴 心                           | ▼ Create your Universe                          |           | C Logic Mode |                   |
| Adirondack Small Cap                   | Investment Type: Open-End Fund, Exchange-Traded | l Fund    |              | Note the criteria |
| Aegis Value                            | Domicile: United States                         |           | X            | for this screen   |
| AllianzGI NFJ Small-Cap Value A        | I Morningstar Category: Small Value             |           | ()×          |                   |
| American Beacon Small Cp Val A         |                                                 |           |              |                   |
| American Beacon Small Cp Val Inv       | Closed to New Investors                         | Value: No | ()×          |                   |
| Ariel Discovery Investor               | Inception Date: Before                          |           | •×           |                   |
| Boston Partners Small Cap Value II Inv | # Share Class Type: A. Inv. No Load             |           | ()×          |                   |
| Bridgeway Small-Cap Value              |                                                 |           |              |                   |
| ClearBridge Small Cap Value A          |                                                 |           |              |                   |
| Columbia Small Cap Value I A           |                                                 |           |              |                   |
| Columbia Small/Mid Cap Value A         |                                                 |           |              |                   |

- 3. Click Done.
- 4. Save the search as Open Small Value Funds.

To properly calculate the scores for the funds' performance, you need to ensure the correct data columns are being shown. You could open an existing column set to do this, but in this exercise, you will create one from scratch to simplify the data being shown and see how it ties to the scorecard. Do the following:

Exercise 6: Select data columns to display

1. From the **Column Set** menu, select **Create New**. The Column Set Management window opens.

|         | In     | westment Analysis   *Grid View ${\scriptstyle\lor}$ |                    | Q Search for  | Reports and Researc |                                                |
|---------|--------|-----------------------------------------------------|--------------------|---------------|---------------------|------------------------------------------------|
| Grid Vi | ew 🗸   | +                                                   |                    |               |                     |                                                |
| Open Si | mall V | ∕alue ∨                                             |                    |               |                     |                                                |
|         | 0      | 63 ₪ ⊘ + ⊴ C                                        | Column Sets        | et V          | B                   | Use this command to make a new set of columns. |
| 0       | 1      | Adirondack Small Cap                                | Open               |               | >                   |                                                |
| 0       | 2      | Aegis Value                                         | Edit               |               |                     |                                                |
| 0       | 3      | AllianzGI NFJ Small-Cap Value A                     | Save As Column Set |               |                     |                                                |
| 0       | 4      | American Beacon Small Cp Val A                      |                    |               |                     |                                                |
| 0       | 5      | American Beacon Small Cp Val Inv                    | AVPAX              | FOUSA02SYW Si | mall Value          |                                                |
| 0       | 6      | Ariel Discovery Investor                            | ARDFX              | F00000LJAD Si | mall Value          |                                                |

- 2. Search for Return, then select Total Returns (Mo-End) Collection (YTD/1Y/3Y/5Y).
- 3. Remove the Total Return (YTD mo-end) data point.

| Column Set Managem                                  | ent   Column Set $^{\vee}$     |                                      |                                      |                                      |                                                          |
|-----------------------------------------------------|--------------------------------|--------------------------------------|--------------------------------------|--------------------------------------|----------------------------------------------------------|
| Select Data Point                                   |                                |                                      |                                      |                                      |                                                          |
| Q Return                                            | X                              |                                      |                                      |                                      |                                                          |
| Total Returns (Mo-End) C<br>- (YTD/1Y/3Y/5Y)        | ollection                      |                                      |                                      |                                      | Search for and select this option.                       |
| Total Return (Daily) Collec<br>(YTD/1Y/3Y/5Y)       | ction -                        |                                      |                                      |                                      |                                                          |
| Total Returns (Qtr-End) Co<br>(YTD/1Y/3Y/5Y)        | ollection                      |                                      |                                      |                                      |                                                          |
| Calendar Year Returns Co<br>(2016/2015/2014/2013/20 | ollection<br>012)              |                                      |                                      |                                      |                                                          |
| Gross Return (Mo-End) Co<br>(VTD/1V/3V/5V)          | ollection                      |                                      |                                      |                                      |                                                          |
| Your Current Data Point                             | Columns 🔟                      |                                      |                                      |                                      |                                                          |
| Name                                                | Total Return (YTD -<br>mo-end) | Total Return (1Y -<br>mo-end) Annizd | Total Return (3Y -<br>mo-end) Annizd | Total Return (5Y -<br>mo-end) AnnIzd | Click here to remove this data point from the column set |
|                                                     | EDIT                           | EDIT ×                               | EDIT ×                               | EDIT ×                               |                                                          |

- 4. To close the Column Set Management window, click Done.
- 5. From the Column Set menu, choose Save As Column Set and name it Basic Returns.

A scorecard allows you to evaluate the numeric values in the Grid View component, to determine which investments meet a rule or series of rules you define. Scorecards are of two varieties:

- The Standard Scoring method converts raw data points to percentile ranks, and applies user-selected weights to those percentile ranks. These weighted percentile ranks are then aggregated to create the score for an investment.
- The Custom Scoring method applies user-defined rules for data points and assigns numeric grades based on those rules.

In this example, a standard scorecard will be applied. Do the following:

1. Click **Show Peer Analytics**. The Peer Analytics panel opens.

#### Investment Analysis | \*Grid View $\, imes \,$ <u>(</u> Grid View $\vee$ Edit Open Small Value $~\vee~$ 🛅 🕥 🕂 🔍 🖸 🖻 🍸 🛛 Column Set 🗸 Show Peer Analytics Click here to expand this panel Total Return (5Y Total Return (1Y - Total Return (3Y mo-end) mo-end) Annizd mo-end) Annizd Annizd Name 1 Adirondack Small Can 12.85 8.70 13.28 2 Aegis Value 17.10 9.80 8.49 13.94 AllianzGI NFJ Small-Cap Value A 7.58 11.08 3 12.59 10.06 14.46 American Beacon Small Cp Val A 5 American Beacon Small Cp Val Inv 12.70 10.15 14.58 4 70 6 Ariel Discovery Investor 15.72 0.58

2. Click the **Scorecard** toggle to turn it on, then click **Create Scorecard**. The Scorecard window opens.

|                              | lr     | nvestment Analysis   *Grid View ${\scriptstyle\lor}$              | Q Search for Reports and Research                                 | 💭 🤔 🖉 🧷 🖉             |                                   |
|------------------------------|--------|-------------------------------------------------------------------|-------------------------------------------------------------------|-----------------------|-----------------------------------|
| Grid Vie                     | ew 🗸   | +                                                                 |                                                                   | Edit                  |                                   |
| Open Sr                      | nall \ | /alue V                                                           |                                                                   | 4 <sub>17</sub>       |                                   |
| ~                            | 0      | 63                                                                | 🖄 🗎 🏹 Column Set 🗸                                                | Hide Peer Analytics 📎 |                                   |
|                              |        |                                                                   | Peer Analytics                                                    | 0                     |                                   |
| 0                            |        | Name                                                              | ► Grouping ②                                                      | 0                     |                                   |
| 0                            | 1      | Adirondack Small Cap                                              | ► Conditional Formatting ②                                        | 0                     |                                   |
| 0                            | 2      | Aegis Value                                                       | ► Dynamic Ranking ⑦                                               | 0                     |                                   |
| $\left  \frac{0}{0} \right $ | 3      | AllianzGI NFJ Small-Cap Value A<br>American Beacon Small Cp Val A | ► Summary Statistics ⑦                                            | $\odot$               |                                   |
| 0                            | 5      | American Beacon Small Cp Val Inv                                  | ► Benchmarks ⑦                                                    | 0                     | Click here to enable this feature |
| 0                            | 6      | Ariel Discovery Investor                                          | ▼ Scorecard ②                                                     |                       |                                   |
| 0                            | 7      | Boston Partners Small Cap Value II Inv                            | No Scorecard is setup. To begin, please click 'Create Scorecard'. |                       |                                   |
| <u> </u>                     | 8      | Bridgeway Small-Cap Value                                         | Create Scorecard                                                  |                       |                                   |
|                              | 9      | ClearBridge Small Cap Value A                                     |                                                                   |                       | Click here to create a scorecard  |

## Exercise 7: Score funds on their performance

3. The option for Standard Scoring should be selected. Click the **select all** button next to Data Point, then click **Equal Weight**. The values in the % Weight column update.

| Scorecard            |                |                                         |   | Cancel                                               | Done |                                |
|----------------------|----------------|-----------------------------------------|---|------------------------------------------------------|------|--------------------------------|
| Scoring Type         |                | Scoring Settings                        |   |                                                      |      | This option should be selected |
| Standard Scoring     | Custom Scoring | Handle Missing Values By<br>Reweighting | V | Standardize Based On<br>Percentile rank (Peer group) | V    |                                |
| Performance Factors  |                | Torrograng                              |   |                                                      |      |                                |
| Equal Weight Rese    | et Weight      |                                         |   | Total Weight                                         | 0%   |                                |
| 🥑 Data Point         |                | Scoring                                 |   | % Weight                                             |      | To select all click here       |
| Total Return (1Y - r | no-end) Annizd | Higher is Better                        | V |                                                      | 0%   | then click the                 |
| Total Return (3Y - r | no-end) AnnIzd | Higher is Better                        | V |                                                      | 0%   |                                |
| Total Return (5Y - r | no-end) AnnIzd | Higher is Better                        | V |                                                      | 0%   |                                |

- 4. Click **Done**. The Scorecard window closes.
- 5. Click **Hide Peer Analytics**. Note the two new scorecard columns added to the Grid View component.
- 6. Click the **Weighted Score List Rank** column to sort by that value. The best-performing funds appear at the top.

|        | Ir     | westment Analysis   *Grid View $\vee$ |                                                  | Q Search for F                                   | Reports and Researc                              | :h                | ) 遵 🛛                          | j (?) &     |                                                     |
|--------|--------|---------------------------------------|--------------------------------------------------|--------------------------------------------------|--------------------------------------------------|-------------------|--------------------------------|-------------|-----------------------------------------------------|
| Grid V | ew 🗸   | +                                     |                                                  |                                                  |                                                  |                   |                                | Edit        |                                                     |
| Open S | mall \ | /alue ∨                               |                                                  |                                                  |                                                  |                   |                                | 4           |                                                     |
|        | 0      | 83 1 N + 2 C 1 N 1                    | Column Set                                       | V                                                |                                                  |                   | Show Peer A                    | Analytics 🚫 | Click this column header to sort by this data point |
| 0      |        | Name                                  | Total Return (1Y -<br>mo-end) Annlzd<br>[33.34%] | Total Return (3Y -<br>mo-end) Annizd<br>[33.33%] | Total Return (5Y -<br>mo-end) Annizd<br>[33.33%] | Weighted<br>Score | Weighted<br>Score List<br>Rank |             |                                                     |
| 0      | 1      | JNL/PPM America Small Cap Value A     | 21.21                                            | 13.94                                            | 17.48                                            | 1.67              | 1                              |             |                                                     |
| 0      | 2      | MFS® New Discovery Value A            | 17.84                                            | 12.64                                            | 15.62                                            | 6.33              | 2                              |             |                                                     |
| 0      | 3      | Columbia Small Cap Value Fund I A     | 19.63                                            | 13.33                                            | 15.17                                            | 7.33              | 3                              |             |                                                     |
| 0      | 4      | Royce Opportunity Invmt               | 23.80                                            | 11.83                                            | 15.24                                            | 9.00              | 4                              |             |                                                     |
|        | 5      | VALIC Company I Small Can Special Val | 14.52                                            | 12.28                                            | 16 20                                            | 14.67             | 5                              |             |                                                     |

After seeing the results, you realize the return values should be weighted so that the longer time periods are weighted more heavily than the earlier ones. Do the following:

Exercise 8: Adjust the weightings for the scorecard

1. Click Show Peer Analytics. The Peer Analytics panel opens.

|        | Ir             | westment Analysis   *Grid View ${\scriptstyle\lor}$ |                                      | Q Search for F                       | leports and Research                    | L () L |  |
|--------|----------------|-----------------------------------------------------|--------------------------------------|--------------------------------------|-----------------------------------------|--------|--|
| Grid V | iew 🗸          | +                                                   |                                      |                                      |                                         | Edit   |  |
| Open S | mall \         | /alue V                                             |                                      |                                      |                                         |        |  |
|        | / <sub>0</sub> | 63 III () + <u>1</u> 2 [] F                         | Click here to open the panel         |                                      |                                         |        |  |
| 0      |                | Name                                                | Total Return (1Y -<br>mo-end) Annizd | Total Return (3Y -<br>mo-end) Annizd | Total Return (5Y<br>- mo-end)<br>Annizd |        |  |
| 0      | 1              | Adirondack Small Cap                                | 12.85                                | 8.70                                 | 13.28                                   |        |  |
| 0      | 2              | Aegis Value                                         | 17.10                                | 9.80                                 | 8.49                                    |        |  |
| 0      | 3              | AllianzGI NFJ Small-Cap Value A                     | 13.94                                | 7.58                                 | 11.08                                   |        |  |
| 0      | 4              | American Beacon Small Cp Val A                      | 12.59                                | 10.06                                | 14.46                                   |        |  |
| 0      | 5              | American Beacon Small Cp Val Inv                    | 12.70                                | 10.15                                | 14.58                                   |        |  |
| 0      | 6              | Ariel Discovery Investor                            | 15.72                                | 0.58                                 | 4.70                                    |        |  |

2. Click Edit Scorecard. The Scorecard window opens.

|        | Ir     | nvestment Analysis   *Grid View ${\scriptstyle\lor}$ | ○ Search for Reports and Research | L () L |                           |
|--------|--------|------------------------------------------------------|-----------------------------------|--------|---------------------------|
| Grid V | iew \  | / +                                                  |                                   | Edit   |                           |
| Open S | mall \ | Value $\vee$                                         | 7 <sup>4</sup>                    |        |                           |
| C      |        | 63 🗎 💟 🕂 🔄                                           |                                   |        |                           |
|        |        |                                                      | Peer Analytics                    | 0      |                           |
|        |        |                                                      | ► Grouping ②                      | Õ      |                           |
| 0      |        | Name                                                 | ► Conditional Formatting ⑦        | 0      |                           |
| 0      | 1      | JNL/PPM America Small Cap Value A                    | ► Dynamic Ranking ⑦               | Õ      |                           |
| 0      | 2      | MFS® New Discovery Value A                           | ► Summary Statistics ⑦            | Õ      |                           |
| 0      | 3      | Columbia Small Cap Value Fund I A                    | ▶ Benchmarks ⑦                    | 0      | Use this button to change |
| 0      | 4      | Royce Opportunity Invmt                              |                                   | 0      | the Scorecard settings    |
| 0      | 5      | VALIC Company I Small Cap Special Val                | ▼ Scorecard ②                     |        |                           |
| 0      | 6      | Delaware Small Cap Value A                           | Edit Scorecard Delete Scorecard   |        |                           |
| 0      | 7      | Janus Henderson Small Cap Value A                    |                                   |        |                           |
| 0      | 8      | Wells Fargo Special Small Cap Value A                |                                   |        |                           |

- 3. Uncheck the **select all** button.
- 4. Under the % Weight column, enter the following values:
  - ► 1Y = **20**
  - ► 3Y = **30**
  - ► 5Y = **50**

| Scorecard                  |                |                          |        | Cancel Done                                |                                  |
|----------------------------|----------------|--------------------------|--------|--------------------------------------------|----------------------------------|
| Scoring Type               |                | Scoring Settings         |        |                                            |                                  |
| C Standard Sepring         | Custom Searing | Handle Missing Values By |        | Standardize Based On                       |                                  |
| Standard Scoring           |                | Reweighting              | $\sim$ | Percentile rank (Peer group) $\qquad \lor$ |                                  |
| Performance Factors        |                |                          |        |                                            |                                  |
| Equal Weight Reset Wei     |                |                          |        | Total Weight<br>100%                       | Be sure to deselect this option  |
| 🔿 Data Point               |                | Scoring                  |        | % Weight                                   |                                  |
| O Total Return (1Y - mo-er | nd) Annlzd     | Higher is Better         | $\sim$ | 20%                                        | Be sure the values you input     |
| O Total Return (3Y - mo-er | nd) AnnIzd     | Higher is Better         | V      | 30%                                        | here always total to exactly 100 |
| Total Return (5Y - mo-er   | nd) Annlzd     | Higher is Better         | V      | 50 ×                                       |                                  |

- 5. Click Done. The Scorecard window closes.
- 6. Click Hide Peer Analytics. Note the updated values in the two Scorecard columns.

|         | /lenu In       | vestment Analysis   *Grid View | $\vee$                                        |                                               | ्र Search for Sec                             | curities and      | Research                       | (? A                        |                                                                               |
|---------|----------------|--------------------------------|-----------------------------------------------|-----------------------------------------------|-----------------------------------------------|-------------------|--------------------------------|-----------------------------|-------------------------------------------------------------------------------|
| Grid Vi | iew ∨ +        | •                              |                                               |                                               |                                               |                   |                                | Edit                        |                                                                               |
| Open S  | mall Value Fun | ds ∨                           |                                               |                                               |                                               |                   |                                | $\mathbb{Z}_{\overline{P}}$ |                                                                               |
|         | / 0            | ◎ 〕 ◎ + ≥                      |                                               | Column Set 🗸                                  |                                               | _                 |                                | Show Peer Analytics 🔇       |                                                                               |
|         |                |                                |                                               |                                               |                                               | Scorecard         |                                |                             |                                                                               |
|         | Name           |                                | Total Return (1Y -<br>mo-end) Annizd<br>[20%] | Total Return (3Y -<br>mo-end) Annizd<br>[30%] | Total Return (5Y -<br>mo-end) Annizd<br>[50%] | Weighted<br>Score | Weighted<br>Score List<br>Rank |                             | Note that with a standard score, the lower the score, the better the ranking. |
|         | 1 Goldman Sa   | achs Small Cp Val Insghts Inv  | 2.33                                          | 11.26                                         | 8.62                                          | 2.50              | 1                              |                             |                                                                               |
|         | 2 Goldman Sa   | achs Small Cp Val Insghts A    | 2.08                                          | 10.99                                         | 8.35                                          | 6.10              | 2                              |                             |                                                                               |
|         | 3 MFS® New     | Discovery Value A              | 0.97                                          | 11.08                                         | 8.13                                          | 6.70              | 3                              |                             |                                                                               |
|         | 4 VALIC Com    | pany I Small Cap Special Val   | -0.86                                         | 10.19                                         | 8.61                                          | 8.40              | 4                              |                             |                                                                               |
|         | 5 Vanguard S   | imall Cap Value Index Inv      | 0.22                                          | 9.06                                          | 8.39                                          | 10.60             | 5                              |                             |                                                                               |
|         | 6 Wells Fargo  | Special Small Cap Value A      | -0.98                                         | 9.94                                          | 8.37                                          | 11.40             | 6                              |                             |                                                                               |
|         | 7 ProFunds S   | mall Cap Value Inv             | 0.77                                          | 10.18                                         | 6.81                                          | 15.30             | 7                              |                             |                                                                               |
|         | 8 Dunham Sn    | nall Cap Value A               | 0.08                                          | 9.36                                          | 7.15                                          | 17.30             | 8                              |                             |                                                                               |

Seeing both the weighted score and the weighted score list rank for the funds is useful, but remember that the set of funds you're seeing is based on a screen and the results of a screen are dynamic. Therefore, the number of items returned each time you open the screen could change, and this in turn would change the meaning of the score rank.

Exercise 9: Show the percentile rank for the funds' scores

In addition to the score columns already showing, you can also choose to display the weighted score list quartile. Seeing the quartile ranking for a fund's score provides a relative value for its absolute rank value. For example, a fund whose rank is 10 out of 18 funds would be in just the third quartile, but a fund whose rank is 10 out of 48 funds would be in the top quartile. Do the following:

- 1. Click Show Peer Analytics. The Peer Analytics panel opens.
- 2. Click Edit Scorecard. The Scorecard window opens.
- 3. Under the Weighted Score Ranks area, select the option for List Quartile.

| Scorecard                           |                                           |                                  |                          | (                            | ancel Done |                             |
|-------------------------------------|-------------------------------------------|----------------------------------|--------------------------|------------------------------|------------|-----------------------------|
| Scoring Type                        |                                           | Scoring Settings                 |                          |                              |            |                             |
| Standard Scoring                    | Custom Scoring                            | Handle Missing Values By         | Handle Missing Values By |                              |            |                             |
|                                     |                                           | Reweighting                      | ~                        | Percentile rank (Peer group) | $\vee$     |                             |
| Performance Factors                 |                                           |                                  |                          |                              |            |                             |
|                                     |                                           |                                  |                          | Total Weight                 | 100%       |                             |
| O Data Point                        |                                           | Scoring                          |                          | % Weight                     |            |                             |
| O Total Return (1Y - mo-end) Annizd |                                           | Higher is Better                 | V                        |                              | 20%        |                             |
| O Total Return (3Y - mo-end) Annizd |                                           | Higher is Better                 | V                        |                              | 30%        |                             |
| O Total Return (5Y - mo-end) Annizd |                                           | Higher is Better                 | v                        |                              | 50%        |                             |
|                                     |                                           |                                  |                          |                              |            |                             |
|                                     |                                           |                                  |                          |                              |            |                             |
|                                     |                                           |                                  |                          |                              |            |                             |
|                                     |                                           |                                  |                          |                              |            | Ulick this button to see    |
|                                     |                                           |                                  |                          |                              |            | annears in based on its sco |
| Score Settings                      | Weighted Score Ranks (Weight total must e | equal 100% to use these options) |                          |                              |            |                             |
| Weighted Score                      | ODisplay Group Bank                       | ODisplay Group Quintile          |                          | SList Quartile               |            |                             |
|                                     | ODisplay Group Percentile                 | 🕑 List Rank                      |                          | List Quintile                |            |                             |
|                                     | Olisplay Group Quartile                   | OList Percentile                 |                          |                              |            |                             |
|                                     |                                           |                                  |                          |                              |            |                             |
| L                                   |                                           |                                  |                          |                              |            |                             |

- 4. Click Done. The Scorecard window closes.
- 5. Click Hide Peer Analytics. Note the new Weighted Score List Quartile column.

| Men                                                                                                    | Investment Analysis   *Grid View $\vee$ |                                               |                                               | 2. Search for Sec                             | curities and      | l Research                     | Ļ.                                 | K (? &                      |                |
|----------------------------------------------------------------------------------------------------|-----------------------------------------|-----------------------------------------------|-----------------------------------------------|-----------------------------------------------|-------------------|--------------------------------|------------------------------------|-----------------------------|----------------|
| Grid View                                                                                                    |                                         |                                               |                                               |                                               |                   |                                |                                    | Edit                        |                |
| * Open Sma                                                                                                    | all Value Funds $leftarrow$             |                                               |                                               |                                               |                   |                                |                                    | $\mathbb{A}_{\overline{V}}$ |                |
| ✓ 0         68         III         ✓          ✓          ✓          ✓          ✓          ✓          ✓          ✓          ✓          ✓          ✓          ✓          ✓          ✓          ✓          ✓          ✓          ✓          ✓          ✓          ✓          ✓          ✓          ✓          ✓          ✓          ✓          ✓          ✓          ✓          ✓          ✓          ✓          ✓          ✓          ✓          ✓          ✓          ✓          ✓          ✓          ✓          ✓          ✓          ✓          ✓          ✓          ✓          ✓          ✓          ✓          ✓          ✓          ✓          ✓          ✓          ✓          ✓          ✓          ✓          ✓          ✓          ✓          ✓          ✓          ✓          ✓          ✓          ✓          ✓          ✓          ✓          ✓          ✓          ✓          ✓          ✓          ✓          ✓          ✓          ✓          ✓          ✓          ✓          ✓          ✓          ✓          ✓          ✓          ✓          ✓          ✓          ✓          ✓          ✓          ✓          ✓          ✓ |                                         |                                               |                                               |                                               |                   |                                |                                    |                             |                |
|                                                                                                    |                                         |                                               |                                               |                                               |                   |                                | Scorecard                          |                             |                |
|                                                                                                    | Name                                    | Total Return (1Y -<br>mo-end) Annlzd<br>[20%] | Total Return (3Y -<br>mo-end) Annizd<br>[30%] | Total Return (5Y -<br>mo-end) Annlzd<br>[50%] | Weighted<br>Score | Weighted<br>Score List<br>Rank | Weighted<br>Score List<br>Quartile |                             | This column ha |
|                                                                                                    | Goldman Sachs Small Cp Val Insghts Inv  | 20.66                                         | 12.60                                         | 12.30                                         | 6.20              | 1                              | 1                                  |                             | the componen   |
| 2                                                                                                    | JNL/PPM America Small Cap Value A       | 17.15                                         | 11.26                                         | 13.29                                         | 7.50              | 2                              | 1                                  |                             |                |
| 3                                                                                                    | Goldman Sachs Small Cp Val Insghts A    | 20.37                                         | 12.32                                         | 12.02                                         | 7.70              | 3                              | 1                                  |                             |                |
| 4                                                                                                    | Columbia Small Cap Value I A            | 18.91                                         | 12.53                                         | 11.69                                         | 9.50              | 4                              | 1                                  |                             |                |
| 5                                                                                                    | Royce Opportunity Invmt                 | 20.81                                         | 12.16                                         | 11.33                                         | 10.70             | 5                              | 1                                  |                             |                |
| 6                                                                                                    | VALIC Company I Small Cap Special Val   | 15.39                                         | 11.28                                         | 12.96                                         | 12.20             | 6                              | 1                                  |                             |                |
| □ 7                                                                                                    | Wells Fargo Special Small Cap Value A   | 15.03                                         | 11.13                                         | 12.78                                         | 15.50             | 7                              | 1                                  |                             |                |
| 0                                                                                                    |                                         |                                               |                                               |                                               |                   |                                |                                    |                             |                |

To illustrate where the list quartile breakpoints occur, you can use the Conditional Formatting tool to add color to the Weighted Score List Quartile column. Using the Conditional Formatting tool requires you to create a series of rules to define how to apply color to cells. Once you create the first rule, it's easy to duplicate it and change just a couple of values, rather than creating an entirely new rule from scratch.

Exercise 10: Use conditional formatting to highlight the results

Do the following:

- 1. Click Show Peer Analytics. The Peer Analytics panel opens.
- 2. Click the **Conditional Formatting** switch to enable it.
- 3. Click the **first drop-down field**, then scroll down to select **Weighted Score** List Quartile.

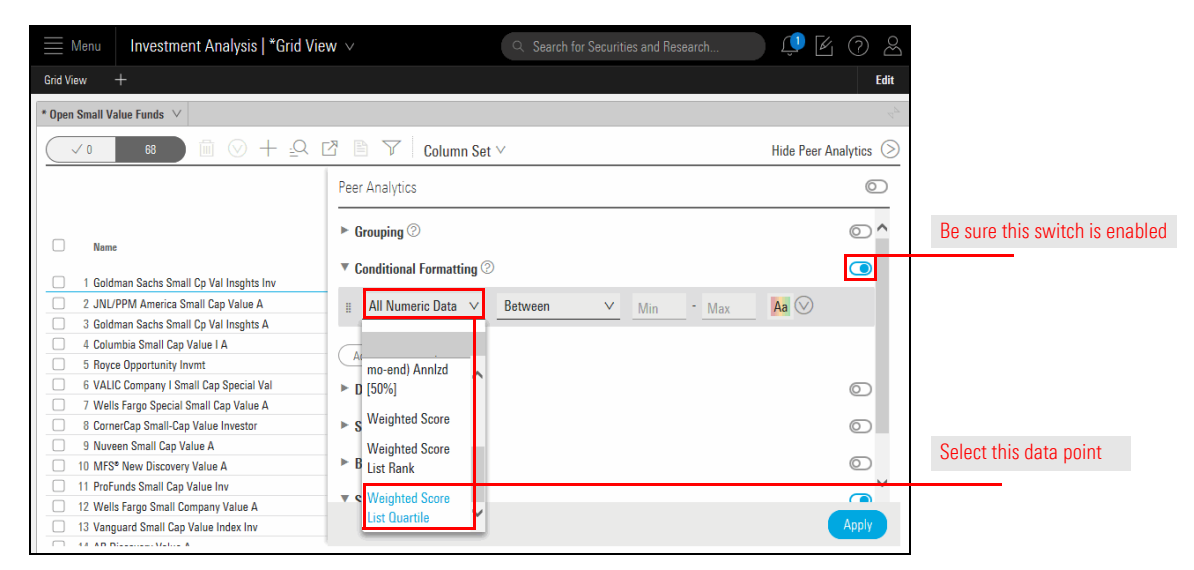

- 4. From the next drop-down field, leave **Between** selected. The next two fields to the right should read Min and Max, respectively.
- 5. Click the **Color** icon, and be sure the **multi-color** option is selected.

| Menu Investment Analysis   *Standa                                                  | rd Score ∨ Search for Securities and                      | Research 길 🖌     | 0 2                                  |                                |
|-------------------------------------------------------------------------------------|-----------------------------------------------------------|------------------|--------------------------------------|--------------------------------|
| Grid View ∨ +                                                                       |                                                           |                  | Edit                                 |                                |
| Open Small Value Funds $ee$                                                         |                                                           |                  | $\mathbb{A}_{\overline{\mathbb{P}}}$ |                                |
| <b>√</b> 0 70 🛍 🛇 + 🔄                                                               | 🖸 🖹 🍸 🛛 Column Set 🗸                                      | Hide Peer Ar     | alytics 📎                            |                                |
|                                                                                     | Peer Analytics                                            |                  | $\bigcirc$                           |                                |
| Name                                                                                | ► Grouping ⑦                                              |                  | 0                                    |                                |
| 1 MFS New Discovery Value A                                                         | <ul> <li>Conditional Formatting <sup>(2)</sup></li> </ul> |                  |                                      | Note the values for these fiel |
| 2 Goldman Sachs Small Cp Val Insghts Inv     3 Goldman Sachs Small Cp Val Insghts A | ⊯ Weighted Sco… ∨ Between ∨ Min                           | - Max 🔎 🛛 🛇      |                                      |                                |
| 4 Dunham Small Cap Value A<br>5 VALIC Company I Small Cap Special Val               | Add Formattino Rule                                       | Formatting Style |                                      |                                |
| 6 Wells Fargo Special Small Cap Value A     7 CornerCap Small-Cap Value Investor    | <ul> <li>Dynamic Ranking <sup>(2)</sup></li> </ul>        | Aa Aa Aa         | D                                    |                                |
| 8 Janus Henderson Small Cap Value A<br>9 Quaker Small/Mid-Cap Impact Val Advisor    | ► Summary Statistics ⑦                                    | Aa Aa Aa         | D                                    | Select this color              |
| <ul> <li>10 Columbia Small Cap Value I A</li> </ul>                                 | Developeda (2)                                            |                  |                                      |                                |

6. Click Apply.

7. Click Hide Peer Analytics. Note the conditional formatting applied to the last column.

| Grid   | Meni<br>View | u Investment Analysis   *Grid Viev     | / ~                                           |                                               |                                               |                   |                                | Q Searc                            | h fo                           |
|--------|--------------|----------------------------------------|-----------------------------------------------|-----------------------------------------------|-----------------------------------------------|-------------------|--------------------------------|------------------------------------|--------------------------------|
| * 0.00 |              | all Value Funda                        |                                               |                                               |                                               |                   |                                |                                    |                                |
| - Ope  | n Sina       | an value runds V                       |                                               |                                               |                                               |                   |                                |                                    |                                |
|        | √0           | 68 🔟 🛇 🕂 🕰 🖸                           | 1 🗋 🝸 (                                       | Column Set 🗸                                  |                                               |                   |                                |                                    |                                |
|        |              |                                        |                                               |                                               |                                               |                   |                                | Scorecard                          |                                |
|        |              |                                        |                                               |                                               |                                               |                   |                                |                                    |                                |
|        | ,            | Name                                   | Total Return (1Y -<br>mo-end) Annlzd<br>[20%] | Total Return (3Y -<br>mo-end) Annlzd<br>[30%] | Total Return (5Y -<br>mo-end) Annlzd<br>[50%] | Weighted<br>Score | Weighted<br>Score List<br>Rank | Weighted<br>Score List<br>Quartile |                                |
|        |              |                                        | 00.00                                         | 10.00                                         | 10.00                                         | 6.00              |                                |                                    |                                |
|        | 10           | Goldman Sachs Small Cp Val Insgnts Inv | 20.66                                         | 12.60                                         | 12.30                                         | 6.20              | 1                              | 1                                  |                                |
|        | 2 0          | Coldman Soche Small Ca Value A         | 17.10                                         | 11.20                                         | 13.29                                         | 7.50              | 2                              |                                    |                                |
|        | 10           | Columbia Small Can Value I A           | 18 91                                         | 12.52                                         | 11.02                                         | 9.50              | 3                              | 1                                  | Conditional formatting can be  |
|        | 5.6          | Rovce Onnortunity Invest               | 20.81                                         | 12.35                                         | 11.03                                         | 10.70             | 4                              | 1                                  | applied to any numerical field |
|        | 6 \          | VALIC Company   Small Cap Special Val  | 15.39                                         | 11.28                                         | 12.96                                         | 12.20             | 6                              | 1                                  | applied to any hanoloar loid   |
|        | 7 \          | Wells Fargo Special Small Cap Value A  | 15.03                                         | 11.13                                         | 12.78                                         | 15.50             | 7                              | 1                                  |                                |
|        | 8 (          | CornerCap Small-Cap Value Investor     | 14.82                                         | 11.04                                         | 13.08                                         | 16.10             | 8                              | 1                                  |                                |
|        | 9 1          | Nuveen Small Cap Value A               | 12.65                                         | 11.18                                         | 12.50                                         | 20.20             | 9                              | 1                                  |                                |
|        | 10 1         | MFS® New Discovery Value A             | 15.07                                         | 10.96                                         | 11.65                                         | 20.80             | 10                             | 1                                  |                                |
|        | 11 F         | ProFunds Small Cap Value Inv           | 18.71                                         | 10.82                                         | 11.02                                         | 21.20             | 11                             | 1                                  |                                |
|        | 12 \         | Wells Fargo Small Company Value A      | 19.48                                         | 10.31                                         | 10.94                                         | 22.30             | 12                             | 1                                  |                                |
|        | 13 \         | Vanguard Small Cap Value Index Inv     | 14.71                                         | 9.54                                          | 11.92                                         | 25.10             | 13                             | 1                                  |                                |
|        | 14 /         | AB Discovery Value A                   | 16.33                                         | 9.35                                          | 11.11                                         | 25.90             | 14                             | 1                                  |                                |
|        | 15 [         | Delaware Small Cap Value A             | 12.52                                         | 11.04                                         | 11.23                                         | 27.30             | 15                             | 1                                  |                                |
|        | 16 F         | RBC Microcap Value A                   | 16.21                                         | 8.87                                          | 11.28                                         | 27.70             | 16                             | 1                                  |                                |
|        | 17 [         | Dunham Small Cap Value A               | 16.47                                         | 10.18                                         | 10.23                                         | 31.30             | 17                             | 1                                  |                                |
|        | 18 E         | Bridgeway Small-Cap Value              | 22.42                                         | 10.36                                         | 9.43                                          | 31.60             | 18                             | 2                                  |                                |
|        | 19 I         | Northern Small Cap Value               | 12.60                                         | 9.68                                          | 11.05                                         | 33.90             | 19                             | 2                                  |                                |
|        | 20 /         | American Beacon Small Cp Val Inv       | 15.13                                         | 9.41                                          | 10.74                                         | 34.10             | 20                             | 2                                  |                                |
|        | 21 、         | Janus Henderson Small Cap Value A      | 11.38                                         | 10.10                                         | 11.07                                         | 34.20             | 21                             | 2                                  |                                |
|        | 22 \$        | Sterling Capital Behav Sm Cp Val Eq A  | 15.60                                         | 9.46                                          | 10.33                                         | 34.40             | 22                             | 2                                  |                                |
|        | 23 (         | Guggenheim Mid Cap Value A             | 15.76                                         | 11.13                                         | 9.39                                          | 36.00             | 23                             | 2                                  |                                |
|        | 24 \         | Victory Integrity Small-Cap Value A    | 16.14                                         | 8.52                                          | 10.78                                         | 36.00             | 23                             | 2                                  |                                |
|        | 25 /         | American Beacon Small Cp Val A         | 15.03                                         | 9.33                                          | 10.64                                         | 36.20             | 25                             | 2                                  |                                |
|        | 26 \         | VALIC Company II Small Cap Value       | 15.44                                         | 9.42                                          | 10.27                                         | 36.20             | 25                             | 2                                  |                                |

In addition to wanting to see the latest results of the screen each time you open it, you also want to ensure the custom column set, scorecard columns, and conditional formatting elements are seen along with it. To do this, you need to save the workbook.

Exercise 11: Save the changes to the workbook

To save the workbook, do the following:

1. At the top of the window, click the Workbook menu, then select Save As.

| Menu Inves                             | stment Analysis   *Grid    | View $\vee$                                         | Q.                                            | Sear             |  |
|----------------------------------------|----------------------------|-----------------------------------------------------|-----------------------------------------------|------------------|--|
| Grid View +                            | Workbook                   |                                                     |                                               |                  |  |
| * Open Small Value Fund                | Create New                 |                                                     |                                               |                  |  |
| ✓ 0 68                                 | Open                       | 🖞 🖹 🍸 🛛 Colu                                        | 🖹 📄 🏹 🛛 Column Set 🗸                          |                  |  |
|                                        | Save                       |                                                     |                                               |                  |  |
|                                        | Save As                    |                                                     |                                               |                  |  |
| Name                                   | Manage Sharing             | Total Return (1Y - Tot<br>mo-end) Annizd n<br>[20%] | tal Return (3Y - T<br>no-end) Annlzd<br>[30%] | Total R<br>mo-ei |  |
| 1 Goldman Sach                         | s Small Cp Val Insghts Inv | 20.66                                               | 12.60                                         |                  |  |
| 2 JNL/PPM Ame                          | erica Small Cap Value A    | 17.15                                               | 11.26                                         |                  |  |
| 3 Goldman Sachs Small Cp Val Insghts A |                            | 20.37                                               | 12.32                                         |                  |  |
| 4 Columbia Small Cap Value I A         |                            | 18.91                                               | 12.53                                         |                  |  |
| 5 Royce Opportu                        | nity Invmt                 | 20.81                                               | 12.16                                         |                  |  |

2. Name the workbook Standard Scorecard, then click Save.

To practice opening this workbook, do the following:

 From the Menu icon, select Home. The name of the screen you saved in Screen for funds in the Small Cap Value Morningstar Category on page 18 appears at the top of the Lists & Screens tile.

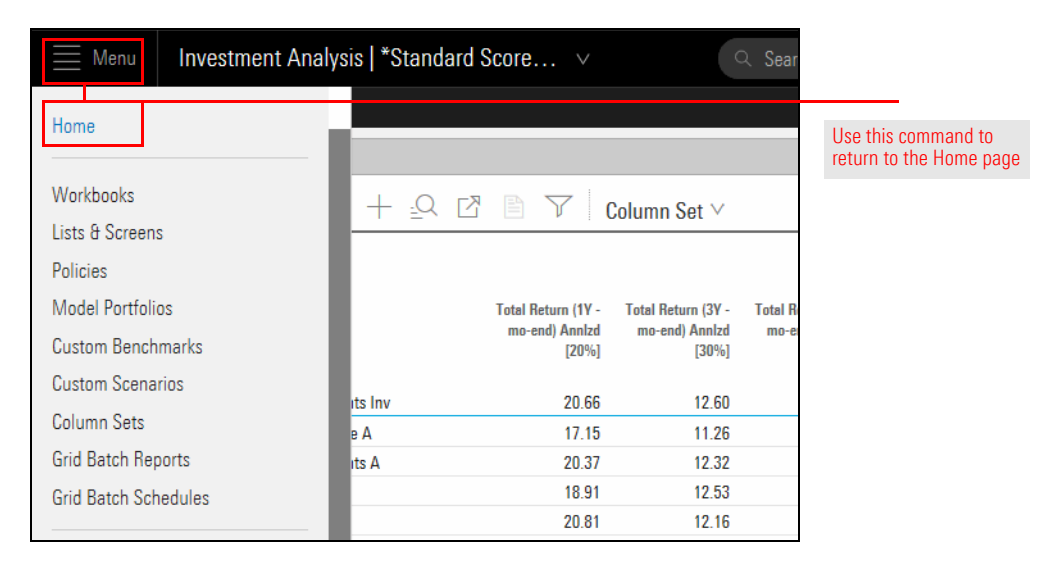

- 2. Click **Open Small Value Funds**. The Select a workbook to view the screen: dialog box opens.
- 3. Click **Standard Scorecard**. The workbook opens. Note that the custom column set loads automatically, and the Peer Analytics settings are applied as well.

| Q Locate Workbook                   | Туре        | Owner       | Modified   | Created    |                                 |
|-------------------------------------|-------------|-------------|------------|------------|---------------------------------|
| Equity Fund Read Only               | Investments | Morningstar | 01/27/2017 | 01/26/2017 |                                 |
| Fixed Income Fund Read Only         | Investments | Morningstar | 01/27/2017 | 01/26/2017 |                                 |
| Grid View Read Only                 | Investments | Morningstar | 01/27/2017 | 01/26/2017 |                                 |
| Markets - Equity Research Read Only | Investments | Morningstar | 01/27/2017 | 01/26/2017 | Selecting a workbook when       |
| Markets - Overview Read Only        | Investments | Morningstar | 01/27/2017 | 01/26/2017 | automatically associates it wit |
| Multi-Asset Fund Read Only          | Investments | Morningstar | 01/27/2017 | 01/26/2017 |                                 |
| Standard Scorecard                  | Investments | Me          | 06/22/2018 | 06/22/2018 |                                 |
|                                     |             |             |            |            |                                 |
|                                     |             |             |            |            |                                 |
|                                     |             |             |            |            |                                 |

## **Identifying Top Actively Managed Funds**

The first set of exercises you completed allowed you to practice using the Scorecard and Conditional Formatting capabilities in the Peer Analytics panel. This section introduces even more features of the Peer Analytics panel by showing you how to do the following:

- group funds by Morningstar Category
- ► apply conditional formatting with multiple rules (for different columns)
- ► view summary statistics for each group, and
- ► apply a scorecard to a list using only some of the data points in the column set.

You can use almost any list or screen of funds (or other investments) for the exercises that follow, but this exercise allows you to create a screen to find funds you can re-use for the subsequent exercises in this book.

To see the Active Share Score for a fund and the benchmark used for the calculation, first create a screen to ensure the funds you are viewing actually have an Active Share Score value. Additionally, while a high Active Share Score is admirable for actively managed funds, you will also look for funds that have a positive 3-year Sharpe Ratio (to demonstrate the risk-adjusted return value the manager is adding), and a positive 3-year Information Ratio (to see that the manager has also added excess return over the Morningstar Category Primary index).

Do the following:

 1. From the header, select Create > Screen. The Screener window opens.

 ■ Menu
 Home

|                     |              |                      | Diract 🕰                        | Create<br>List   | -                      |                     |
|---------------------|--------------|----------------------|---------------------------------|------------------|------------------------|---------------------|
|                     |              |                      | <b>III</b> DIIECI               | Screen           |                        |                     |
| (a                  | Search for S | Securities and Resea | arch                            | Custom Benchmark |                        | Use this icon to    |
|                     |              |                      |                                 | Custom Scenario  |                        | create a new screen |
|                     |              |                      |                                 | Policy           |                        |                     |
| Lists & Screens     |              |                      | Model Portfolios                | Model Portfolio  |                        |                     |
| Namo                | Tuno         | Last Modified        |                                 | Workbook         |                        |                     |
| Ivallie             | Type         |                      | (i) There are no model portfo   | Note             |                        |                     |
| 5-Star Stocks       | Screen       | 04/30/2018           | account.                        | Grid Batch       |                        |                     |
| Moderate Aggressive | List         | 04/24/2018           | To create a new model portfol.  | с,               |                        |                     |
| Large Value Funds   | List         | 04/24/2018           | in the upper right-hand corner. |                  |                        |                     |
|                     |              |                      |                                 |                  | 01.11.11.11.11.11.11.1 |                     |

Overview

Exercise 12: Create a screen to find actively managed funds

- 2. For Investment Type, select the option for **Open-End Fund**.
- 3. Click **OK**.
- 4. In the Add Criteria area, click Active Share.

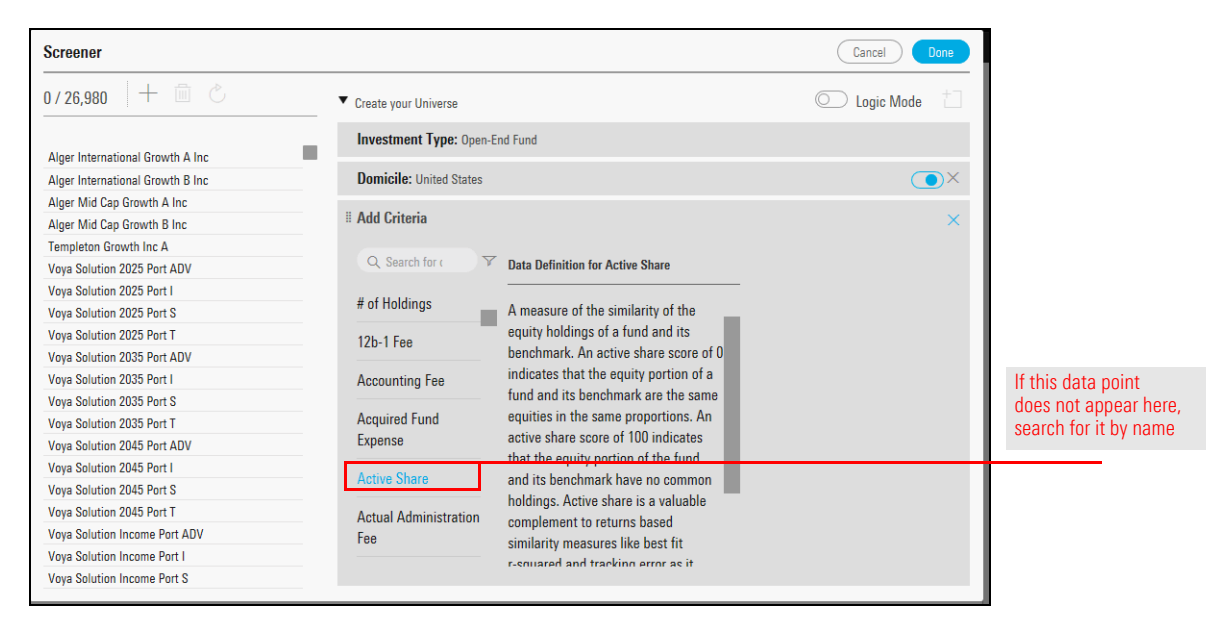

5. The Operator should be Greater than or Equal to. In the **Value** field, type **0**, then click **OK**.

| Screener                             |                                          |                 | Cancel Done  |                          |
|--------------------------------------|------------------------------------------|-----------------|--------------|--------------------------|
| 0/27,387 🕂 🟛 🖒                       | <ul> <li>Create your Universe</li> </ul> |                 | C Logic Mode |                          |
| 1290 Convertible Securities A        | Investment Type: Open-                   | End Fund        |              |                          |
| 1290 Convertible Securities I        | Domicile: United States                  |                 | ()×          |                          |
| 1290 Convertible Securities R        |                                          |                 |              |                          |
| 1290 DoubleLine Dynamic Allocation A | # Active Share Score                     |                 | يري وير      |                          |
| 1290 DoubleLine Dynamic Allocation I | 0                                        | M.L.            |              | These settings ensure    |
| 1290 DoubleLine Dynamic Allocation R | Uperator                                 | Value           |              | Active Share Secretic    |
| 1290 GAMCO Small/Mid Cap Value A     | Greater than or                          | Allow Missing   |              | excluded from the screen |
| 1290 GAMCO Small/Mid Cap Value I     | Equal to                                 | Values          |              |                          |
| 1290 GAMCO Small/Mid Cap Value R     | O Grantar than                           | (a) Malua       |              |                          |
| 1290 GAMCO Small/Mid Cap Value T     |                                          | Value           |              |                          |
| 1290 Global Talents A                | O Equal to                               | U               |              |                          |
| 1290 Global Talents I                | 🔿 Not Equal to                           | O Not Available |              |                          |
| 1290 Global Talents B                |                                          |                 |              |                          |

- 6. In the Add Criteria area, in the **Search for** field, type **old**, then select **Oldest Share Class**.
- 7. The option for Yes should be selected. Click **OK**.

8. In the Add Criteria area, in the **Search for** field, type **sharp**, then select **Sharpe Ratio** > **Most Common** > **Month End** > **3 Years Ago**.

| Screener                               |                                          |                         | Cancel Done    |
|----------------------------------------|------------------------------------------|-------------------------|----------------|
| 0/2,754 + 🖻 🖒                          | ▼ Create your Universe                   |                         | 🔘 Logic Mode 📋 |
| Alger International Growth B Inc       | Investment Type: Open-End Fund           |                         |                |
| Alger Mid Cap Growth B Inc             | Domicile: United States                  |                         |                |
| Goldman Sachs Mid Cap Value Instl      |                                          |                         |                |
| Transamerica Multi-Cap Growth A        | # Active Share: Greater than or Equal to | Value: 0                |                |
| Timothy Plan Large/Mid Cap Value A     | " Oldest Share Class                     | Melver Ver              |                |
| Northern Large Cap Value               | · Oldest Share Glass                     | value: Yes              |                |
| Salient Real Estate Inv                | # Add Criteria                           |                         | ×              |
| ClearBridge Small Cap Value A          |                                          |                         |                |
| Russell Inv US Defensive Equity E      | Q sharp V                                |                         |                |
| Manning & Napier International S       |                                          |                         | _              |
| DFA Emerging Markets Small Cap I       | Sharpe Ratio Sime Periods                | End Date Start Date     |                |
| Ivy Large Cap Growth A                 |                                          |                         | -              |
| DFA Tax-Managed US Marketwide Value II | Most C >                                 | Month End > 1 Year Ago  |                |
| Great-West MFS International Value Inv |                                          |                         | -              |
| Invesco Small Cap Equity A             |                                          | Quarter End 3 Years Ago |                |

- 9. Set the Operator to **Greater than**.
- 10. In the Value field, type 0, then click OK.

| Screener                               |                                          |                           |            | Cancel Done  |                        |
|----------------------------------------|------------------------------------------|---------------------------|------------|--------------|------------------------|
| 0 / 2,754   + 💼 🖒                      | <ul> <li>Create your Universe</li> </ul> |                           |            | C Logic Mode |                        |
| Alger International Growth B Inc       | Investment Type: 0                       | pen-End Fund              |            |              |                        |
| Alger Mid Cap Growth B Inc             | Domicile: United Sta                     | tes                       |            |              |                        |
| Goldman Sachs Mid Cap Value Instl      |                                          |                           |            |              |                        |
| Transamerica Multi-Cap Growth A        | # Active Share: Greate                   | er than or Equal to       | Value: 0   |              |                        |
| Timothy Plan Large/Mid Cap Value A     | # Oldest Share Class                     |                           | Value: Voo |              |                        |
| Northern Large Cap Value               | " Uluest olidre Glass                    |                           | value. res |              |                        |
| Salient Real Estate Inv                | II Sharpe Ratio Total                    | Morningstar (3Y - mo-end) | Annizd     | έζε OK       |                        |
| ClearBridge Small Cap Value A          |                                          |                           |            |              | These settings ensure  |
| Russell Inv US Defensive Equity E      | Operator                                 | Value                     |            |              | the screen returns     |
| Manning & Napier International S       |                                          | Allow Missing             |            |              | only funds with a      |
| DFA Emerging Markets Small Cap I       | <ul> <li>Greater than or</li> </ul>      | Values                    |            |              | nositive Sharne Ratio  |
| Ivy Large Cap Growth A                 | Equal to                                 | values                    |            |              | positive sharpe hatto. |
| DFA Tax-Managed US Marketwide Value II | Greater than                             | Value                     |            |              |                        |
| Great-West MFS International Value Inv |                                          |                           | ~          |              |                        |
| Invesco Small Cap Equity A             | Equal to                                 | Ju                        | _          |              |                        |
| Monteagle Value I                      | O Not Equal to                           | O Not Available           |            |              |                        |

11. In the Add Criteria area, in the **Search for** field, type **info**, then select **Information Ratio** > **Most Common** > **Month End** > **3 Years Ago**.

| Screener                               |                                  |                  |               |                  | Cancel Done |
|----------------------------------------|----------------------------------|------------------|---------------|------------------|-------------|
| 0/2,460 + 🖻 🖒                          | <br># Active Share: Greater than | n or Equal to    |               | Value: O         | X           |
| Alger International Growth B Inc       | II Oldest Share Class            |                  |               | Value: Yes       |             |
| Alger Mid Cap Growth B Inc             | I Sharpe Ratio Total Morr        | ningstar (3Y - m | o-end) Anniz  | Value: 0         | OX -        |
| Goldman Sachs Mid Cap Value Instl      |                                  |                  |               |                  |             |
| Timothy Plan Large/Mid Cap Value A     | # Add Criteria                   |                  |               |                  | ×           |
| Northern Large Cap Value               |                                  |                  |               |                  |             |
| ClearBridge Small Cap Value A          | Q info                           |                  |               |                  |             |
| Russell Inv US Defensive Equity E      |                                  |                  |               |                  |             |
| Manning & Napier International S       | Information Ratio >              | Time Periods     | End Date      | Start Date       |             |
| DFA Emerging Markets Small Cap I       |                                  |                  |               |                  |             |
| Ivy Large Cap Growth A                 |                                  | Most C >         | Month End $>$ | 1 Year Ago       |             |
| DFA Tax-Managed US Marketwide Value II |                                  |                  |               | -<br>2 Vooro Ago |             |
| Great-West MFS International Value Inv |                                  |                  | Quarter End   | 5 Tears Ago      |             |
| Invesco Small Cap Equity A             |                                  |                  |               | 5 Years Ago      |             |
| Monteagle Value I                      |                                  |                  |               |                  | •           |

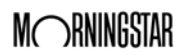

### 12. Set the Operator to **Greater than**.

13. In the **Value** field, type **0**, then click **OK**.

| Screener                               |                              |                                |            | Cancel Done        |                    |
|----------------------------------------|------------------------------|--------------------------------|------------|--------------------|--------------------|
| 0 / 2,460   + 💼 🖒                      | # Active Share: Greater that | an or Equal to                 | Value: 0   | ۰×                 |                    |
| Alger International Growth B Inc       | I Oldest Share Class         |                                | Value: Yes | ۰×                 |                    |
| Alger Mid Cap Growth B Inc             | I Sharpe Ratio Total Mor     | rningstar (3Y - mo-end) Annlz  | Value: 0   | <b>●</b> ×         |                    |
| Goldman Sachs Mid Cap Value Instl      |                              |                                |            |                    | These settings     |
| Timothy Plan Large/Mid Cap Value A     | Information Ratio Total      | Arith (3Y - mo-end) Annlzd Cat |            | ĘЗ <mark>ОК</mark> | ensure the screen  |
| Northern Large Cap Value               | Operator                     | Value                          |            |                    | returns only funds |
| ClearBridge Small Cap Value A          |                              |                                |            |                    | with a positive    |
| Russell Inv US Defensive Equity E      | Greater than or              | Allow Missing                  |            |                    | Information Ratio  |
| Manning & Napier International S       | Equal to                     | Values                         |            |                    |                    |
| DFA Emerging Markets Small Cap I       | C                            |                                |            |                    |                    |
| Ivy Large Cap Growth A                 | Greater than                 | Value                          |            |                    |                    |
| DFA Tax-Managed US Marketwide Value II | Equal to                     | 0                              |            |                    |                    |
| Great-West MFS International Value Inv | Not Found to                 |                                |            |                    |                    |
| Invesco Small Cap Equity A             |                              |                                |            |                    |                    |
| Monteagle Value I                      | C Less than or Equal         |                                |            |                    |                    |

## 14. Click **Done**.

15. Save the screen as **Active Share Funds**.

| Menu               | Investment Analy          | sis   Grid Viev | N V        |                  | Q Sear           |                                                   |
|--------------------|---------------------------|-----------------|------------|------------------|------------------|---------------------------------------------------|
| Grid View $\vee$   | +                         |                 |            |                  |                  |                                                   |
| * Untitled List    | ×                         |                 |            |                  |                  |                                                   |
| Lists & Screens    |                           | + <u>⊧</u> Q    | 28         | Column S         | Set 🗸            |                                                   |
| Create New<br>Open | >                         |                 | Ticker     | SecId            | Morningstar Cate | Use this menu and this command to save the screen |
| Save               |                           |                 | TNBIX      | F00000T775       | World Large Sto  |                                                   |
| C 4                |                           | isitions IB     | -          | FVUSA04ACX       | Market Neutral   |                                                   |
| Save As            |                           |                 | -          | F00000Q6TY       | World Large Sto  |                                                   |
|                    |                           |                 | CHCLX      | FOUSA00BNM       | Mid-Cap Growth   |                                                   |
| 5 AB               | Emerging Markets          |                 | SNEMX      | FOUSA00KC8       | Diversified Emer |                                                   |
| 6 AB               | FlexFee Emerging Markets  | FFEYX           | F00000SKJY | Diversified Emer |                  |                                                   |
| 2 7 AB             | 7 AB Global Core Equity C |                 |            | F00000U3B6       | World Large Sto  |                                                   |
| 🗆 8 AB             | Growth B                  |                 | AGBBX      | FOUSA00CAR       | Large Growth     |                                                   |
| 9 AB               | International             |                 | SIMTX      | FOUSA00IJE       | Foreign Large Bl |                                                   |

To add the Active Share Score data point and benchmark for the active share calculation to the column set, do the following:

- 1. The default Summary column set is displayed. From the **Column Set** menu, select **Edit**. The Column Set Management window opens.
- 2. In the Column Set Management window, under the Search for data points field, click **Active Share**.

| Column Set Management     |                                                                      |                                                                       |
|---------------------------|----------------------------------------------------------------------|-----------------------------------------------------------------------|
| Select Data Point         |                                                                      |                                                                       |
| Q Search for data points  | ♥ Data Definition for Active Share                                   | Scroll down a little to see this data point, or search for it by name |
| Active Share              | The amount that the fund spen                                        |                                                                       |
| Actual Administration Fee | during the last fiscal year, as r<br>annual report. This includes or |                                                                       |
| Actual Deferred Load      | equipment, and fees for the ac<br>multiple share classes, the am     |                                                                       |
| Actual Front Load         | share class.                                                         |                                                                       |
| Actual Net Flow           |                                                                      |                                                                       |
| Admin Fee Schedule        |                                                                      |                                                                       |

3. **Drag-and-drop** the **Active Share** data point to the left, until it is just to the right of Ticker.

| Column Set Management   C       | olumn Set 🗸 |                           |       | -                                                                               |
|---------------------------------|-------------|---------------------------|-------|---------------------------------------------------------------------------------|
| Select Data Point               |             |                           |       |                                                                                 |
| Q Search for data points        | Y           |                           |       |                                                                                 |
| Active Share                    |             |                           |       |                                                                                 |
| Actual Administration Fee       |             |                           |       |                                                                                 |
| Actual Deferred Load            |             |                           |       |                                                                                 |
| Actual Front Load               |             |                           |       |                                                                                 |
| Actual Net Flow                 |             |                           |       |                                                                                 |
| Admin Fee Schedule              |             |                           |       |                                                                                 |
| Administrator                   |             |                           |       |                                                                                 |
| Your Current Data Point Columns | ; 111       |                           |       | Drag-and-drop the data point from the right side of the window to this position |
| Name Ticker                     |             | Active Share (mo-<br>end) | SecId |                                                                                 |

Exercise 13: Add the Active Share Score data point and benchmark

- 4. In the Search for data points field, type bench, then click Benchmarks.
- 5. Under the Benchmark Type heading, select **Category Index ETF Proxy**.

| Column Set Management   Colu              |                                                     |                                                    |
|-------------------------------------------|-----------------------------------------------------|----------------------------------------------------|
| Select Data Point                         |                                                     |                                                    |
| Q bench                                   | F Benchmark Type                                    | l                                                  |
| Benchmark Carbon Risk Score               | Morningstar Index                                   | Note the search term, and the data point to select |
| Benchmarks >                              | Best Fit Index                                      |                                                    |
| Morningstar Category Primary<br>Benchmark | Manager Designated Index<br>Broad Asset Class Index |                                                    |
| Morningstar Category Primary              | Primary Prospectus Benchmark                        |                                                    |
|                                           | Morningstar Category Index                          | Select this option                                 |
|                                           | Category Index ETF Proxy                            |                                                    |
|                                           |                                                     |                                                    |

6. **Drag-and-drop** the **Category Index ETF Proxy** data point until it is just to the right of the Active Share data point.

| Column Set Management   Colum   |                                 |                                                                                 |
|---------------------------------|---------------------------------|---------------------------------------------------------------------------------|
| Select Data Point               |                                 |                                                                                 |
| Q bench                         | Benchmark Type                  |                                                                                 |
| Benchmark Carbon Risk Score     | Morningstar Index               |                                                                                 |
| Benchmarks >                    | Best Fit Index                  |                                                                                 |
| Morningstar Category Primary    | Manager Designated Index        |                                                                                 |
| Benchmark                       | Broad Asset Class Index         |                                                                                 |
| Morningstar Category Primary    | Primary Prospectus Benchmark    |                                                                                 |
| Benchmark Id                    | Morningstar Category Index      |                                                                                 |
|                                 | Category Index ETF Proxy        |                                                                                 |
|                                 |                                 |                                                                                 |
|                                 | nn <sup>1</sup>                 | Drag-and-drop the data point from the right side of the window to this position |
| Your Current Data Point Columns |                                 | <b>3</b>                                                                        |
| Name Ticker                     | Active Share (mo-<br>end) Proxy | dex ETF                                                                         |
|                                 |                                 |                                                                                 |

7. Click **Done**.

8. Save the column set as My Active Share Score.

|          | Aenu Investment Analysis   *Grid Vie      | w v          |                   | Q Search for Sec     | curities a |                     |
|----------|-------------------------------------------|--------------|-------------------|----------------------|------------|---------------------|
| Grid Vi  | ew V +                                    |              |                   |                      |            |                     |
| Active S | Share Funds $\vee$                        |              |                   |                      |            |                     |
|          | ∕0 719 🕅 💛 + 🕰 [                          | 7 🛾 S        | Column Set        | ×                    |            |                     |
|          | Name                                      | Ticke Column | ı Sets            |                      |            |                     |
|          | ▼<br>1 1290 SmartBeta Equity I            | TNB Create   | New               |                      | 0          |                     |
|          | 2 1290 VT GAMCO Mergers & Acquisitions IB | _ Open       |                   |                      | >          | Use this command to |
|          | 3 1290 VT SmartBeta Equity K              | - Edit       |                   |                      | 0          | save the column set |
|          | 4 AB Discovery Growth A                   | СНС          |                   |                      | 3          |                     |
|          | 5 AB Emerging Markets                     | SNE Save A   | is Column Set     |                      | 3          |                     |
|          | 6 AB FlexFee Emerging Markets Growth Adv  | FFE)         |                   |                      | C          |                     |
|          | 7 AB Global Core Equity C                 | GCECX        | 92.19 -           |                      | F0000      |                     |
|          | 8 AB Growth B                             | AGBBX        | 75.47 iShares Rus | sell 1000 Growth ETF | FOUS       |                     |
|          | 9 AB International                        | SIMTX        | 87.31 iShares MS  | CI ACWI ETF          | FOUS       |                     |
|          | 10 AB Large Cap Growth A                  | APGAX        | 70.84 iShares Rus | sell 1000 Growth ETF | FOUS       |                     |
|          | 11 AB Small Cap Growth A                  | QUASX        | 84.51 iShares Rus | sell 2000 Growth ETF | FOUS       |                     |
|          |                                           |              |                   |                      |            |                     |

- 9. Click the Active Share column header to sort in ascending order.
- 10. Click the Active Share column header again to sort in descending order.

| <u></u> ■ Me | enu Investment Analysis   *Grid V        | ∕iew ∨ |                    | Q Sear                 |                                     |
|--------------|------------------------------------------|--------|--------------------|------------------------|-------------------------------------|
| Grid Viev    | $w \lor +$                               |        |                    |                        |                                     |
| Active Sh    | hare Funds $\vee$                        |        |                    |                        |                                     |
| $\checkmark$ | 0 719 m ⊙ + <u>-</u> Q                   |        | Colur              | nn Set 🗸               |                                     |
|              | Name                                     | Ticker | Active<br>Share Ca | tegory Index ETF Proxy | Note the sort order for this column |
|              | 1 Gotham Enhanced 500 Institutional      | GENFX  | 152.71 iS          | hares Russell 1000 ETF |                                     |
|              | 2 Gotham Index Plus Institutional        | GINDX  | 136.48 iS          | hares Russell 1000 ETF |                                     |
|              | 3 Fidelity® Select Chemicals             | FSCHX  | 100.00 iS          | hares North American I |                                     |
|              | 4 Oberweis Emerging Growth               | OBEGX  | 99.99 -            |                        |                                     |
|              | 5 AMG Yacktman Special Opportunities Z   | YASLX  | 99.99 -            |                        |                                     |
|              | 6 DFA Japanese Small Company I           | DFJSX  | 99.99 iS           | hares MSCI Japan ETF   |                                     |
|              | 7 Wasatch Global Opportunities Investor  | WAGOX  | 99.98 -            |                        |                                     |
|              | 8 Wells Fargo Global Small Cap A         | EKGAX  | 99.98 -            |                        |                                     |
|              | 9 Delaware International Small Cap Instl | DGGIX  | 99.97 -            |                        |                                     |

Exercise 14: Group funds by Morningstar Category

To group funds by Morningstar Category, do the following:

- 1. On the right side of the grid header, click **Show Peer Analytics**. The Peer Analytics panel opens.
- 2. Click the **Grouping** switch to activate it. In the drop-down field, Morningstar Category should already be selected.
- 3. Click **Apply**.

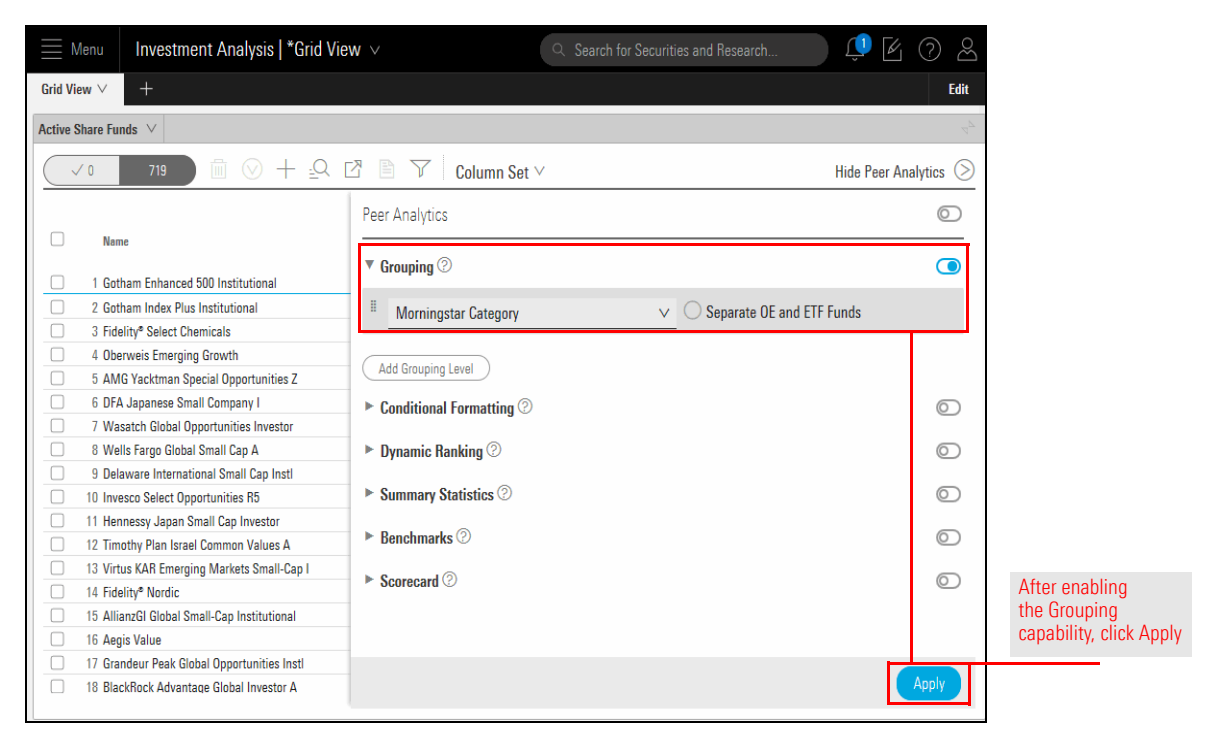

4. In the upper-right corner of the Peer Analytics panel, click **Hide Peer Analytics**. You can now see the funds with the highest Active Share Score at the top of each category.

| $\equiv$ | *0    | Grid View Template $\vee$                |        |                       | ्, Search for Reports and Research | Û            |                                                                                    |
|----------|-------|------------------------------------------|--------|-----------------------|------------------------------------|--------------|------------------------------------------------------------------------------------|
| Grid V   | iew 🔌 | +                                        |        |                       |                                    |              |                                                                                    |
| Active   | Share | Funds $\vee$                             |        |                       |                                    |              |                                                                                    |
|          |       | 785 🗴 ◯ + 🖓 🖄 🦷                          | 7 Colu | mn Set ∨              |                                    | Show Pee     |                                                                                    |
| 0        |       | Name                                     | Ticker | Active Share<br>Score | Category Index ETF Proxy           | <⇔<br>Secld  | You may need to<br>widen this column<br>to make it easier to<br>read the full name |
|          |       | EAA Fund US Large-Cap Growth Equity      |        |                       |                                    |              | of the ETF proxy.                                                                  |
| 0        | 1     | Franklin DynaTech Fund A                 | -      | 70.70                 | iShares Russell 1000 Growth ETF    | F00000M810   |                                                                                    |
| -        |       | ▼ EAA Fund US Small-Cap Equity           |        |                       |                                    |              |                                                                                    |
| 0        | 2     | Vanguard Small Cap Index                 | -      | 55.12                 | iShares Russell 2000 ETF           | F00000MHD0   |                                                                                    |
| -        |       | ▼ US Fund Diversified Emerging Mkts      |        |                       |                                    |              |                                                                                    |
| 0        | 3     | Virtus KAR Emerging Markets Small-Cap I  | VI     | 99.96                 | iShares MSCI Emerging Markets ET   | F F00000QEKK |                                                                                    |
| 0        | 4     | Ashmore Emerging Markets Sm Cp Eq Instl  | ES     | 99.76                 | iShares MSCI Emerging Markets ET   | F F00000MN0Y |                                                                                    |
| 0        | 5     | RBC Emerging Markets Small Cap Eq I      | RE     | 99.73                 | iShares MSCI Emerging Markets ET   | F F00000QIJC |                                                                                    |
| 0        | 6     | Templeton Emerging Markets Small Cap Adv | ΤΕ     | 99.72                 | iShares MSCI Emerging Markets ET   | F FOUSA05KQF |                                                                                    |
| 0        | 7     | Victory Trivalent Emerging Mkts Sm-Cp Y  | M      | 99.44                 | iShares MSCI Emerging Markets ET   | F FOOOOOPTUU |                                                                                    |
| 0        | 8     | Ashmore Emerging Mkts Frontier Eq Instl  | EFEIX  | 99.37                 | iShares MSCI Emerging Markets ET   | F F0000002MZ |                                                                                    |
| 0        | 9     | HSBC Frontier Markets I                  | HS     | 99.27                 | iShares MSCI Emerging Markets ET   | F F00000MEKK |                                                                                    |

One way to clarify information in the Grid View component is to apply conditional formatting to numerical values. In this exercise, you will add color to the funds appearing in the top quartile of their category for the trailing 3-year period.

Exercise 15: Apply conditional formatting to a column

Do the following:

- 1. Click Show Peer Analytics.
- 2. Click the switch for **Conditional Formatting**.
- 3. From the first drop-down field, select Total Ret % Rank Cat 3Y mo-end.
- 4. Change the next drop-down field to Less/Equal To.
- 5. In the Numeric Value field, type 25
- 6. Click the Formatting Style icon, and select green.

|         | Menu Investment Analysis   *Grid Vi                                                                                                    | $_{\rm CV}$ $_{\rm Search}$ for Securities and Research          | (? 2 (?) 🖉            |                                   |
|---------|----------------------------------------------------------------------------------------------------|------------------------------------------------------------------|-----------------------|-----------------------------------|
| Grid Vi | iew $\vee$ +                                                                                                    |                                                                  | Edit                  |                                   |
| Active  | Share Funds $\vee$                                                                                                    |                                                                  | $\frac{4}{p}$         |                                   |
|         | ✓ 0 883                                                                                                    | 🖄 🗎 🍸 🛛 Column Set 🗸                                             | Hide Peer Analytics 📎 |                                   |
|         |                                                                                                    | Peer Analytics                                                   | 0                     |                                   |
|         | Name     EAA Fund US Large-Cap Growth Equity     Franklin DynaTech Fund A                                                                                                    | ▼ Grouping ②                                                     | •                     |                                   |
|         | <ul> <li>▼ US Fund Allocation85%+ Equity</li> <li>2 Morgan Stanley Inst Insight I</li> </ul>                                                                                                    | I Morningstar Category ✓ Separate OE an                          | d ETF Funds           |                                   |
|         | 3 Hotchkis & Wiley Value Opps Instl     4 Oak Ridge Multi Strategy A                                                                                                    | Add Grouping Level                                               |                       |                                   |
|         | 5 Meeder Dynamic Allocation Retail  VUS Fund Diversified Emerging Mkts                                                                                                    | Conditional Formatting      Total Bat % Ban V Less/Equal To V 25 |                       | Note the colorations for this are |
|         | 6 PIMCO KAE Fundamental PLOS EMG Inst<br>7 Ashmore Emerging Mkts Frontier Eq Inst                                                                                                    |                                                                  |                       | Note the selections for this are  |
|         | 8 Virtus KAR Emerging Markets Small-Cap I<br>9 T. Rowe Price Instl Frontier Mkts Eq                                                                                                    | Add Formatting Rule                                              |                       |                                   |
|         | 10 Ashmore Emerging Markets Sm Cp Eq Insti<br>11 Victory Sophus Emerging Markets Sm Cp Y<br>10 No. 4 Annual Science Annual Science | Summary Statistics ②                                             | 0                     |                                   |
|         | 12 VICTORY TRIVIENT Emerging Mikts Sm-Cp Y<br>13 Templeton Emerging Markets Small Cap Adv<br>14 Allians GL Emerging Markets Sm Cp Insti                                                                                                    | ► Benchmarks ⑦                                                   | 0                     |                                   |
|         | Amanzon cmerging warkets Sm-Cp Insti     JOHCM Emerging Mkts Sm Mid Cp Eq Insti     EA Emerging Markets Small Cap I                                                                                                    |                                                                  | Apple                 |                                   |
|         | 10 UFA Emerging Warkets Small Cap I                                                                                                    |                                                                  | Арріу                 |                                   |

- 7. Click **Apply**.
- 8. Click Hide Peer Analytics.

Looking at the category performance for the funds is helpful, but it's also useful to see values for each category itself. To see summary statistics for each category, do the following:

Exercise 16: View the average and count values for each category group

- 1. Click Show Peer Analytics.
- 2. Click the switch for Summary Statistics. The Average option is selected by default.
- 3. Select the option for Count. (The Average option should remain selected.)
- 4. Under the Display For section, the option for Peer Group is selected by default. Select the option for **Your Group**. (The Peer Group option should remain selected)

|          | Investment Analysis   *Grid Vie             | ew 🗸                   |                                        | 📄 🔱 🖉 🖉             |
|----------|---------------------------------------------|------------------------|----------------------------------------|---------------------|
| Grid Vi  | w ∨ _ +                                     |                        |                                        | Edi                 |
| ctive S  | Share Funds V                               |                        |                                        |                     |
| _        | /0 883 m ⊙ + Q                              | 🖸 🗎 🍸 🛛 Column Se      | t∨                                     | Hide Peer Analytics |
|          |                                             | Page Analytics         | ~                                      | 0                   |
|          | V Name                                      | reer Anaryuus          |                                        |                     |
| 2        | · Manie                                     | Add Formatting Rule    |                                        | ~                   |
| Π.       | 1 Franklin Dynalech Fund A                  | ▶ Dynamic Banking ②    |                                        | o                   |
|          | US Fund Allocation85%+ Equity               | by numericanity U      |                                        | 0                   |
| -        | 2 Morgan Stanley Inst Insight I             | ▼ Summary Statistics ⑦ |                                        |                     |
| <u> </u> | 3 Hotchios & Wiley Value Opps Insti         |                        | 0.0                                    | _                   |
| <u> </u> | 4 Oak Kidge Multi Strategy A                | Average                | ⊖ Sum                                  |                     |
| U        | 5 Meeder Dynamic Allocation Retail          | O Minimum              | <ul> <li>Standard Deviation</li> </ul> |                     |
| _        | US Fund Driversified Emerging Mikts         |                        |                                        |                     |
| 0        | 6 PIMCO RAE Fundamental PLOS EMG Inst       | Maximum                | 🥑 Count                                |                     |
| <u>U</u> | 7 Ashmore Emerging Mkts Frontier Eq Insti   | O Median               |                                        |                     |
| <u> </u> | 8 Virtus KAR Emerging Markets Small-Cap I   | - moulan               |                                        |                     |
| <u> </u> | 9 T. Rowe Price Instl Frontier Mkts Eq      | Display For            |                                        |                     |
| <u> </u> | 10 Ashmore Emerging Markets Sm Cp Eq Instl  |                        |                                        |                     |
| <u> </u> | 11 Victory Sophus Emerging Markets Sm Cp Y  | Your Group             | Peer Group                             |                     |
|          | 12 Victory Trivalent Emerging Mkts Sm-Cp Y  | -                      | -                                      |                     |
|          | 13 Templeton Emerging Markets Small Cap Adv | ▶ Benchmarks ⑦         |                                        | 0                   |
|          | 14 AllianzGI Emerging Markets Sm-Cp Instl   |                        |                                        |                     |
|          | 15 JOHCM Emerging Mkts Sm Mid Cp Eq Instl   | ► Scorecard ②          |                                        | © ¥                 |
|          | 16 DFA Emerging Markets Small Cap I         |                        |                                        | -                   |
|          | 17 Oppenheimer Emerging Markets Innvtrs I   |                        |                                        | Apply               |

Be sure to select only the highlighted items in this area

- 5. Click **Apply**.
- 6. Click **Hide Peer Analytics**. Note the rows added at the bottom of each group, and the values calculated (where possible).

|                   | Investment Analysis   *Grid Vie            | ew ∨   |                             |                                   | s and Research                                |                                      | 🌻 🕑 🖉                                                   |                         |
|-------------------|--------------------------------------------|--------|-----------------------------|-----------------------------------|-----------------------------------------------|--------------------------------------|---------------------------------------------------------|-------------------------|
| arid Vie          | w ∨ +                                      |        |                             |                                   |                                               |                                      | Edit                                                    |                         |
| ctive S           | hare Funds $\vee$                          |        |                             |                                   |                                               |                                      |                                                         |                         |
| $\overline{}$     | ′ 0 221 🗇 🔗 + 🕰                            | 7 8 5  | Colum                       | nn Set 🗸                          |                                               | Sh                                   | ow Peer Analytics 🔇                                     |                         |
|                   | ▼ Name                                     | Ticker | Active<br>Share<br>(mo-end) | Category Index ETF Proxy          | Total Ret % Rank<br>Cat 3Y mo-end<br>(mo-end) | Morningstar<br>Rating 3Y (mo<br>end) | Morningstar<br>- Sustainability Rating M<br>(mo-end) Be |                         |
|                   | ▼ US Fund Diversified Emerging Mkts        | ΔΙΔΙΧ  | 99.24                       | Shares MSCI Emerning Markets FTF  | 81                                            | +++                                  | <b>AA</b>                                               |                         |
|                   | 2 Amanzar Emerging Warkets Shirep Inst     | MIEMY  | 05.45                       | iShares MSCI Emerging Markets ETF | 10                                            |                                      |                                                         |                         |
|                   | 4 DEA Emerging Markets Small Cap I         | DEMCY  | 05.00                       | iShares MSCI Emerging Markets ETF | 40                                            |                                      | () () () () () () () () () () () () () (                |                         |
|                   | 5 Eidelity Advicer® EMEA I                 | FIEMY  | 93.55                       | iShares MSCI Emerging Markets ETF | 14                                            | ***                                  | 60 AD AD                                                |                         |
| <u> </u>          | 6. Fidelity Advisor Emerg Mitte Discu I    | FEDIX  | 02.00                       | iShares MSCI Emerging Markets ETF | 55                                            | +++                                  | (0,6) (0,6)                                             |                         |
|                   | 7 IOHCM Emoraina Mita Sm Mid Co Eo Inst    | IOMMY  | 00.02                       | iShares MSCI Emerging Markets ETF | 20                                            |                                      |                                                         |                         |
|                   | 8 DIMCO BAE DI LIS EMC Insti               | DEFIY  | 100.00                      | iShares MSCI Emerging Markets ETF | 1                                             | +++++                                | 000                                                     |                         |
| $\overline{\Box}$ | 9 T. Rowe Price Instl Frontier Mkts Fo     | PREFY  | 99.80                       | iShares MSCI Emerging Markets ETF | 59                                            | +++                                  |                                                         | These rows were added   |
|                   | 10. Timothy Plan Emerging Markets A        | TPEMX  | 93.59                       | iShares MSCI Emerging Markets ETF | 20                                            | ++++                                 | мммм                                                    | virtue of enabling the  |
|                   | 11 Victory Trivalent Emerging Markets A    | MYEMX  | 99.59                       | iShares MSCI Emerging Markets ETF | 53                                            | +++                                  | A                                                       | Summary Statistics onti |
| Π                 | 12 Virtus KAB Emerging Markets Small-Can I | VIESX  | 99.72                       | iShares MSCI Emerging Markets ETF | 2                                             | *****                                | _                                                       | ourmary outloaded optim |
|                   | Summary Statistics                         | 112071 | 00.7 %                      |                                   |                                               |                                      |                                                         |                         |
|                   | Average (Your Group)                       | -      | 97.06                       | -                                 | 35                                            | -                                    | -                                                       |                         |
|                   | Count (Your Group)                         | -      | 11.00                       | _                                 | 11                                            | -                                    | -                                                       |                         |
|                   | Average (Peer Group)                       | -      | 76.13                       | -                                 | 50                                            | -                                    | -                                                       |                         |
|                   | Count (Peer Group)                         | _      | 599.00                      | -                                 | 788                                           | -                                    | -                                                       |                         |

To create a scorecard using the data columns being shown, do the following:

- 1. Click Show Peer Analytics.
- 2. Click the switch for **Scorecard**.
- 3. Click Create Scorecard. The Scorecard window opens.

Exercise 17: Apply a standard scorecard to the list

| Menu             | Investment Analysis   *Grid Vie                                        | w v                    | $\mathbb{Q}_{\mathbb{Q}}$ . Search for Securities and Research | 📄 🥼 🖉 🏖               |                      |
|------------------|------------------------------------------------------------------------|------------------------|----------------------------------------------------------------|-----------------------|----------------------|
| Grid View $\vee$ | +                                                                      |                        |                                                                | Edit                  |                      |
| Active Share Fun | uds V                                                                  |                        |                                                                | 44                    |                      |
| 1                | 883                                                                    | 🖸 🗎 🍸 🛛 Column         | Set 🗸                                                          | Hide Peer Analytics 🕥 |                      |
|                  |                                                                        | Peer Analytics         |                                                                | 0                     |                      |
|                  | e<br>I International Detensive Style I                                 | ▼ Summary Statistics ② | )                                                              |                       |                      |
| 46 DFA           | World ex US Core Equity Instl                                          | 🥑 Average              | 🔿 Sum                                                          |                       |                      |
| 47 KP I          | nternational Equity Institutional<br>G Managers Pictet International I | O Minimum              | Standard Deviation                                             |                       |                      |
| 49 Cath          | nolic Investor International Eq I                                      | O Maximum              | 🥝 Count                                                        |                       |                      |
| Sum              | mary Statistics<br>rage (Your Group)                                   | O Median               |                                                                |                       |                      |
| Cour             | nt (Your Group)                                                        |                        |                                                                |                       |                      |
| Aver             | rage (Peer Group)                                                      | Display For            |                                                                |                       |                      |
| V USE            | nt (Peer Group)<br>Fund Diversified Emerning Mkts                      | - 🥑 Your Group         | 🥑 Peer Group                                                   |                       |                      |
| 50 DFA           | Emerging Markets Small Cap I                                           | b Bardanda @           |                                                                | 0                     |                      |
| 51 Virtu         | us Vontobel Emerging Markets Opps I                                    | P Benchmarks (2)       |                                                                | e                     | Click this button to |
| 52 Ame           | erican Funds New World A                                               | ▼ Scorecard ②          |                                                                |                       | create a scorecard   |
| 53 BNY           | Mellon Emerging Markets M                                              |                        |                                                                |                       |                      |
| 54 Acad          | dian Emerging Markets Investor                                         | No Scorecard is setup. | To begin, please click 'Create Scorecard'.                     |                       |                      |
| 55 Well          | Is Fargo Emerging Markets Equity Adm                                   | Create Scorecard       |                                                                | ~                     |                      |
| 56 T. R          | owe Price Emerging Markets Stock                                       |                        |                                                                |                       |                      |
| 57 Fide          | lity* Emerging Markets                                                 |                        |                                                                | Apply                 |                      |
|                  |                                                                        |                        |                                                                | , Abbah               |                      |

4. Enter the following values in the **Total Weight** column:

| Data Point                                           | % Weight |
|------------------------------------------------------|----------|
| Total Return (3Y - mo-end) Annlzd                    | 25       |
| Alpha Total (non-excess return) (3Y - mo-end) AnnIzd | 25       |
| Standard Deviation Total (3Y - mo-end) Annlzd        | 25       |
| Sharpe Ratio Total Morningstar (3Y - mo-end) AnnIzd  | 25       |

Note: The Scoring value for Standard Deviation is automatically set to Lower is Better. No weight should be entered for the Active Share or Beta Total rows.

| Scorecard                     |                                      |                                      |   | (4                           | ancel Do |
|-------------------------------|--------------------------------------|--------------------------------------|---|------------------------------|----------|
| Scoring Type                  |                                      | Scoring Settings                     |   |                              |          |
| Standard Scoring              | Custom Scoring                       | Handle Missing Values By             |   | Standardize Based On         |          |
| Considere seeming             | <u> </u>                             | Reweighting                          | V | Percentile rank (Peer group) | V        |
| Performance Factors           |                                      |                                      |   |                              |          |
|                               |                                      |                                      |   | Total Weight                 | 100%     |
| O Data Point                  |                                      | Scoring                              |   | % Weight                     |          |
| Active Share (mo-end)         |                                      | Higher is Better                     | V |                              | 0%       |
| Total Return (3Y - mo-end) Ar | inlzd                                | Higher is Better                     | ~ |                              | 25%      |
| Alpha Total (non-excess retur | n) (3Y - mo-end) Annizd              | Higher is Better                     | V |                              | 25%      |
| Beta Total (non-excess return | ) (3Y - mo-end)                      | Higher is Better                     | × |                              | 0%       |
| Standard Deviation Total (3Y  | mo-end) Annizd                       | Lower is Better                      | × |                              | 25%      |
| Sharpe Ratio Total Morningst  | ar (3Y - mo-end) Annizd              | Higher is Better                     | × |                              | 25%      |
| Score Settings                | Weighted Score Ranks (Weight total m | ust equal 100% to use these options) |   |                              |          |
| Weighted Score                | ODisplay Group Rank                  | ODisplay Group Quintile              |   | OList Quartile               |          |
|                               | Olisplay Group Percentile            | 🕑 List Rank                          |   | OList Quintile               |          |
|                               | Display Group Quartile               | OList Percentile                     |   |                              |          |

Note that only certain columns are being used in the scorecard

- 5. Click Done.
- 6. Click Hide Peer Analytics.
- 7. **Scroll right** to see the Scorecard columns. Note that because standard scoring is being used, a lower score is better than a high score.

|                                                                             | Menu                 | Investment Analysis   *Grid V         | ′iew ∨                                                       | Q 5                                                 | earch for Securities an                                   | d Research                                                      | Ţ) 🕅              | i (?) &                        |  |  |  |  |
|-----------------------------------------------------------------------------|----------------------|---------------------------------------|--------------------------------------------------------------|-----------------------------------------------------|-----------------------------------------------------------|-----------------------------------------------------------------|-------------------|--------------------------------|--|--|--|--|
| Grid V                                                                      | iew $\vee$           | +                                     |                                                              |                                                     |                                                           |                                                                 |                   | Edit                           |  |  |  |  |
| Active                                                                      | Active Share Funds V |                                       |                                                              |                                                     |                                                           |                                                                 |                   |                                |  |  |  |  |
| $\begin{tabular}{ c c c c c } \hline $ & $ & $ & $ & $ & $ & $ & $ & $ & $$ |                      |                                       |                                                              |                                                     |                                                           |                                                                 |                   |                                |  |  |  |  |
|                                                                             |                      |                                       |                                                              |                                                     |                                                           |                                                                 |                   | Scorecard                      |  |  |  |  |
|                                                                             | ▼ Nar                | me                                    | Alpha Total (non-excess<br>rn) (3Y - mo-end) Annizd<br>[25%] | Beta Total (non-<br>excess return) (3Y -<br>mo-end) | Standard Deviation Total<br>(3Y - mo-end) AnnIzd<br>[25%] | Sharpe Ratio Total<br>Morningstar (3Y - mo-end)<br>AnnIzd [25%] | Weighted<br>Score | Weighted<br>Score List<br>Rank |  |  |  |  |
|                                                                             | 18 AB                | International                         | 0.97                                                         | 0.83                                                | 10.67                                                     | 0.45                                                            | 22.00             | 205                            |  |  |  |  |
|                                                                             | 19 Ha                | rtford International Opportunities Y  | 0.90                                                         | 0.88                                                | 11.22                                                     | 0.44                                                            | 26.75             | 326                            |  |  |  |  |
|                                                                             | 20 Lor               | ngleaf Partners International         | 2.64                                                         | 1.20                                                | 16.20                                                     | 0.52                                                            | 30.75             | 406                            |  |  |  |  |
|                                                                             | 21 Pri               | ncipal Diversified Intl R5            | 1.23                                                         | 0.85                                                | 10.87                                                     | 0.47                                                            | 19.50             | 162                            |  |  |  |  |
|                                                                             | 22 Ha                | rtford International Opp HLS IA       | 1.00                                                         | 0.89                                                | 11.41                                                     | 0.45                                                            | 26.25             | 310                            |  |  |  |  |
|                                                                             | 23 Art               | isan International Value Investor     | 0.96                                                         | 0.82                                                | 10.70                                                     | 0.43                                                            | 23.25             | 232                            |  |  |  |  |
|                                                                             | 24 Dre               | eyfus International Equity I          | 0.52                                                         | 0.94                                                | 12.31                                                     | 0.40                                                            | 45.25             | 654                            |  |  |  |  |
|                                                                             | 25 Op                | timum International Instl             | 3.46                                                         | 0.86                                                | 10.88                                                     | 0.68                                                            | 8.25              | 28                             |  |  |  |  |
|                                                                             | 26 Gui               | ideStone Funds International Fa Instl | 1 70                                                         | 0.94                                                | 11.79                                                     | 0.51                                                            | 26.25             | 310                            |  |  |  |  |

This column can be removed from the component.

### 8. Click Show Peer Analytics.

9. Click Edit Scorecard. The Scorecard window opens.

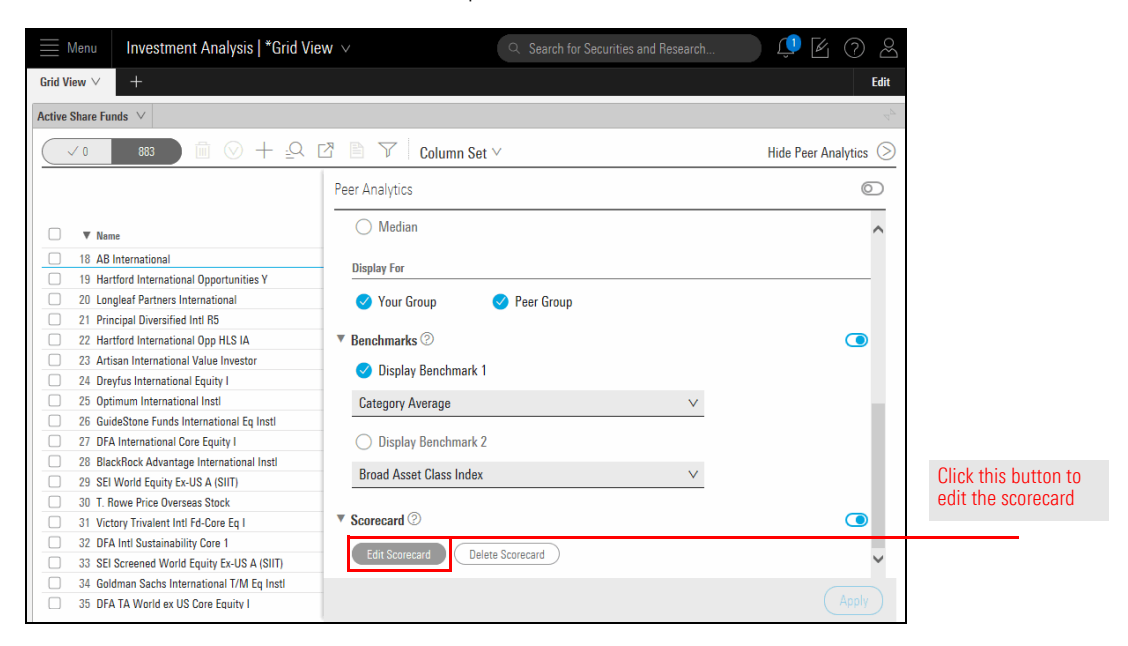

10. Deselect the option for List Rank.

| Scorecard                              |                                          |          | Cancel                       | Don | e |
|----------------------------------------|------------------------------------------|----------|------------------------------|-----|---|
| Scoring Type                           | Scoring Settings                         |          |                              |     |   |
| Standard Scoring                       | Handle Missing Values By                 |          | Standardize Based On         |     |   |
|                                        | Reweighting                              | $\vee$   | Percentile rank (Peer group) | V   |   |
| Performance Factors                    |                                          |          |                              |     |   |
|                                        |                                          |          | Total Weight<br>100%         |     |   |
| 🔿 Data Point                           | Scoring                                  |          | % Weight                     |     |   |
| O Active Share (mo-end)                | Higher is Better                         | V        |                              | 0%  | ^ |
| O Total Return (3Y - mo-end) Annlzd    | Higher is Better                         | V        |                              | 25% | ~ |
| Score Settings Weighted Score Ranks (W | eight total must equal 100% to use these | options) |                              |     |   |
| Weighted Score     Obisplay Group Rank | ODisplay Group Quintile                  |          | ⊖List Quartile               |     |   |
| ODisplay Group Percenti                | le OList Rank                            |          | ⊖List Quintile               |     |   |
| ODisplay Group Quartile                | CList Percentile                         |          |                              |     |   |

- 11. Click Done.
- 12. Click Hide Peer Analytics.
- 13. Scroll right to see the Scorecard column. How do the range of values in the Weighted Score column compare to one another? It can be difficult to say just by scrolling up and down. It would be easier to distinguish them if they could be viewed as a heat map, where the values are automatically assigned a corresponding color.
- 14. Click Show Peer Analytics.

15. Under the Conditional Formatting area, click Add Formatting Rule.

| Menu Investment A             | nalysis   *Grid View $\vee$            | Q Search for Securities and Research | L () L ()             |                                   |
|-------------------------------|----------------------------------------|--------------------------------------|-----------------------|-----------------------------------|
| Grid View $\vee$ +            |                                        |                                      | Edit                  |                                   |
| Active Share Funds $\lor$     |                                        |                                      | $^{A_{\overline{P}}}$ |                                   |
| ✓ 0 883 III                   | ⊘ + <u>-</u> ♀ ▷ ▮ ♡   Column Se       | et 🗸                                 | Hide Peer Analytics 📎 |                                   |
|                               | Peer Analytics                         |                                      | 0                     |                                   |
| □ ▼ Name                      | Convine (2)                            |                                      |                       |                                   |
| 18 AB International           | * Grouping 🗇                           |                                      |                       |                                   |
| 19 Hartford International Op  | portunities Y III Morningstar Category | ✓ Separate 0E ar                     | nd FTF Funds          |                                   |
| 20 Longleaf Partners Interna  | tional                                 |                                      | in cri i unus         |                                   |
| 21 Principal Diversified Intl | 15                                     |                                      |                       |                                   |
| 22 Hartford International Op  | p HLS IA Add Grouping Level            |                                      |                       |                                   |
| 23 Artisan International Valu | e Investor                             | 3                                    |                       |                                   |
| 24 Dreyfus International Equ  | ity I                                  | 9                                    |                       | Click this button to create a new |
| 25 Optimum International In   | sti I Total Ret % Ran V                | Less/Equal To V 25                   | Aa                    | rule for conditional formatting   |
| 26 GuideStone Funds Intern    | ational Eq Instl                       |                                      |                       |                                   |
| 27 DFA International Core E   | juity I                                |                                      |                       |                                   |
| 28 BlackRock Advantage Int    | ernational Instl Add Formatting Rule   |                                      |                       |                                   |
| 20. SEI Morld Equity Ex US /  | (0117)                                 |                                      |                       |                                   |

- 16. From the first drop-down field, select Weighted Score.
- 17. From the Choose Operator field, select Between.
- 18. The Value fields should read Min Max.
- 19. Be sure the Formatting Style icon reflects the multi-color option.

| Menu Investment Ana                                                                              | lysis   *Equity Fu   | und $\vee$            | Q Searc                | ch for Securities ar | d Research | <u>(19</u> | E 0 2          |                                  |
|--------------------------------------------------------------------------------------------------|----------------------|-----------------------|------------------------|----------------------|------------|------------|----------------|----------------------------------|
| Grid View ∨ Performance A                                                                        | nalyst Research E    | Eq. Attribution Activ | ive Share Characterist | ics Holdings         | Allocation | Style …    | + Edit         |                                  |
| Active Share Funds $\lor$                                                                        |                      |                       |                        |                      |            |            |                |                                  |
| ✓ 0 221 III                                                                                      | ⊘ + ≟Q હ             | 2 🖹 🍸 🖸 Co            | olumn Set ∨            |                      |            | Hide Pe    | er Analytics 📎 |                                  |
|                                                                                                  | 1                    | Peer Analytics        |                        |                      |            |            | 0              |                                  |
| Name                                                                                             |                      | ► Grouping ⑦          |                        |                      |            |            | Õ              |                                  |
| 1 1290 VT GAMCO Mergers & A                                                                      | Acquisitions IB      | Conditional Form      | matting ②              |                      |            |            |                | Note the values for these fields |
| 2 AB International Strategic Co     3 AB Sustainable Global Thema     4 Aberdeen Global Equity A | re Advisor<br>atic A | II Weighted Sco       | ore V Between          | <b>∨</b> Mi          | n • Max    | Aa         | l.             |                                  |
| 5 Aegis Value                                                                                    |                      | Add Formatting Rul    | le                     |                      |            |            |                |                                  |
| 6 Akre Focus Instl                                                                               |                      | Dynamic Bankir        | <br>ng ②               |                      |            |            | 0              |                                  |
| 8 Alger Small Cap Focus I                                                                        |                      |                       |                        |                      |            |            |                |                                  |

- 20. Click Apply.
- 21. Click Hide Peer Analytics.
- 22. Scroll right to see the Weighted Score column.

|        | Menu      | Investment           | Analysis   *Equity | Fund $\vee$                      | (                                           | Q Search for Securities                                   | s and Research                                                | <u>(</u> 19]  | 502                    |
|--------|-----------|----------------------|--------------------|----------------------------------|---------------------------------------------|-----------------------------------------------------------|---------------------------------------------------------------|---------------|------------------------|
| Grid V | iew 🗸     | Performance          | Analyst Research   | Eq. Attribution                  | Active Share                                | Characteristics Holding                                   | s Allocation Style                                            |               | + Edit                 |
| Active | Share Fun | ids ∨                |                    |                                  |                                             |                                                           |                                                               |               |                        |
|        | / 0       | 221                  | i ⊗ + <u>-</u> Q   |                                  | Column Set 🗸                                |                                                           |                                                               | Show Peer     | Analytics 🔇            |
|        |           |                      |                    |                                  |                                             |                                                           |                                                               | Scorecard     |                        |
|        |           |                      |                    | ss return) (3Y<br>inlzd Cat Curr | Beta Total (excess<br>return) (3Y - mo-end) | Standard Deviation Total (3Y<br>- mo-end) AnnIzd Cat Curr | Sharpe Ratio Total Morningsta<br>(3Y - mo-end) AnnIzd Cat Cur | r<br>Weighted | Weighted<br>Score List |
|        | ▼ Name    | e                    |                    | [25%]                            | Cat Curr                                    | [25%]                                                     | [25%                                                          | ] Score       | Rank                   |
|        | ▼ US F    | und Allocation8      | 5%+ Equity         |                                  |                                             |                                                           |                                                               |               |                        |
|        | 1 Morg    | gan Stanley Inst Ins | ight l             | 5.04                             | 1.49                                        | 10.82                                                     | 1.15                                                          | 5 22.50       | 74                     |
|        | V US F    | und Diversified En   | nerging Mkts       |                                  |                                             |                                                           |                                                               |               |                        |
|        | 2 Virtu   | is KAR Emerging Ma   | arkets Small-Cap I | 6.62                             | 0.87                                        | 12.08                                                     | 0.83                                                          | 4.25          | 4                      |
|        | 3 PIMC    | CO RAE PLUS EMG I    | nstl               | 6.66                             | 1.40                                        | 19.40                                                     | 0.63                                                          | 26.50         | 96                     |
|        | 4 JOH     | CM Emerging Mkts     | Sm Mid Cp Eq Instl | 2.28                             | 1.01                                        | 13.91                                                     | 0.45                                                          | 28.50         | 106                    |
|        | 5 BMO     | LGM Emerging Ma      | irkets Equity I    | 1.77                             | 0.84                                        | 12.91                                                     | 0.39                                                          | 34.25         | 131                    |
|        | 6 Timo    | thy Plan Emerging I  | Markets A          | 2.88                             | 1.02                                        | 15.19                                                     | 0.45                                                          | 34.75         | 134                    |

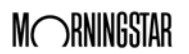

23. Save the workbook with the name Active Share Performance Report.

| Menu Inv       | vestment Analysis   *Gri  | d View 🗸                                          |                       |
|----------------|---------------------------|---------------------------------------------------|-----------------------|
| Grid View V +  | Workbook                  |                                                   |                       |
|                | Create New                |                                                   |                       |
| s 0 √ 0        | <sup>81</sup> Open        | 👌 📄 🏹 🛛 Column Set 🗸                              | Use the workbook menu |
|                | Save                      | Active                                            |                       |
| □ ▼ Name       | Save As                   | Share<br>Ticker (mo-end) Category Index FTE Proxy |                       |
| 18 AB Interna  | Manage Sharing            | SIMTX 87.29 iShares MSCI ACWI EI                  |                       |
| 19 Hartford Ir | nte.                      | HAOYX 90.47 iShares MSCI ACWI E                   |                       |
| 20 Longleaf P  | artners International     | LLINX 99.46 iShares MSCI ACWI E                   |                       |
| 21 Principal E | Diversified Intl R5       | PINPX 88.72 iShares MSCI ACWI ET                  |                       |
| 22 Hartford In | nternational Opp HLS IA   | HIAOX 90.47 iShares MSCI ACWI ET                  |                       |
| 23 Artisan Int | ernational Value Investor | ARTKX 96.30 iShares MSCI ACWI ET                  |                       |
| 24 Dreyfus In  | ternational Equity I      | DIERX 93.72 iShares MSCI ACWI ET                  |                       |

In this example, you will create a custom scorecard based on the category rank value for a series of periods. Specifically, the custom scorecard will evaluate how frequently a fund appeared in the top quartile of its category in each period.

When creating a screen, no option exists to see if a value such as Return or Expense Ratio is above or below the category average. Instead, you must first find the numeric value for the category average, then use that number when creating a screen. In this exercise, you will locate the category average for Prospectus Net Expense Ratio and the 5-year Sharpe Ratio in the Large Blend category. In the next exercise, you will use this value to create a screen for Large Blend funds.

One way to find the Large Blend category average for Prospectus Net Expense Ratio and 5-year Sharpe Ratio would be to create a new screen where you look in the Category universe to find the value for that data point. The Active Share Performance Report workbook you have open, however, probably contains that category, and the Peer Analytics panel allows you to display Summary Statistics for it, too. In fact, in Exercise 16 on page 38 you enabled the Average values in the Peer Analytics panel. Therefore, all you need to do is ensure the correct data points are showing in the column set, then find the correct category to locate the average value for the Prospectus Net Expense Ratio and 5-year Sharpe Ratio.

Do the following:

1. The Active Share Performance Report workbook should be open. From the **Column Set** menu, select **Edit**. The Column Set Management window opens.

| ■M           | Investment Analysis   Active                                                                                                    | Q Search for Securities a                                                                           |      |                                                                                                    |
|--------------|----------------------------------------------------------------------------------------------------|----------------------------------------------------------------------------------------------------|------|----------------------------------------------------------------------------------------------------|
| Grid Vie     | ew V +                                                                                                    |                                                                                                    |      |                                                                                                    |
| Active S     | Share Funds $ee$                                                                                                    |                                                                                                    |      |                                                                                                    |
| $\checkmark$ | ∕₀ 883 🖬 🛇 + 🕰                                                                                                    | 🖸 🗎 🍸 🛛 Column Set                                                                                  | ×    |                                                                                                    |
|              | <ul> <li>Nøme</li> <li>US Fund Foreign Large Blend</li> <li>Manning &amp; Napier International S</li> <li>Great-West International Value Inv</li> <li>MFS<sup>e</sup> International Value A</li> <li>AB Tax-Managed International</li> </ul> | Im (3)<br>Column Sets<br>[25]<br>Create New<br>5.<br>Open<br>7.<br>Edit<br>4.<br>Save As Column Set | > .  | Use the Column Set menu to<br>select this command in order<br>to add the Prospectus Net<br>Expense Ratio and 5-year<br>Sharpe Ratio to the column set |
|              | 5 McKee International Equity Instl<br>6 Hartford Schroders International Stk I                                                                                                    | 4.<br>5.24 U.83                                                                                     | u.93 |                                                                                                    |

## **Overview**

Exercise 18: Find the average value for a data point

- 2. Add the following data points to the column set:
  - Prospectus Net Expense Ratio, and
  - ► Sharpe Ratio 5Y (mo-end).

| Column Set                      | Management   Colu                                         | mn Set ∨                                                      |                                                  |                                                           |                                 | Cancel Done                                                   |   |                                                              |
|---------------------------------|-----------------------------------------------------------|---------------------------------------------------------------|--------------------------------------------------|-----------------------------------------------------------|---------------------------------|---------------------------------------------------------------|---|--------------------------------------------------------------|
| Net Assets - S                  | Share Class                                               | Time Periods                                                  | End Date                                         | Start Date                                                |                                 |                                                               |   |                                                              |
| Oldest Share                    | Class                                                     | Most Common >                                                 | Month End                                        | > 6 Months Ago                                            | _                               |                                                               |   |                                                              |
| Primary Share                   | 9                                                         | Custom Single                                                 | Quarter End                                      | 1 Year Ago                                                |                                 |                                                               |   |                                                              |
| Primary Share<br>classification | e in GIFS                                                 | Calendar/Discrete                                             | Year End                                         | 2 Years Ago                                               |                                 |                                                               |   |                                                              |
| Share Class T                   | уре                                                       | Rolling                                                       |                                                  | 3 Years Ago                                               |                                 |                                                               | L |                                                              |
| Sharia Compli                   | iant                                                      |                                                               |                                                  | 4 Years Ago                                               |                                 |                                                               |   |                                                              |
| Sharpe Ratio                    | >                                                         | 110 <sup>1</sup>                                              |                                                  | 5 Years Ago                                               |                                 |                                                               |   | Be sure to add the correct two data points to the column set |
| Your Current                    | Data Point Columns                                        |                                                               |                                                  |                                                           |                                 |                                                               | L |                                                              |
| '- Alpi<br>exce<br>mo-          | ha Total (non-Br<br>ess return) (3Y - ex<br>end) AnnIzd m | eta Total (non-Star<br>ccess return) (3Y - Tota<br>o-end) Ann | ndard Deviation S<br>al (3Y - mo-end) N<br>Izd n | Sharpe Ratio Total<br>Morningstar (3Y -<br>no-end) AnnIzd | Prospectus Net<br>Expense Ratio | Sharpe Ratio Total<br>Morningstar (5Y -<br>mo-end) AnnIzd USD |   |                                                              |
| × EDIT                          | × EC                                                      | DIT × EDIT                                                    | × E                                              | $\times$ TIG                                              | $_{\rm EDIT} \times$            | EDIT $	imes$                                                  | 1 |                                                              |
|                                 |                                                           |                                                               |                                                  |                                                           |                                 |                                                               |   |                                                              |

- 3. Click **Done**.
- 4. Locate the US Fund Large Blend category.

| 🗮 Menu           | Investment Analysis   *Equit   | y Fun   | $nd$ $\lor$            |                                   | Q Sean       |                                                                           |
|------------------|--------------------------------|---------|------------------------|-----------------------------------|--------------|---------------------------------------------------------------------------|
| Grid View $\vee$ | Performance Analyst Research   | Eq.     | Attribution            | Active Share                      | Characterist |                                                                           |
| Active Share Fu  | nds $\vee$                     |         |                        |                                   |              |                                                                           |
| < √ 0            | 221 🗎 🖓 + ₌Q                   | ß       |                        | Column Set 🗸                      | /            |                                                                           |
|                  |                                | s       | s return) (3Y          | Beta Total (excess                | Standard D   |                                                                           |
| □ ▼ Nar          | ne                             | 1       | nlzd Cat Curr<br>[25%] | return) (3Y - mo-end)<br>Cat Curr | - mo-eni     | Be careful; note that the categories are not listed in alphabetical order |
| ▼ US             | Fund Large Blend               |         |                        |                                   |              |                                                                           |
| 🗌 35 Ma          | tthew 25                       |         | -1.31                  | 1.20                              |              |                                                                           |
| 36 Roc           | k Oak Core Growth              | $\odot$ | -0.11                  | 1.26                              |              |                                                                           |
| 37 Got           | ham Enhanced 500 Institutional |         | 1.31                   | 1.09                              |              |                                                                           |
| 38 Got           | ham Index Plus Institutional   |         | 2.54                   | 1.08                              |              |                                                                           |
| 39 For           | t Pitt Capital Total Return    |         | 0.75                   | 0.95                              |              |                                                                           |

 Scroll down to the bottom of the category until you see the Summary Statistics area, then scroll right to see the values for the Prospectus Net Expense Ratio and 5-Year Sharpe Ratio columns you added.

| Menu             | Investment Analysis   *Active          | Share Pe v                    | Q                             | Search for Securities a                   | nd Research          | . 🥂 🖉                                   | 0 2               |
|------------------|----------------------------------------|-------------------------------|-------------------------------|-------------------------------------------|----------------------|-----------------------------------------|-------------------|
| Grid View $\vee$ | +                                      |                               |                               |                                           |                      |                                         | Edit              |
| Active Share F   | funds ∨                                |                               |                               |                                           |                      |                                         |                   |
| < √ 0            | 883 ⋒ ⊘ + ⊴२                           | V S                           | Column Set $\vee$             |                                           |                      | Show Peer Ar                            | nalytics 🔇        |
|                  |                                        | Pata Tatal (pap               | Standard Deviation Total      | Sharpa Patia Total                        | Prospecture          | Sharpa Ratia Total                      | Scorecard         |
| □ ► Na           | ame                                    | cess return) (3Y -<br>mo-end) | (3Y - mo-end) AnnIzd<br>[25%] | Morningstar (3Y - mo-end)<br>AnnIzd [25%] | Net Expense<br>Ratio | Morningstar (5Y - mo-end)<br>Annlzd USD | Weighted<br>Score |
| 398 M            | leritage Growth Equity Institutional   | 0.97                          | 10.57                         | 1.10                                      | 1.04                 | -                                       | 27.00             |
| 🗌 399 Fi         | idelity Advisor® Series Equity Gr      | 1.01                          | 11.91                         | 1.19                                      | 0.00                 | -                                       | 20.50             |
| □ 400 Er         | ntrepreneur US Large Cap Institutional | 0.93                          | 10.39                         | 1.32                                      | 0.75                 | -                                       | 8.25              |
| 🗌 401 Br         | ridge Builder Large Cap Growth         | 1.02                          | 11.08                         | 0.97                                      | 0.29                 | -                                       | 47.00             |
| 2 402 A          | merican Century NT Disciplined Gr Inv  | 1.03                          | 11.16                         | 0.94                                      | 1.02                 | -                                       | 51.75             |
| Si               | ummary Statistics                      |                               |                               |                                           |                      |                                         |                   |
| A                | verage (Your Group)                    | 1.06                          | 12.20                         | 1.04                                      | 0.91                 | 1.26                                    | -                 |
| Co               | ount (Your Group)                      | 223.00                        | 223.00                        | 223.00                                    | 223.00               | 215.00                                  | -                 |
| A                | verage (Peer Group)                    | 1.04                          | 11.86                         | 0.94                                      | 1.07                 | 1.18                                    | -                 |

Be sure to take note of the Peer Group values, not the values for Your Group

6. In the following table, record the **Average (Peer Group)** value for the category and each data point:

| Category    | Prospectus Net Expense Ratio | 5-Year Sharpe Ratio (mo-end) |
|-------------|------------------------------|------------------------------|
| Large Blend |                              |                              |

The screen for this example considers funds only in the US Fund Large Blend category. The funds must also meet the following criteria:

- ► at least five years old
- ► below-average expense ratio
- ► above-average 5-year Sharpe Ratio
- ► Downside Capture Ratio 5-year of less than 100, and
- ▶ open to new investors.

To find these funds, do the following:

- 1. From the Create icon, select Screen. The Screener window opens.
  - Provide the workbook, click Don't Save.

| <u></u> ■ Menu | Home                     |                 |                     |                                 | Ć                | P 🕑 🖉 🕰 |                     |
|----------------|--------------------------|-----------------|---------------------|---------------------------------|------------------|---------|---------------------|
|                |                          |                 |                     |                                 | Create           |         |                     |
|                |                          |                 | MORNINGST           |                                 | List             |         |                     |
|                |                          |                 |                     |                                 | Screen           |         |                     |
|                | a                        | Search for S    | Securities and Bese | arch                            | Custom Benchmark |         | Use this icon to    |
|                |                          |                 |                     |                                 | Custom Scenario  |         | create a new screen |
|                |                          |                 |                     |                                 | Policy           |         |                     |
|                | Lists & Screens          | Lists & Screens |                     |                                 | Model Portfolio  |         |                     |
|                |                          | -               | 1.11.15             |                                 | Workbook         |         |                     |
|                | Name                     | Type            | Last Modified       | (i) There are no model portfo   | Note             |         |                     |
|                | 5-Star Stocks            | Screen          | 04/30/2018          | account.                        | Grid Batch       |         |                     |
|                | Moderate Aggressive      | List            | 04/24/2018          | To create a new model portfol.  | ·,               |         |                     |
|                | Large Value Funds        | List            | 04/24/2018          | in the upper right-hand corner. | . —              |         |                     |
|                | Margingster Pated Stocks | List            | 04/22/2010          |                                 |                  |         |                     |

Exercise 19: Create a screen to find funds in the Large Blend Morningstar Category 2. Create a screen with the following criteria:

| Field                                                            | Value(s)                                                                         |
|------------------------------------------------------------------|----------------------------------------------------------------------------------|
| Investment Type                                                  | Open-End Fund                                                                    |
| Domicile                                                         | United States                                                                    |
| Inception Date                                                   | Before [mm/dd/yyyy] (use the first day of the current month from five years ago) |
| Closed to New Investors                                          | No                                                                               |
| Morningstar Category                                             | Large Blend                                                                      |
| Prospectus Net Expense Ratio                                     | Less than or equal to [enter value from step 6 on page 46]                       |
| Sharpe Ratio Total Morningstar (5Y - mo-end)<br>Annlzd Cat Curr: | Greater than or equal to [enter value from step 6 on page 46]                    |

| Screener                               |                                                         |             | Cancel Done  |
|----------------------------------------|---------------------------------------------------------|-------------|--------------|
| 0/369   + 🖻 🖒                          | Create your Universe                                    |             | O Logic Mode |
| Calvert US Large Cap Core Rspnb Idx A  | Investment Type: Open-End Fund                          |             |              |
| Russell Inv US Defensive Equity Y      |                                                         |             |              |
| Calvert US Large Cap Core Rspnb Idx I  | Domicile: United States                                 |             | ()×          |
| Goldman Sachs US Tax-Managed Eq Insti  | Incention Date: Potero                                  |             |              |
| Homestead Stock Index                  | " Inception Date. before                                |             |              |
| Pioneer Core Equity A                  | Elosed to New Investors                                 | Value: No   |              |
| DFA US Large Company I                 |                                                         |             |              |
| BNY Mellon Large Cap Stock M           | # Morningstar Category: Large Blend                     |             |              |
| Victory S&P 500 Index Y                |                                                         |             |              |
| iShares S&P 500 Index K                | Prospectus Net Expense Ratio: Less than or Equal to     | Value: .89  | ×            |
| DWS Equity 500 Index Inst              | E Sharpa Patia Tatal Marningstar (EV, ma and) Applad C  | Value: 1.07 |              |
| American Century Equity Growth Inv     | - Sharpe hatio rotar Morningstar (51 - mo-end) Anniza C | value. 1.07 |              |
| Columbia Large Cap Index A             |                                                         |             |              |
| Glenmede Strategic Equity              |                                                         |             |              |
| MFS® Blended Research Core Equity I    |                                                         |             |              |
| DWS Equity 500 Index S                 |                                                         |             |              |
| Clipper                                |                                                         |             |              |
| Columbia Large Cap Index Inst          |                                                         |             |              |
| Principal Capital Appreciation A       |                                                         |             |              |
| Wells Fargo Disciplined US Core A      |                                                         |             |              |
| Goldman Sachs US Equity Insights Instl |                                                         |             |              |
| Federated Max-Cap Index Instl          |                                                         |             |              |
| reaction processing a number           |                                                         |             |              |

Carefully note the construction of this screen

- 3. Click Done.
- 4. Save the screen with the name Large Blend Funds.

Before the scorecard can be created, the correct columns must be displayed in the Grid View component. In this exercise, you will create a custom column set to include the following data points:

Exercise 20: Create a custom column set

- ► Name
- ► Ticker
- Morningstar Analyst Rating
- Morningstar Quantitative Rating
- Prospectus Net Expense Ratio
- ► Sharpe Ratio 5Y mo-end
- ► 3Y Rolling Returns, and
- ▶ % Rank in Category for 1Y, 3Y, and 5Y periods.

Do the following:

1. From the **Column Set** menu, select **Create New**. The Column Set Management window opens.

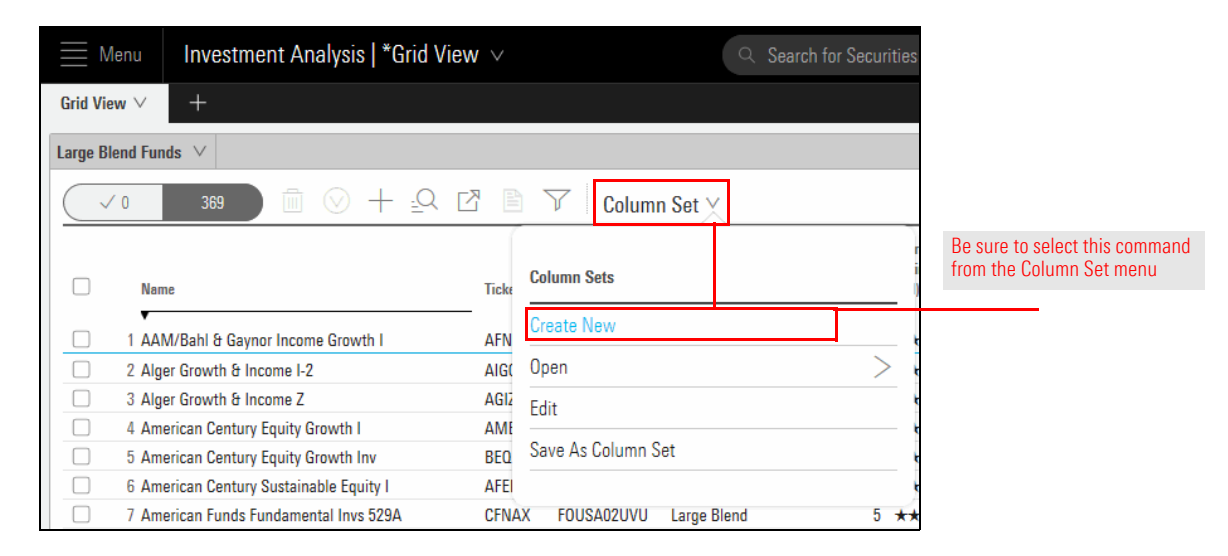

- 2. Include the following data points:
  - ► Ticker
  - Morningstar Analyst Rating
  - ► Morningstar Quantitative Rating
  - Prospectus Net Expense Ratio
  - ► Sharpe Ratio 5Y mo-end

- 3. To create the rolling return (three-year windows over the past five years, moving forward one quarter at a time), do the following:
  - A. Search for Return
  - B. Under Time Periods, select Rolling
  - C. In the Start Date field, type -y5, then select 5 Years From Last Month End

| Column Set Management   Colum             | ın Set ∨          |                   |              |                   |         |                                                                                   |
|-------------------------------------------|-------------------|-------------------|--------------|-------------------|---------|-----------------------------------------------------------------------------------|
| Select Data Point                         |                   |                   |              |                   |         | Note the term to search for                                                       |
| Q return                                  |                   |                   |              |                   | Add     |                                                                                   |
| Morningstar Risk and Return               | Time Periods      | Start Date        |              | End Date          |         |                                                                                   |
| Hanks<br>Morningstar Risk-Adjusted Return | Most Common       | -у5               | ×            | Enter Date        |         | After entering the dash code,<br>be sure to select 5 Years<br>From Last Month End |
|                                           | Custom Single     | 5 Years From Last |              | Window Sizo Gran  | ularity |                                                                                   |
| Calendar Year Returns Collection          | Calendar/Discrete | None              | $\mathbf{v}$ | None              |         |                                                                                   |
|                                           | Rolling >         | Step Size         |              | Step Size Granula | rity    |                                                                                   |
| Return Ratio                              |                   | None              | $\mathbf{v}$ | None              | $\vee$  |                                                                                   |
| Upside Capture Return                     |                   |                   |              |                   |         |                                                                                   |
| Worst Return                              |                   |                   |              |                   |         |                                                                                   |

- D. In the End Date field, type -m0, then select Last Month End
- E. From the Window Size drop-down field, select 3
- F. From the Window Size Granularity drop-down field, select Years
- G. From the Step Size drop-down field, select 1
- H. From the Step Size Granularity drop-down field, select Quarters
- I. Click Add

| Column Set Management   Colur        | nn Set 🗸          |                         |                         |                                           |
|--------------------------------------|-------------------|-------------------------|-------------------------|-------------------------------------------|
| Select Data Point                    |                   |                         |                         |                                           |
| Q return                             |                   |                         | Add                     |                                           |
| Morningstar Risk and Return<br>Ranks | Time Periods      | Start Date              | End Date                |                                           |
| Morningstar Risk-Adjusted Return     | Most Common       | 5 Years From Last Month | Last Month End          |                                           |
| Calendar Year Returns Collection     | Custom Single     | Window Size             | Window Size Granularity | Note the values selected for these fields |
| Return >                             | Calendar/Discrete | 3 ~                     | Years V                 |                                           |
| Return Ratio                         | Rolling >         | Step Size               | Ouarters                |                                           |
| Upside Capture Return                |                   | 1 ¥                     |                         |                                           |
| Worst Return                         |                   |                         |                         |                                           |

- 4. Search for Rank, then select Morningstar Standard Rank Collection (YTD/1Y/3Y/5Y).
- 5. Click the X to remove Total Ret % Rank Cat YTD (mo-end).

| Column Set Management   Co                                      | olumn Set 🗸                                                   |                                                 |                                            |                                            | Cancel Done                                |                    |      |
|-----------------------------------------------------------------|---------------------------------------------------------------|-------------------------------------------------|--------------------------------------------|--------------------------------------------|--------------------------------------------|--------------------|------|
| Select Data Point                                               |                                                               |                                                 |                                            |                                            |                                            | -                  |      |
| Q rank                                                          | Ŷ                                                             |                                                 |                                            |                                            |                                            |                    |      |
| Morningstar Standard Rank<br>Collection (YTD/1Y/3Y/5Y)          |                                                               |                                                 |                                            |                                            |                                            |                    |      |
| Carbon Risk Score All Funds Rank                                |                                                               |                                                 |                                            |                                            |                                            |                    |      |
| Carbon Risk Score Components<br>Percent Rank in Category        |                                                               |                                                 |                                            |                                            |                                            |                    |      |
| Carbon Risk Score Percent Rank<br>in Category                   | -                                                             |                                                 |                                            |                                            |                                            |                    |      |
| Controversy Category Rank                                       |                                                               |                                                 |                                            |                                            |                                            |                    |      |
| ESG Category Rank                                               |                                                               |                                                 |                                            |                                            |                                            |                    |      |
| Your Current Data Point Columns                                 | <b>1000</b>                                                   |                                                 |                                            |                                            |                                            |                    |      |
| t Sharpe Ratio Total<br>Morningstar (5Y -<br>mo-end) Annlzd USD | Total Return (5YLME<br>- mo-end) 3 Year<br>Rolling Annlzd USD | Total Ret % Rank Cat<br>YTD mo-end (mo-<br>end) | Total Ret % Rank Cat<br>1Y mo-end (mo-end) | Total Ret % Rank Cat<br>3Y mo-end (mo-end) | Total Ret % Rank Cat<br>5Y mo-end (mo-end) | Remove this data p | oint |
| imes edit $	imes$                                               | EDIT $\times$                                                 | EDIT                                            | EDIT $\times$                              | EDIT ×                                     | EDIT ×                                     |                    |      |

- 6. Click Done.
- 7. From the **Column Set** menu, select **Save As Column Set**, and name the column set **Rolling Returns**. You now have the columns you need to create the scorecard.

| 🗮 Menu           | Investment Analysis   *Grid V         | iew 🗸             | Q Searc   | ch for Securities |                        |
|------------------|---------------------------------------|-------------------|-----------|-------------------|------------------------|
| Grid View $\vee$ | +                                     |                   |           |                   |                        |
| Large Blend F    | iunds V                               |                   |           |                   |                        |
|                  | 369 💼 🛇 🕂 🚉 Q                         |                   | ımn Set 🔨 |                   |                        |
|                  |                                       |                   |           |                   |                        |
|                  |                                       | Column Sets       |           |                   |                        |
|                  | lame                                  | Ticke Create New  |           |                   |                        |
| □ 1 A            | ,<br>AM/Bahl & Gaynor Income Growth I | AFN Open          |           | >                 | Use this command       |
| 2 A              | Alger Growth & Income I-2             | AIG( Edit         |           |                   | to save the column set |
| 🗌 3 A            | Alger Growth & Income Z               | AGIZ              | 0.1       |                   |                        |
| <b>4</b> A       | American Century Equity Growth I      | AME Save As Colum | in Set    |                   |                        |
| 5 A              | American Century Equity Growth Inv    | BEQ               |           |                   |                        |
| 6 A              | American Century Sustainable Equity I | AFEIX Neutral     | -         | 0.80              |                        |

Exercise 21: Create a

custom scorecard

A custom scorecard allows you to choose which data points (from the column set you have displayed in the Grid View component) will be used to calculate the score, and assign a weighting to them as well. This way, rather than simply stating that a higher or lower value for a data point should contribute to a better score (as is the case with standard scoring), you can target specific values for a data point.

In this example, you will target the Total Ret % Rank Cat columns in the Rolling Returns column set you created in Exercise 20 on page 48. Each time a fund appears in the top quartile (a value of 25 or less), it will be awarded one point. Further, the longer time period will be weighted more heavily than the shorter time periods.

To create a custom scorecard, do the following:

- 1. The Large Cap Funds screen should be open, with the Rolling Returns column set displayed. Click **Show Peer Analytics**.
- 2. Click the Scorecard switch, then click Create Scorecard.

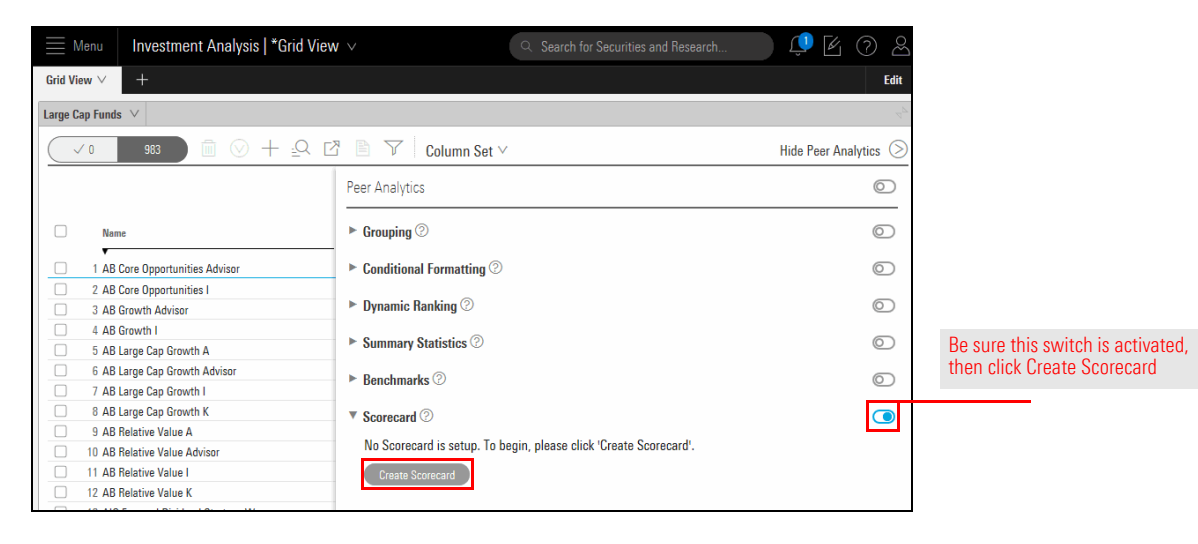

- 3. Select the option for Custom Scoring.
- 4. From the Custom Data Point drop-down field, select Total Ret % Rank Cat 1Y mo-end (mo-end).

| Scorecard                                                  |                                           |                                |
|------------------------------------------------------------|-------------------------------------------|--------------------------------|
| Scoring Type                                               | Scoring Settings                          |                                |
| OStandard Scoring                                          | Handle Missing Values By<br>Reweighting v | This option should be selected |
| Performance Factors                                        |                                           |                                |
| C Equal Weight Reset Weight                                | Custom Score Definition                   |                                |
| Custom Data Point                                          | ✓ Add Score                               |                                |
|                                                            |                                           |                                |
| Sharpe Ratio Total Morningstar (5Y - mo-end) AnnIzd L      | JSD                                       |                                |
| (<br>Total Return (06/01/2013 - 05/31/2016) 3 Year Rolling | Annizd USD                                | Select this data point         |
| Total Ret % Rank Cat 1Y mo-end (mo-end)                    | iusi equai 100% to use these options)     |                                |
| Total Ret % Rank Cat 3Y mo-end (mo-end)                    | Display Group Quintile                    |                                |
| I lotal Ket % Kank Cat 5Y mo-end (mo-end)                  | Vist Rank                                 |                                |

5. From the Custom Score Definition field to the right, click **Add Score**. The Score Settings pop-up window opens.

| Scorecard                 |                 |   |                          |   |                               |
|---------------------------|-----------------|---|--------------------------|---|-------------------------------|
| Scoring Type              |                 |   | Scoring Settings         |   |                               |
| Ostandard Scoring         | Custom Scoring  |   | Handle Missing Values By |   |                               |
| UStanuaru Sconny          | Custom Scoring  |   | Reweighting              |   |                               |
| Performance Factors       |                 |   |                          |   |                               |
|                           |                 |   |                          | 1 | This link allows you to set   |
| 🔿 Data Point              |                 |   | Custom Score Definition  | ç | the parameters for your score |
| O Total Ret % Rank Cat 1Y | mo-end (mo-end) | V | Add Score                |   |                               |
|                           |                 |   |                          |   |                               |

- 6. From the Operator drop-down field, select Less/Equal To.
- 7. In the Value field, enter 25.
- 8. In the **Score** field, enter **1**. Leave the Display drop-down field as Use Score.
- 9. Click **Done**.

| Scorecard                       |             |                     |                           |                        | $\subset$           | Cancel Done |
|---------------------------------|-------------|---------------------|---------------------------|------------------------|---------------------|-------------|
| Scoring Type                    |             |                     | Scoring Settin            | gs                     |                     |             |
| OStandard Scoring               | Cust        | om Scorina          | Handle Missir             | ng Values By           |                     |             |
|                                 | 0           |                     | Reweighting               | V                      |                     |             |
| Performance Factors             |             |                     |                           |                        |                     |             |
|                                 |             |                     |                           |                        | Total Weight        | 0%          |
| 🔿 Data Point                    |             |                     | Custom Score              | Definition             | % Weight            |             |
| O Total Ret % Rank Cat 1Y mo-en | id (mo-end) |                     | ✓ Add Score               |                        |                     | 0% 🛇        |
|                                 |             | Total Ret % Rank Ca | 1Y mo-end (mo-end) - Sco  | re Settings            | Cancel              | one         |
|                                 |             | Operator            | Value                     | Score                  | Display             |             |
| Add Data Point                  |             | Less/Equal To       | ∨ 25                      | 1                      | Use Score 🗸 🗸       | $\odot$     |
| Score Settings                  | Weighte     |                     |                           |                        |                     | -           |
| Data Point Score                | ODisj       |                     |                           |                        |                     |             |
| OTime Period Score              | ODisj       | Add Score           |                           |                        |                     |             |
| ✓Total Score                    | ODist       | O Default Score is  | applied if Custom Score ( | Griteria is Default Sc | ore Default Display |             |
| Weighted Score                  |             |                     |                           | 0                      | Use Score 🗸         |             |

10. Now that this rule is established, you can easily duplicate it for the other two % Rank in Cat data points. To the far right of the first rule you created, click the **Actions** icon, then select **Duplicate**.

| Scorecard                 |                      |                 |                                       |     | (          | Cancel Done   |                        |
|---------------------------|----------------------|-----------------|---------------------------------------|-----|------------|---------------|------------------------|
| Scoring Type              |                      |                 | Scoring Settings                      |     |            |               |                        |
| Ostandard Scoring         | Custom Scoring       |                 | Handle Missing Values By              |     |            |               |                        |
| Ostandard Sconing         | Oustoin Scoring      |                 | Reweighting                           | /   |            |               |                        |
| Performance Factors       |                      |                 |                                       |     |            |               |                        |
|                           |                      |                 |                                       | Tot | al Weight  | 0%            |                        |
| 🔿 Data Point              |                      |                 | Custom Score Definition               | %\  | Veight     |               |                        |
| O Total Ret % Rank Cat 1Y | mo-end (mo-end)      | ~               | Edit Score                            |     |            | 0% 🛇          |                        |
|                           |                      |                 |                                       |     | Data Point | Score Options | Use the Action icon to |
|                           |                      |                 |                                       |     | Delete     |               |                        |
| Add Data Point            |                      |                 |                                       |     | Duplicate  |               |                        |
| Score Settings            | Weighted Score Ranks | (Weight total n | nust equal 100% to use these options) |     |            |               |                        |

- 11. From the **Custom Data Point** drop-down field, select **Total Ret % Rank Cat 3Y mo-end** (mo-end).
- 12. The score settings from the first rule automatically apply to this row; funds in the top quartile of their category will be awarded one point. To the far right of the second rule, click the Actions icon, then select Duplicate.
- 13. From the Custom Data Point drop-down field, select Total Ret % Rank Cat 5Y mo-end (mo-end).

14. You can now enter the weightings for each performance factor. In the % Weight column, enter the values in the following table:

| Data Point                              | % Weight |
|-----------------------------------------|----------|
| Total Ret % Rank Cat 1Y mo-end (mo-end) | 20       |
| Total Ret % Rank Cat 3Y mo-end (mo-end) | 30       |
| Total Ret % Rank Cat 5Y mo-end (mo-end) | 50       |

| Scorecard                 |                  |   |                          |        |              | Cancel | Don     | e |                        |
|---------------------------|------------------|---|--------------------------|--------|--------------|--------|---------|---|------------------------|
| Scoring Type              |                  |   | Scoring Settings         |        |              |        |         | _ |                        |
| Ostandard Scoring         | Custom Scoring   |   | Handle Missing Values By |        |              |        |         |   |                        |
| O Standard Sconing        | Constant Scaling |   | Reweighting              | $\sim$ |              |        |         |   |                        |
| Performance Factors       |                  |   |                          |        |              |        |         |   |                        |
|                           |                  |   |                          |        | Total Weight |        | 100%    |   | De sure the weightings |
| 🔿 Data Point              |                  |   | Custom Score Definition  |        | % Weight     |        |         |   | for your score always  |
| O Total Ret % Rank Cat 1Y | mo-end (mo-end)  | V | Edit Score               |        |              | 20%    | $\odot$ | ~ | equal exactly 100%     |
| O Total Ret % Rank Cat 3Y | mo-end (mo-end)  | V | Edit Score               |        |              | 30%    | $\odot$ |   |                        |
| O Total Ret % Rank Cat 5Y | mo-end (mo-end)  | V | Edit Score               |        |              | 50%    | $\odot$ | ~ |                        |
| Add Data Point            |                  |   |                          |        |              |        |         |   |                        |

- 15. In the Score Settings section, uncheck the options for Total Score and List Rank.
- 16. Click **Done** to close the Scorecard window.

| Scorecard                 |                                 |                                         | (              | Cancel Done |   |                             |
|---------------------------|---------------------------------|-----------------------------------------|----------------|-------------|---|-----------------------------|
| Scoring Type              |                                 | Scoring Settings                        |                |             |   |                             |
| OStandard Scoring         | Custom Scoring                  | Handle Missing Values By<br>Reweighting | V              |             |   |                             |
| Performance Factors       |                                 |                                         |                |             |   |                             |
|                           |                                 |                                         | Total Weight   | 100%        |   |                             |
| O Data Point              |                                 | Custom Score Definition                 | % Weight       |             |   |                             |
| O Total Ret % Rank Cat 1Y | mo-end (mo-end)                 | ✓ Edit Score                            |                | 20% 🛇       | ^ |                             |
| O Total Ret % Rank Cat 3Y | mo-end (mo-end)                 | ✓ Edit Score                            |                | 30%         |   |                             |
| O Total Ret % Rank Cat 5Y | mo-end (mo-end)                 | ✓ Edit Score                            |                | 50%         | ~ |                             |
| Add Data Point            |                                 |                                         |                |             |   |                             |
| Score Settings            | Weighted Score Ranks (Weight to | tal must equal 100% to use these option | 15)            |             |   |                             |
| OData Point Score         | ODisplay Group Rank             | Olisplay Group Quintile                 | OList Quartile |             |   | Both of the highlighted     |
| OTime Period Score        | Oisplay Group Percentile        | ◯List Rank                              | ◯List Quintile |             |   | options should be deselecte |
| OTotal Score              | Oisplay Group Quartile          | List Percentile                         |                |             |   |                             |
| Weighted Score            |                                 |                                         |                |             |   |                             |
|                           |                                 |                                         |                |             |   |                             |

- 17. Click Apply.
- 18. Click Hide Peer Analytics.
- 19. Scroll right to see the Scorecard column.

| M            | enu Investment Analysis   *Grid | view ∨      |                            |                            | 9                          | Search for Securities                               | s and Research                                      | 🗘 🖉                                                 | 0 2               |                                    |
|--------------|---------------------------------|-------------|----------------------------|----------------------------|----------------------------|-----------------------------------------------------|-----------------------------------------------------|-----------------------------------------------------|-------------------|------------------------------------|
| Grid Vie     | w ~ +                           |             |                            |                            |                            |                                                     |                                                     |                                                     | Edit              |                                    |
| Large Ca     | ap Funds \vee                   |             |                            |                            |                            |                                                     |                                                     |                                                     |                   |                                    |
| $\checkmark$ | ′0 983 m ⊗ + ⊴Q                 | ß           |                            | Column S                   | iet 🗸                      |                                                     |                                                     | Show Peer A                                         | nalytics 🔇        |                                    |
|              |                                 | urn (       | 5YLME - mo-er              | ıd) 3 Year Rollin          | ıg Annlzd USD              |                                                     |                                                     |                                                     | Scorecard         |                                    |
|              | Name                            | 14 -<br>117 | 12/01/2014 -<br>11/30/2017 | 03/01/2015 -<br>02/28/2018 | 06/01/2015 -<br>05/31/2018 | Total Ret % Rank Cat<br>1Y mo-end (mo-end)<br>[20%] | Total Ret % Rank Cat<br>3Y mo-end (mo-end)<br>[30%] | Total Ret % Rank Cat<br>5Y mo-end (mo-end)<br>[50%] | Weighted<br>Score |                                    |
|              | AB Core Opportunities Advisor   | .51         | 11.80                      | 10.99                      | 11.20                      | 81                                                  | 57                                                  | 60                                                  | 0.00              | The values in this column range    |
|              | 2 AB Core Opportunities I       | .53         | 11.81                      | 11.01                      | 11.21                      | 81                                                  | 57                                                  | 59                                                  | 0.00              | nom 0.00 to 1.00, note the         |
|              | 3 AB Growth Advisor             | .89         | 14.00                      | 14.02                      | 15.02                      | 27                                                  | 10                                                  | 9                                                   | 0.80              | possible values as you scroll down |
|              | 4 AB Growth I                   | .02         | 14.13                      | 14.16                      | 15.16                      | 26                                                  | 9                                                   | 9                                                   | 0.80              |                                    |
|              | 5 AB Large Cap Growth A         | .21         | 14.34                      | 13.74                      | 14.12                      | 57                                                  | 21                                                  | 9                                                   | 0.80              |                                    |
|              | 6 AB Large Cap Growth Advisor   | .50         | 14.64                      | 14.02                      | 14.39                      | 53                                                  | 18                                                  | 7                                                   | 0.80              |                                    |
|              | 7 AB Large Cap Growth I         | .54         | 14.68                      | 14.08                      | 14.44                      | 53                                                  | 16                                                  | 7                                                   | 0.80              |                                    |
|              | 8 AB Large Cap Growth K         | .14         | 14.27                      | 13.66                      | 14.04                      | 57                                                  | 22                                                  | 9                                                   | 0.80              |                                    |

The final step is to apply conditional formatting to the Weighted Score column to make the scores easier to read. Once that is complete, you can save the workbook to preserve the changes and additions you have made. Do the following: Exercise 22: Apply conditional formatting to the report

- 1. Click Show Peer Analytics.
- 2. Click the switch to turn on **Conditional Formatting**.
- 3. From the All Numeric Data drop-down field, select Weighted Score.

| ≡ M          | enu Investment Analysis   *Grid View                                                      | <i>w</i> ~               | ♀ Search for Securities and Research | ) 🔱 🗹 🖓 🖉             |                                |
|--------------|-------------------------------------------------------------------------------------------|--------------------------|--------------------------------------|-----------------------|--------------------------------|
| Grid Vie     | v 🗸 🕂                                                                                     |                          |                                      | Edit                  |                                |
| Large Ble    | nd Funds $leftarrow$                                                                      |                          |                                      |                       |                                |
| $\checkmark$ | ० 369 <b>वि</b> ⊗ + ₂२ वि                                                                 | 🕈 🗎 🍸 🛛 Column Set 🗸     |                                      | Hide Peer Analytics 📀 |                                |
|              |                                                                                           | Peer Analytics           |                                      | 0                     |                                |
|              | Name                                                                                      | ► Grouping ②             |                                      | 0                     | This is the only field you     |
|              | 1 AAM/Bahl & Gaynor Income Growth I                                                       | Conditional Formatting ② |                                      |                       | need to change for this option |
|              | 2 Alger Growth & Income I-2 3 Alger Growth & Income Z 4 American Contrary Equity Growth I | ₩ Weighted Score ∨       | Between V Min Max                    | Aa                    |                                |
|              | 5 American Century Equity Growth Inv                                                      | Add Formatting Rule      |                                      |                       |                                |
|              | 6 American Century Sustainable Equity I<br>7 American Funds Fundamental Invs 529A         | Dynamic Ranking ②        |                                      | 0                     |                                |
|              | 8 American Funds Fundamental Invs 529F1                                                   |                          |                                      |                       |                                |

- 4. Click **Apply**.
- 5. Click Hide Peer Analytics.

6. Scroll right to see the Weighted Score column with the conditional formatting applied.

|         | Investment Analysis   *Grid Vi                        | iew ∨         |                               |                                  | Q                             | Search for Securities                      | s and Research                             | 🗘 🖉                                        | 02                    |
|---------|-------------------------------------------------------|---------------|-------------------------------|----------------------------------|-------------------------------|--------------------------------------------|--------------------------------------------|--------------------------------------------|-----------------------|
| Grid Vi | ew V +                                                |               |                               |                                  |                               |                                            |                                            |                                            | Edit                  |
| Large C | ap Funds $leftarrow$                                  |               |                               |                                  |                               |                                            |                                            |                                            |                       |
|         | /0 983 <u> </u>                                       | 2             |                               | Column S                         | Set 🗸                         |                                            |                                            | Show Peer A                                | nalytics 🔇            |
|         |                                                       | urn (<br>14 - | 5YLME - mo-en<br>12/01/2014 - | d) 3 Year Rollir<br>03/01/2015 - | ng Annlzd USD<br>06/01/2015 - | Total Ret % Rank Cat<br>1Y mo-end (mo-end) | Total Ret % Rank Cat<br>3Y mo-end (mo-end) | Total Ret % Rank Cat<br>5Y mo-end (mo-end) | Scorecard<br>Weighted |
|         | <ul> <li>Name</li> <li>US Fund Large Blend</li> </ul> | )17           | 11/30/2017                    | 02/28/2018                       | 05/31/2018                    | [20%]                                      | [30%]                                      | [50%]                                      | Score                 |
|         | 1 Alger Growth & Income I-2                           | .68           | 9.87                          | 9.85                             | 8.97                          | 82                                         | 61                                         | 62                                         | 0.00                  |
|         | 2 Alger Growth & Income Z                             | .91           | 10.03                         | 10.04                            | 9.20                          | 81                                         | 56                                         | 61                                         | 0.00                  |
|         | 3 American Century Equity Growth I                    | .79           | 8.63                          | 9.52                             | 9.54                          | 7                                          | 50                                         | 46                                         | 0.20                  |
|         | 4 American Century Equity Growth Inv                  | .57           | 8.41                          | 9.30                             | 9.32                          | 8                                          | 54                                         | 53                                         | 0.20                  |
|         | 5 American Century Sustainable Equity I               | .33           | 10.33                         | 10.82                            | 10.46                         | 8                                          | 31                                         | 33                                         | 0.20                  |
|         | 6 American Funds Fundamental Invs 529A                | .98           | 11.77                         | 12.02                            | 11.45                         | 52                                         | 6                                          | 25                                         | 0.80                  |
|         | 7 American Funds Fundamental Invs 529F1               | .21           | 12.02                         | 12.26                            | 11.70                         | 50                                         | 5                                          | 13                                         | 0.80                  |
|         | 8 American Funds Fundamental Invs A                   | .07           | 11.87                         | 12.11                            | 11.54                         | 52                                         | 6                                          | 21                                         | 0.80                  |

A heat map effect has been applied to this column

7. Save the workbook as Large Cap Performance Report.

| 🗮 Menu      | nvestment Analysis   *Gri       | l View $\!\!\!\!\!\!\!\!\!\!\!\!\!\!\!\!\!\!\!\!\!\!\!\!\!\!\!\!\!\!\!\!\!\!$ |                                       | Q 5                        | ea                    |
|-------------|---------------------------------|-------------------------------------------------------------------------------|---------------------------------------|----------------------------|-----------------------|
| Grid View ∨ | +<br>Workbook                   |                                                                               |                                       |                            |                       |
|             | Create New<br>98: Open          | 7 6 7                                                                         | Column S                              | Set 🗸                      | Use the workbook menu |
|             | Save                            | urn (5YLME -                                                                  | mo-end) 3 Year Rolli                  | ng Annizd USD              |                       |
| □ ▼ Name    | Save As<br>Manage Sharing       | 14 - 12/01/2<br>017 11/30/                                                    | 014 - 03/01/2015 -<br>2017 02/28/2018 | 06/01/2015 -<br>05/31/2018 | 1                     |
| 1 Alger G   | rowti.                          | .68                                                                           | 9.87 9.85                             | 8.97                       |                       |
| 2 Alger G   | rowth & Income Z                | .91 1                                                                         | 0.03 10.04                            | 9.20                       |                       |
| 3 Americ    | an Century Equity Growth I      | .79                                                                           | 8.63 9.52                             | 9.54                       |                       |
| 4 Americ    | an Century Equity Growth Inv    | .57                                                                           | 8.41 9.30                             | 9.32                       |                       |
| 5 Americ    | an Century Sustainable Equity I | .33 1                                                                         | 0.33 10.82                            | 10.46                      |                       |
| 6 Americ    | an Funds Fundamental Invs 529A  | .98 1                                                                         | 1.77 12.02                            | 11.45                      |                       |

Now that the workbook is saved, you can create a grid batch report for it. Creating a grid batch report means that the values in the Grid View component will be calculated on a schedule and frequency you choose, and a Microsoft<sup>®</sup> Excel<sup>®</sup> file will be prepared, which you can easily share with others at your firm. This way, you do not have to remember to do this work manually. Each grid batch report supports only one workbook.

Taking advantage of grid batch reports involves the following basic steps:

- 1. Save a workbook with the list or screen to be calculated as part of the grid batch report.
- 2. Create a grid batch schedule (via the Create icon) to tell the system when the grid batch report should be created.
- 3. Visit the Grid Batch Reports page (via the Menu icon) to open or save a grid batch report.

When creating a grid batch, you set the time for the batch to run (such as 6:00). The batch will run when it's 6:00 a.m. in your time zone. The time zone setting is found in Global Settings. To set it, do the following:

Exercise 23: Set your time zone

**Overview** 

- 1. At the far right side of the header, click the **Account** icon.
- 2. From the Account menu, select **Global Settings**. The Global Settings window opens.

|                         | I 🖉 🖉 🔔         |                                  |
|-------------------------|-----------------|----------------------------------|
|                         | Account         |                                  |
|                         | File Management | Note the highlighted selections. |
| MIC JANINGOLAN DIRECT   | Global Settings |                                  |
| Securities and Besearch | Content Catalog |                                  |
|                         | Sign Out        |                                  |

- 3. Select the Data Format tab.
- 4. From the **Timezone** menu, select a **time zone**.
  - Note: Scroll down to see more time zone selections, or type a keyword (such as London) in the Search field at the top of the Timezone menu.

| General<br>Data Format | Decimal Places           | Decimal Separator  Period[.]  Comma[.]    | Thousands Separator<br>Period[.]<br>Ocomma[.] | Negative Indicator<br>• -1234.56<br>(1234.56) |                     |
|------------------------|--------------------------|-------------------------------------------|-----------------------------------------------|-----------------------------------------------|---------------------|
| Calculation            |                          |                                           | Space<br>None<br>Quote[']                     |                                               |                     |
|                        | Date Format<br>mm/dd/wyy | Timezone                                  | Numb                                          | nering System<br>rabic<br>dian                |                     |
|                        | Show Calculated Dat      | Europe/Kiro<br>Europe/Lisb<br>Europe/Ljub | v<br>on<br>Iljana                             |                                               | Select from this me |
|                        |                          | Europe/Lon<br>Europe/Luxe                 | don<br>embourg 🗸                              |                                               |                     |

5. Click Save.

To create a monthly grid batch report, do the following:

1. On the header, click **Create**, then select **Grid Batch**. The Grid Batch Setup window opens.

# Exercise 24: Creating a grid batch report

|         | Ienu Investment Analysis   Large Ca                                            | p Perfor. | ∨              | Q Searc             | ch for Securities an | nd Research      | Û     | E 7 2            |                                  |
|---------|--------------------------------------------------------------------------------|-----------|----------------|---------------------|----------------------|------------------|-------|------------------|----------------------------------|
| Grid Vi | ew ∨ +                                                                         |           |                |                     | í literatur (        | -                |       | Edit             |                                  |
| Large C | ap Funds $\vee$                                                                |           |                |                     |                      | Create           |       | 4 <sup>6</sup>   |                                  |
|         |                                                                                | -11       |                |                     |                      | List             |       |                  |                                  |
| ( v     |                                                                                | 4 E       | V Column       | i Set ∨             |                      | Screen           |       | Analytics 🔇      |                                  |
|         |                                                                                |           | Morningster    | Morningstar         | Proenecture          | Custom Benchmark |       |                  |                                  |
|         |                                                                                |           | Analyst Rating | Quantitative Rating | Net Expense Mo       | Custom Scenario  |       | 01/2013 - 12/01/ |                                  |
|         | Name     Algor Crowth & Income 1.2                                             | LICKER    | (day-end)      | (mo-end)            | hatio                | Policy           |       | 5/31/2010 11/3   |                                  |
|         | 2 Alger Crowth & Income 7                                                      | ACIZY     | -              | Neutral             | 0.00                 | Model Portfolio  |       | 10.33            |                                  |
|         | 2 Argen drowth o mounte 2                                                      | AUIZA     |                | Neutral             | 0.05                 |                  |       | 0.09             | Select this command to           |
|         | American Century Equity Growth Inc.                                            | AIVIEIA   | Neutral        | -                   | 0.47                 | Workbook         |       | 9.90             | begin making a grid batch report |
|         | American Century Equity Growth Inv     American Century State inchile Equity I | ACCIV     | Neutral        | -                   | 0.07                 | Note             |       | 9.70             | begin making a gra baton report  |
|         | C. American Euroda Eurodamental Java 5200                                      | OFNIAY    | Celd           | -                   | 0.00                 | Grid Batch       |       | 11.62            |                                  |
|         | American Funda Fundamental Invs 525A                                           | CENEX     | Calif          | -                   | 0.00                 |                  |       | 11.03            |                                  |
|         | American Funds Fundamental Invs 529F1                                          |           | Guid           | -                   | 0.40                 | 1.00             | 10.00 | 11.00            |                                  |
|         | o American Funda Fundamental Invs A                                            | ANUEX     | 6010           | -                   | 0.60                 | 1.20             | 10.20 | 11.74            |                                  |
|         | 9 American Funds Fundamental Invs F1                                           | AFIFX     | Gold           | -                   | 0.67                 | 1.19             | 10.19 | 11.66            |                                  |

- 2. In the Batch Name field, type Large Blend Performance.
  - ☞ Note: The name for a batch report is limited to 28 characters.
- 3. From the **Batch Workbook** drop-down field, select the **Large Blend Performance Report** workbook you saved in the previous exercise.

| Grid Batch Setup                                                                                                    |                                                     | Cancel Next      |                                         |
|----------------------------------------------------------------------------------------------------|-----------------------------------------------------|------------------|-----------------------------------------|
| STEP 1 OF 3                                                                                                    |                                                     | *Required Fields |                                         |
| Batch Name*<br>Large Blend Performance<br>Batch Report<br>① Only the Grid View worksheet from the selected Workbook will | Batch Workbook* ①<br>Large Blend Performance Report | ~                | Note the values<br>for these two fields |

4. Click Next.

- 5. From the **Batch Start Date**, enter the date of the **third business day in the next month**. Leave the Batch End Date as MM/DD/YYYY. This way, the report will re-run each month with no end date.
- 6. From the Batch Run Time drop-down field, select 6:00. To the right of the Batch Run Time field, the Time Zone (from your Global Settings) is displayed. Together, these two fields indicate the report will run when it is 6 a.m. in the America/Chicago time zone.
- 7. In the Batch Frequency area, select the option for Monthly.

| Grid Batch Setup<br>Grid Batch setup allows yo | u to schedule the Grid View of yo | ur Workbook to calculate and expo | ort an E | Cancel Back Ne Cancel Back Ne                           | a    | You can change your time                                                                       |
|------------------------------------------------|-----------------------------------|-----------------------------------|----------|---------------------------------------------------------|------|------------------------------------------------------------------------------------------------|
| STEP 2 OF 3                                    |                                   |                                   |          | *Required F                                             | elds | zone in your diobal settings.                                                                  |
| Batch Start Date*<br>10/03/2018                | Batch End Date                    | Batch Run Time* ()<br>6:00        |          | Time Zone<br>America/Chicago (Based on Global Settings) |      |                                                                                                |
| Batch Frequency*                               |                                   |                                   |          |                                                         |      | Be sure to select the correct<br>options for your batch report<br>from each field on this step |

## 8. Click Next.

- 9. Click **Save**. The first report will generate at the time you selected from the Batch Run Time field on the Batch Start Date you entered.
  - Note: If you ever need to edit or delete a grid batch schedule, you can do so by using the Menu to access the Grid Batch Schedules page. Hover the cursor over the schedule you need to edit or delete, then click the Actions icon to select the appropriate command.

When a batch report is available, you can open (or save) it from the Grid Batch Reports page. To open a grid batch report, do the following:

## Exercise 25: Opening a grid batch report

1. Hover the cursor over the Menu icon, then select Grid Batch Reports.

| Menu Investment Ana         | lysis   Large C | ap Perfor. | ∨                           | Q Sea                           |                                    |
|-----------------------------|-----------------|------------|-----------------------------|---------------------------------|------------------------------------|
| Home                        |                 |            |                             |                                 |                                    |
| Workbooks                   | + <u>-</u> Q    | 28         | ▽ Columr                    | n Set ∨                         |                                    |
| Lists & Screens<br>Policies |                 |            | Morningstar                 | Morningstar                     |                                    |
| Model Portfolios            |                 | Ticker     | Analyst Rating<br>(day-end) | Quantitative Rating<br>(mo-end) |                                    |
| Custom Benchmarks           |                 | AIGOX      | -                           | Neutral                         |                                    |
| Custom Scenarios            |                 | AGIZX      | -                           | Neutral                         | Select this option to see the grid |
| Caluma San                  | 1               | AMEIX      | Neutral                     | -                               | batch reports you have created     |
| Column Sets                 | Inv             | REOGX      | Neutral                     | -                               |                                    |
| Grid Batch Reports          | juity I         | AFEIX      | Neutral                     | _                               |                                    |
| Grid Batch Schedules        | /s 529A         | CFNAX      | Gold                        | -                               |                                    |
|                             | /s 529F1        | CFNFX      | Gold                        | _                               |                                    |

- 2. Check the Status column, to ensure the batch report completed successfully. If a report's Status is Failed, click the **Information** icon to find out what happened.
- 3. Click the **name** of a grid batch report to either open it in Microsoft<sup>®</sup> Excel<sup>®</sup> or save it.

| Menu Grid Batch Report | rts                     |                    | Q. Search for Sec | curities and Research |
|------------------------|-------------------------|--------------------|-------------------|-----------------------|
| Custom Scenarios       |                         |                    |                   |                       |
| Workbooks              | Name                    | Workbook           | Created Date      | Status                |
| Lists & Screens        |                         | Large Blend        | 07/12/2019        | Succeeded             |
| Policies               | Large biend Performance | Performance Report | 0771272010        | Succeeded             |
| Model Portfolios       |                         |                    |                   |                       |
| Custom Benchmarks      |                         |                    |                   |                       |
| Column Sets            |                         |                    |                   |                       |
| Grid Batch Reports     | >                       |                    |                   |                       |
| Grid Batch Schedules   |                         |                    |                   |                       |